## NHẬP MÔN THƯƠNG MẠI ĐIỆN TỬ

## ĐỂ CƯƠNG THỰC HÀNH

#### Thời gian: 30 tiết – 10 tuần

Tuần 1.Tìm hiểu một số khái niệm cơ bản và cài đặt wordpress (xem lại cài đặt<br/>wordpress)Cài đặt và cấu hình wordpressLàm quen với wordpress

## Tuấn 1. Quản trị nội dung trên wordpress Post môt bài viết mới Tùy chọn post nâng cao Thêm một trang mới Làm viêc với các media file Quản lý post và page Quản lý media file Quản lý danh mục post và tag Tuần 2. Theme Theme là gì Theme miễn phí và có phí Cài đặt theme từ wordpress.org Tạo menu Tuần 3. Tùy chỉnh giao diện website Custom Header content Custom look of post Custom design and layout Tuần 4. Quản lý dữ liệu Lược đồ Cơ sở dữ liêu Chi tiết các bảng Các bảng CSDL wordpress Thao tác trực tiếp trên CSDL Tuần 5. Tên miền, hosting Liên kết các site khác Quản lý comment Kết nối nội dung trên những site khác Giúp những website khác kết nội đến Tuần 6. SEO Tối ưu nôi dung Tối ưu website Một số kỹ thuật SEO Tuần 7. Plugin Cài đặt các plugin từ wordpress.org Cài đặt các plugin từ những nguồn khác

Tạo một file plugin Tạo Header Xác định đường dẫn Các hàm active/deactive Các phương thức Uninstall Code

# Tuần 8.

Quản lý cache Giải quyết spam Bảo mật cho website

# Tuần 9. Kiểm tra THCK

## Tuần 1. Tìm hiểu một số khái niệm cơ bản và cài đặt wordpress (xem lại cài đặt wordpress)

- Cài đặt và cấu hình wordpress
- Làm quen với wordpress

## Một số khái niệm:

- Phần mềm CMS (Content Managerment System) là gì?
- Webserver: Apache
- Localhost
- Sử dung phần mềm XAMP

Tải phần mềm Vertrigo, XAMP, WAMP - tích hợp

- Apache 2.4.18
- PHP 5.5.30
- MySQL 5.6.28
- SQLite 3.9.2
- PhpMyAdmin 4.5.2

## Localhost là gì?

Vậy localhost nghĩa là một máy chủ được vận hành trên máy tính của .

- Phần mềm Webserver tên Apache, đây là webserver thông dụng nhất. •
- Phần mềm PHP để xử lý mã PHP vì WordPress viết bằng ngôn ngữ PHP.
- Phần mềm MySQL Server để lưu trữ và xử lý cơ sở dữ liệu, do WordPress sử dụng MySQL làm nền tảng cơ sở dữ liệu. Cơ sở dữ liệu thường được mình viết theo chữ tiếng Anh là database.
- Phần mềm PHPMyAdmin để xem và quản lý cơ sở dữ liệu MySQL.

IP của localhost - 127.0.0.1 - Muốn truy xuất dưới dạng giao thức HTTP cần cài một phần mềm Webserver. Để chạy localhost với đường dẫn là http://localhost.

## Lưu ý trước khi cài đặt

## Xoá toàn bộ ứng dụng liên quan tới localhost

Nếu có cài đặt các phần mềm liên quan đến việc làm localhost như PHP, MySQL thì hãy xoá hết. Và không nên cài XAMPP trên Windows Server đã cài đặt IIS.

## Tắt tường lửa

Nếu máy có cài đặt tường lửa từ Windows hay từ một phần mềm Antivirus nào khác thì hãy tắt nó đi vì có thể nó sẽ chặn cổng 80 hoặc các ứng dụng webserver.

## Tắt UAC trên Windows

Nếu máy của đang dùng Windows và có bật chức năng User Account Control thì hãy tắt nó đi khi dùng localhost để tránh các vấn đề bị giới hạn quyền.

## Hướng dẫn cài đặt WAMP

Để tải XAMPP, đầu tiên truy cập vào địa chỉ <u>https://www.apachefriends.org/download.html</u> và chọn phiên bản XAMPP phù hợp với hệ điều hành của máy tính đang sử dụng, và nên chọn phiên bản PHP 5.4.31. Lưu ý là XAMPP chỉ có phiên bản cho hệ điều hành 32bit nhưng 64bit vẫn hoạt động bình thường.

| /ersion            |                  | Checksum |                   | Size   |
|--------------------|------------------|----------|-------------------|--------|
| 1.8.2 / PHP 5.4.31 | What's Included? | md5 sha1 | Download (32 bit) | 116 Mb |
| 1.8.3 / PHP 5.5.15 | What's Included? | md5 sha1 | Download (32 bit) | 140 Mb |

Sau khi tải file cài đặt về xong, hãy chạy nó, sau đó chọn Next.

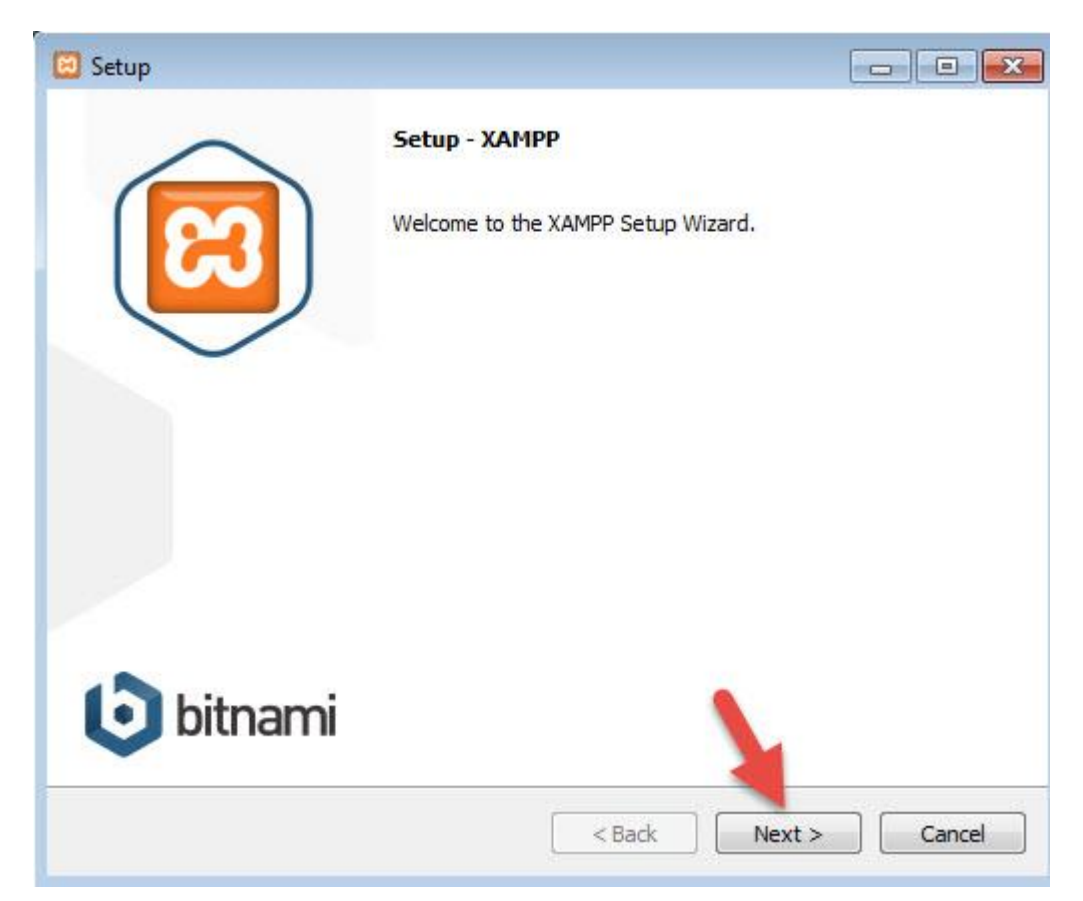

Ở phần chọn đường dẫn, hãy chọn đường dẫn cần lưu cài đặt của XAMPP. Lưu ý rằng đường dẫn này phải nhớ vì khi cài đặt web lên localhost, phải truy cập vào thư mục này. nên để mặc định là **c:\xampp**. Tiếp tục ấn Next.

| 🖾 Setup                                  |                    |
|------------------------------------------|--------------------|
| Installation folder                      | 8                  |
| Please, choose a folder to install XAMPP |                    |
| Select a folder C:\xampp                 |                    |
|                                          |                    |
|                                          |                    |
|                                          |                    |
|                                          |                    |
|                                          |                    |
|                                          |                    |
|                                          |                    |
| XAMPP Installer                          |                    |
| <                                        | Back Next > Cancel |

Ở trang kế tiếp, bỏ chọn phần "*Learn more about Bitnami for XAMPP*". Và ấn Next 2 lần nữa để bắt đầu quá trình cài đặt XAMPP.

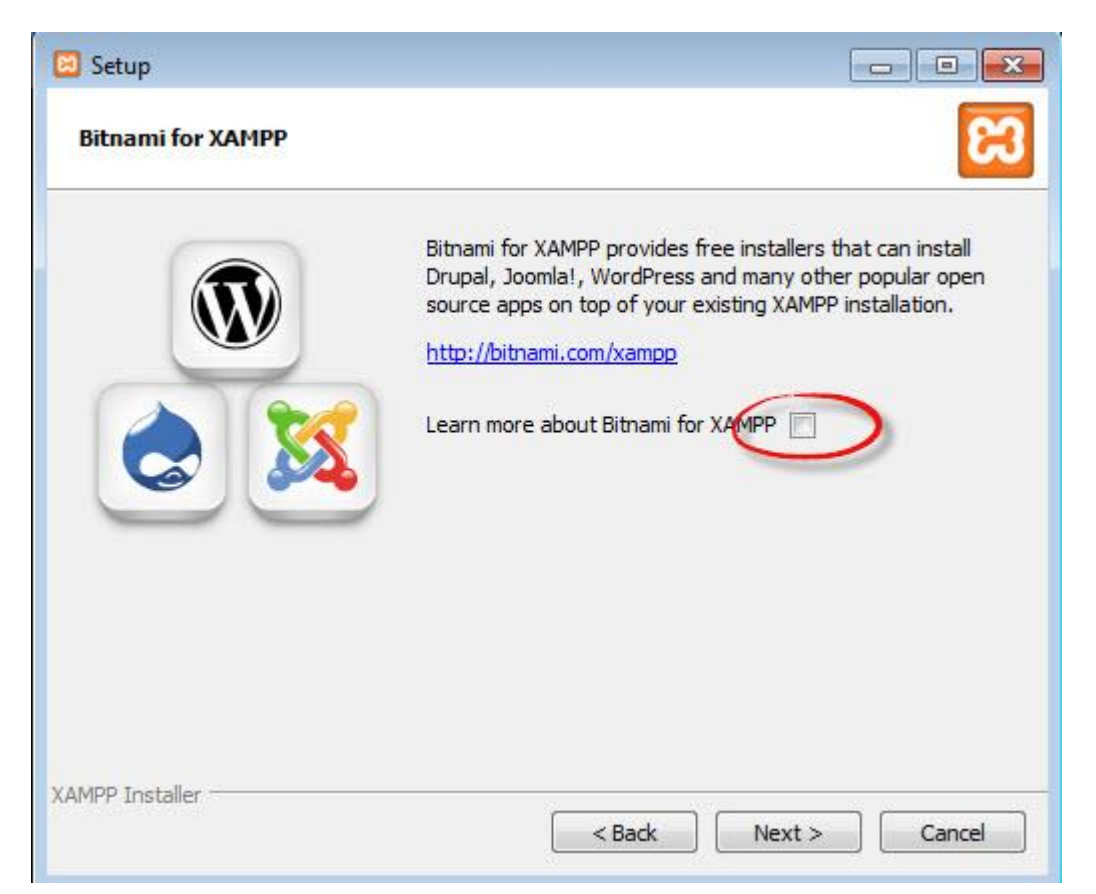

Sau khi cài xong, ấn nút **Finish** để kết thúc cài đặt và mở bảng điều khiển của XAMPP. Tuy nhiên, hãy khởi động lại máy sau khi cài đặt xong để tránh tình trạng không khởi động được localhost.

Khởi động Localhost

Bây giờ hãy vào thư mục **c:\xampp** và mở file **xampp-panel.exe** lên để bật bảng điều khiển của XAMPP.

| -                                                                                                    |                                                                                    |                                                                                                    |                                                                                                    |                                                                          |                                                                      |                                           |      |          |
|----------------------------------------------------------------------------------------------------|------------------------------------------------------------------------------------|----------------------------------------------------------------------------------------------------|----------------------------------------------------------------------------------------------------|--------------------------------------------------------------------------|----------------------------------------------------------------------|-------------------------------------------|------|----------|
| ខា                                                                                                    | XAI                                                                                | MPP Contr                                                                                                    | ol Panel v3                                                                                                    | .2.1                                                                     |                                                                      |                                           |      | 🅜 Config |
| Modules<br>Service                                                                                                    | Module                                                                             | PID(s)                                                                                                    | Port(s)                                                                                                    | Actions                                                                  |                                                                      |                                           |      | Netstat  |
|                                                                                                    | Apache                                                                             |                                                                                                    |                                                                                                    | Start                                                                    | Admin                                                                | Config                                    | Logs | Shell 🔤  |
|                                                                                                    | MySQL                                                                              |                                                                                                    |                                                                                                    | Start                                                                    | Admin                                                                | Config                                    | Logs | Explorer |
|                                                                                                    | FileZilla                                                                          |                                                                                                    |                                                                                                    | Start                                                                    | Admin                                                                | Config                                    | Logs | Services |
|                                                                                                    | Mercury                                                                            |                                                                                                    |                                                                                                    | Start                                                                    | Admin                                                                | Config                                    | Logs | Help     |
|                                                                                                    | Tomcat                                                                             |                                                                                                    |                                                                                                    | Start                                                                    | Admin                                                                | Config                                    | Logs | Quit     |
| 3:38:45 PM<br>3:38:45 PM<br>3:38:45 PM<br>3:38:45 PM<br>3:38:45 PM<br>3:38:45 PM<br>3:38:45 PM<br>3:38:45 PM<br>3:38:45 PM | [Apache]<br>[Apache]<br>[Apache]<br>[Main]<br>[main]<br>[main]<br>[main]<br>[main] | Port 443 in use<br>Apache WILL<br>You need to us<br>or reconfigure.<br>The FileZilla m<br>The Mercury n<br>The Tomcat m<br>Starting Check<br>Control Panel | e by "Unable to o<br>NOT start withou<br>ninstall/disable/re<br>Apache and the<br>odule is disableo<br>odule is disableo<br>codule is disableo<br>c-Timer<br>Ready | open process<br>t the configu<br>econfigure th<br>Control Pane<br>d<br>d | s" with PID 11<br>red ports free<br>e blocking ap<br>el to listen on | 836!<br>e!<br>pplication<br>a different p | ort  | A III    |

Bảng điều khiển của XAMPP

để ý sẽ thấy hai ứng dụng Apache và MySQL có nút **Start**, đó là dấu hiệu bảo 2 ứng dụng này chưa được khởi động, hãy ấn vào nút Start của từng ứng dụng để khởi động Webserver Apache và MySQL Server lên thì mới chạy được localhost.

Nếu cả hai ứng dụng chuyển sang màu xanh như hình dưới là đã khởi động thành công.

| <b>83</b>                                                                                                    | XAI                                                                                      | MPP Contr                                                                                                    | ol Panel v3                                                                                                    | .2.1                                                   |       |        |      | Je Config |
|----------------------------------------------------------------------------------------------------|------------------------------------------------------------------------------------------|----------------------------------------------------------------------------------------------------|----------------------------------------------------------------------------------------------------|--------------------------------------------------------|-------|--------|------|-----------|
| Modules<br>Service                                                                                                    | Module                                                                                   | PID(s)                                                                                                    | Port(s)                                                                                                    | Actions                                                |       |        |      | Netstat   |
|                                                                                                    | Apache                                                                                   | 3480<br>3472                                                                                                    | 80, 443                                                                                                    | Stop                                                   | Admin | Config | Logs | Shell     |
|                                                                                                    | MySQL                                                                                    | 2436                                                                                                    | 3306                                                                                                    | Stop                                                   | Admin | Config | Logs | Explorer  |
|                                                                                                    | FileZilla                                                                                |                                                                                                    |                                                                                                    | Start                                                  | Admin | Config | Logs | Services  |
|                                                                                                    | Mercury                                                                                  |                                                                                                    |                                                                                                    | Start                                                  | Admin | Config | Logs | Help      |
|                                                                                                    | Tomcat                                                                                   |                                                                                                    |                                                                                                    | Start                                                  | Admin | Config | Logs | Quit      |
| 3:47:58 PM<br>3:49:48 PM<br>3:50:11 PM<br>3:50:11 PM<br>3:50:11 PM<br>3:50:23 PM<br>3:50:23 PM<br>3:50:24 PM<br>3:50:25 PM | [Apache]<br>[main]<br>[Apache]<br>[Apache]<br>[Apache]<br>[Apache]<br>[Mysql]<br>[mysql] | Status change<br>Executing "c:\<br>Attempting to<br>Status change<br>Attempting to<br>Status change<br>Attempting to<br>Status change | e detected: runnir<br>xampp\apache"<br>stop Apache (PII<br>stop Apache (PII<br>e detected: stopp<br>start Apache app<br>e detected: runnir<br>start MySQL app<br>e detected: runnir | ng<br>D: 3596)<br>D: 3628)<br>ed<br>D<br>ng<br>D<br>ng |       |        |      |           |

Sau khi khởi động xong, hãy truy cập vào website với địa chỉ là **http://localhost** sẽ thấy nó hiển thị ra trang giới thiệu XAMPP như hình dưới.

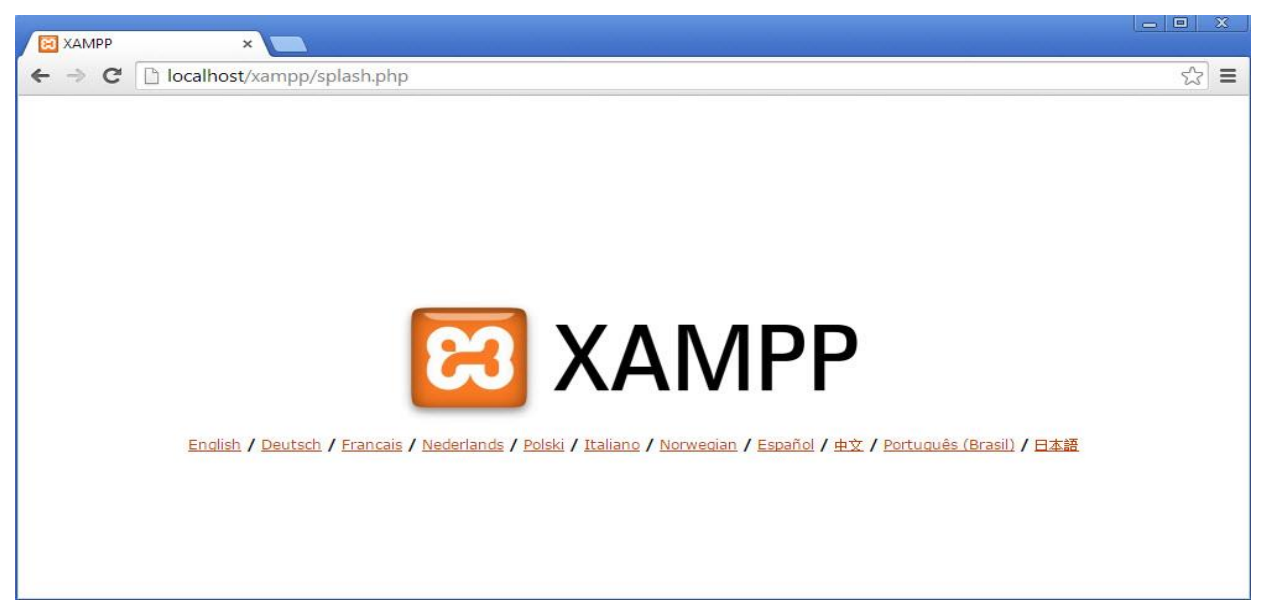

có thể ấn vào nút English phía bên đưới để truy cập vào trang quản lý localhost.

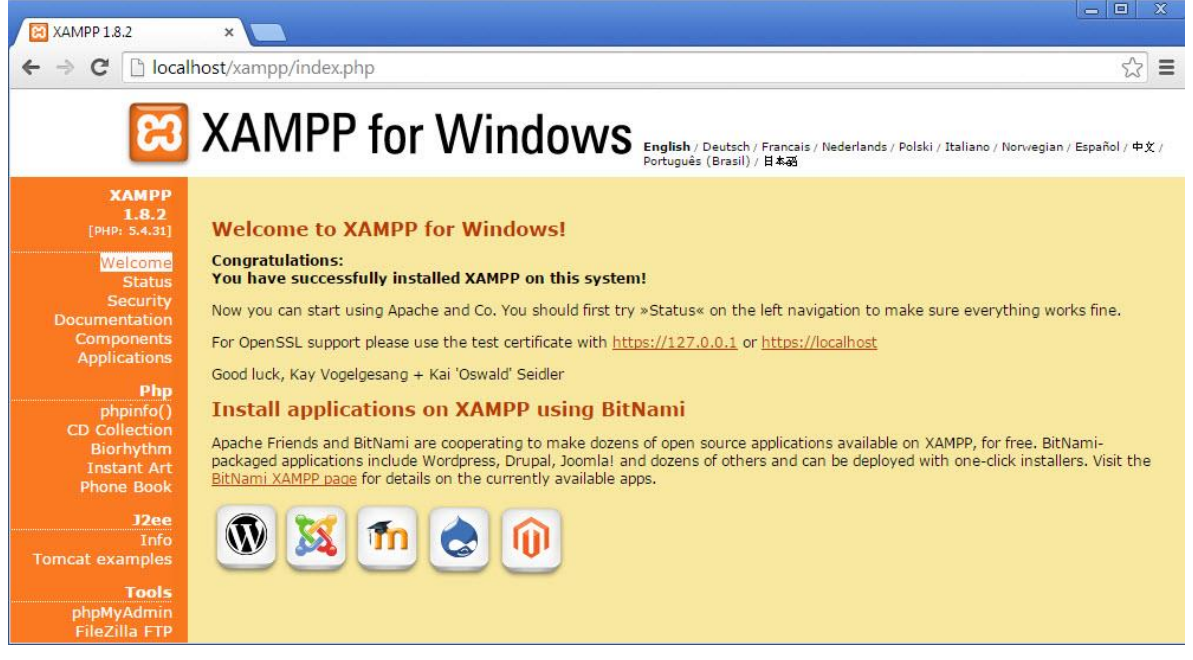

#### Thao tác trên localhost

Bây giờ hãy vào thư mục C:\xampp\htdocs\ và tạo một thư mục tên "TMDT", thư mục này sẽ chứa website của mình. có thể sử dụng đường dẫn http://localhost/TMDT để chạy. Vậy bây giờ mình có thể nói, thư mụcC:\xampp\htdocs\TMDTchính là thư mục gốc của tên miền http://localhost/TMDT

Bây giờ thử copy một tập tin nào đó vào trong thư mục C:\xampp\htdocs\TMDT rồi chạy tên miềnhttp://localhost/TMDT, sẽ thấy nó liệt kê file mà vừa copy vào.

Nếu click vào file ảnh đó thì trình duyệt sẽ hiển thị ảnh với đường dẫn là http://localhost/TMDT/tên-tập-tin. Đây được xem là một link ảnh trong website của .

Tương tự, hãy thử tạo một thư mục bất kỳ rồi copy một tập tin nào đó vào, thì bây giờ có thể truy cập xem ảnh với đường dẫn là http://localhost/TMDT/tên-folder/tên-tập-tin.

Như vậy có thể hiểu, cái đường dẫn trên website nó sẽ phân thứ cấp tùy theo cấu trúc thư mục và file trong đó.

#### Cách đổi cổng mạng cho Localhost

Mặc định Localhost sẽ sử dụng cổng 80, bởi vì khi gõ tên miền như http://localhost thì tức là nó đã sử dụng cổng 80 để đọc các dữ liệu web trong localhost. Tuy nhiên nếu như đã dùng cổng 80 cho một ứng dụng khác, hoặc đơn giản là không khởi động Apache được thì nên thiết lập cho Apache trong Localhost sử dụng một cổng khác, như 8080 chẳng hạn.

Trước khi đổi, mình cần các lưu ý là sau khi đổi xong thì phải truy cập vào website với tên miền http://localhost:8080 thay vì chỉ là http://localhost.

Để đổi cổng, mở bảng điều khiển XAMPP lên và chọn nút Config của Apache, sau đó chọn **Apache** (httpd.conf).

| <u>حا</u>                                                                                                    | XAI                                                                               | MPP Contr                                                                                                    | ol Panel v3                                                                                                    | .2.1                                                        |                   |        |                                                            |
|----------------------------------------------------------------------------------------------------|-----------------------------------------------------------------------------------|----------------------------------------------------------------------------------------------------|----------------------------------------------------------------------------------------------------|-------------------------------------------------------------|-------------------|--------|------------------------------------------------------------|
| Service                                                                                                    | Module                                                                            | PID(s)                                                                                                    | Port(s)                                                                                                    | Actions                                                     |                   | - I    | Netstat                                                    |
|                                                                                                    | Apache                                                                            | pache 3668<br>2840                                                                                                    | <mark>8</mark> 0, 443                                                                                                    | Stop                                                        | Admin             | Config | Anache (httpd conf)                                        |
|                                                                                                    | MySQL                                                                             | 3084                                                                                                    | <mark>3306</mark>                                                                                                    | Stop                                                        | Admin             | y      | Apache (httpd-ssl.conf)                                    |
|                                                                                                    | FileZilla                                                                         |                                                                                                    |                                                                                                    | Start                                                       | Lumin             | Config | Apache (httpd-xampp.conf)                                  |
|                                                                                                    | Mercury                                                                           |                                                                                                    |                                                                                                    | Start                                                       | Admin             | Config | PHP (php.ini)<br>phpMvAdmin (config.inc.php)               |
|                                                                                                    | Tomcat                                                                            |                                                                                                    |                                                                                                    | Start                                                       | Admin             | Config | <browse> [Apache]</browse>                                 |
| 5:19:42 PM<br>5:19:42 PM<br>5:19:42 PM<br>5:19:42 PM<br>5:19:42 PM<br>6:19:42 PM<br>6:19:42 PM<br>6:19:42 PM<br>6:19:42 PM<br>6:19:42 PM | [main]<br>[Apache]<br>[Apache]<br>[mysql]<br>[main]<br>[main]<br>[main]<br>[main] | Initializing Mod<br>XAMPP Apacl<br>XAMPP Apacl<br>XAMPP MySC<br>The FileZilla m<br>The Mercury m<br>The Tomcat m<br>Starting Checl<br>Control Panel | dules<br>he is already runr<br>he is already runr<br>QL is already runr<br>nodule is disableo<br>nodule is disableo<br>k-Timer<br>Ready | ning on port<br>ning on port<br>ning on port<br>l<br>d<br>l | 80<br>443<br>3306 |        | <browse> [PHP]<br/><browse> [phpMyAdmin]</browse></browse> |

#### Sau đó tìm dòng này:

Listen 80

Đổi thành

Listen 8080

Sau đó Stop cái Apache và Start lại rồi thử truy cập vào localhost theo đường dẫn **http://localhost:8080**, nếu truy cập được thì đã làm thành công. Và cũng nên lưu ý rằng, sau khi đổi cổng thì mỗi khi truy cập phải sử dụng đường dẫn có kèm theo số cổng vừa đổi sang vì mặc định nếu không điền thì nó sẽ sử dụng cổng 80.

Hướng dẫn thực hành - Quản trị Website với Word Press

Page 8 | @TaiLieuITIUH

Nếu có sử dụng tên miền ảo như mình hướng dẫn ở trên thì cũng nên sửa lại file **C:\xampp\apache\conf\extra\httpd-<u>vhost</u>.conf** cho nó sử dụng port 80 thay vì 8080.

## HƯỚNG DẪN CÀI ĐẶT WORDPRESS

#### WordPress là gì?

**WordPress** là một phần mềm nguồn mở (*Open Source Software*) được viết bằng ngôn ngữ lập trình website PHP (Hypertext Preprocessor) và sử dụng hệ quản trị cơ sở dữ liệu MySQL. WordPress được ra mắt lần đầu tiên vào ngày **27/5/2003** bởi tác giả <u>Matt Mullenweg</u> và <u>Mike Little</u>.

Hiện nay, WordPress đã được xem như là một hệ quản trị nội dung (*CMS – Content Management System*) vượt trội để hỗ trợ người dùng tạo ra nhiều thể loại website khác nhau như blog, website tin tức/tạp chí, giới thiệu doanh nghiệp, bán hàng – thương mại điện tử, thậm chí với các loại website có độ phức tạp cao như đặt phòng khách sạn, thuê xe, đăng dự án bất động sản,...

## Một số kết quả ứng dụng của WordPress

Khi tìm hiểu về WordPress, sẽ thật tự hào khi biết rằng mã nguồn mà các đang tìm hiểu ngay sau đây có những thành tựu rất vượt bậc và là một mã nguồn CMS mở phổ biến nhất hành tinh. Để kiểm chứng điều đó, các cần biết là:

- Trên thế giới, có khoảng 25 bài viết được đăng lên các website sử dụng WordPress mỗi giây.
- Số lượng website làm bằng WordPress chiếm 23% tổng số lượng website trên thế giới.
- Trong số 100% các website sử dụng mã nguồn CMS, WordPress chiếm 60%.
- Phiên bản WordPress 4.0 đạt hơn 16 triệu lượt tải chỉ sau khoảng hai tháng.
- WordPress đã được dịch sang 52 ngôn ngữ khác nhau. Tuy nhiên lại chưa có phiên bản tiếng Việt chính thức, nhưng có thể Việt hóa dễ dàng bằng cách tìm bài trên blog với từ khóa "Việt hóa WordPress".
- Có hơn 80 chương trình họp mặt về WordPress được tổ chức vào năm 2014.
- Mã nguồn WordPress hiện đang có khoảng 785 lập trình viên cùng hợp tác phát triển.
- Chỉ tính các giao diện (hay còn gọi là theme) miễn phí trên thư viện WordPress.org thì đã có hơn 2.700 themes khác nhau.

## Ưu điểm:

- Dễ sử dụng
- Cộng đồng hỗ trợ đông đảo

- Nhiều gói giao diện (theme) có sẵn (có phí, miễn phí)
- Nhiều plugin (trình cài đặt/ cắm thêm) hỗ trợ để bổ sung các chức năng mà cần.
- Dễ phát triển cho lập trình viên: cần thành thạo HTML, CSS, PHP với nguồn thư viện khổng lồ Với hàng nghìn hàm (function) có sẵn. Hầu như quy trình làm việc của một lập trình viên chuyên nghiệp có thể ứng dụng dễ dàng vào WordPress.
- Hỗ trợ nhiều ngôn ngữ
- Có thể làm nhiều loại website: blog cá nhân, web bán hàng, một website giới thiệu công ty, một tờ tạp chí online bằng việc sử dụng kết hợp các theme và plugin với nhau.

#### Những lưu ý cách hiểu chưa đúng về WordPress

WordPress chỉ là một phần mềm nguồn mở được viết bằng PHP & MySQL để giúp tạo được website nhanh hơn. Nhưng đó không có nghĩa là nó sẽ giúp tạo được một website bất kỳ chỉ với các thao tác đơn giản.

WordPress chỉ dành cho người không biết code: là không chính xác. Vì ngoài các tính năng có sẵn, thư viện giao diện phong phú và các plugin hỗ trợ cũng đã đủ để làm được website.

Sau khi cài đặt xong một localhost hoàn chỉnh rồi, bây giờ chúng ta có thể tiến hành cài đặt WordPress vào localhost để khởi tạo một website trên mạng host ảo của mình nhế.

Trước khi cài đặt, các nên tạo một thư mục riêng tại thư mục "C:\\xampp\htdocs" để dễ dàng quản lý,

#### Các bước cài đặt WordPress trên localhost

- 1. Bước 1. Tải mã nguồn từ website WordPress.org
- 2. Bước 2. Copy mã nguồn WordPress vào Localhost
- 3. Bước 3. Tạo mới một database
- 4. Bước 4. Chạy website để cài đặt

# Bước 1. Tải mã nguồn từ website WordPress.org Tải phần mềm WordPress (bản tiếng Việt) - <u>https://vi.wordpress.org/wordpress-4.3.2-vi.zip</u>

Sau đó, giải nén ra sẽ có được một thư mục mang tên "*wordpress*". Có thể thư mục wordpress này sẽ được lồng trong một thư mục khác tên là wordpress-x (x ở đây là số phiên bản), nhưng nói chung cứ vào sẽ có được một thư mục tên wordpress như hình dưới.

| Name        | Date modified      | Туре        |
|-------------|--------------------|-------------|
| 鷆 wordpress | 10/30/2014 5:13 PM | File folder |
|             |                    |             |
|             |                    |             |
|             |                    |             |
|             |                    |             |

Thư mục sau

khi giải nén mã nguồn

Tiếp tục, hãy truy cập vào thư mục wordpress, sẽ thấy có một số thư mục tên là *wp-admin, wp-includes, wp-content* và một số tập tin tên là *index.php, wp-config-sample.php,...*Tất cả tập tin và thư mục này, chúng ta gọi nó là mã nguồn WordPress.

| Name                 | Date modified      | Туре           |
|----------------------|--------------------|----------------|
| 🎉 wp-admin           | 10/30/2014 5:13 PM | File folder    |
| 퉬 wp-content         | 10/30/2014 5:13 PM | File folder    |
| 🎍 wp-includes        | 10/30/2014 5:13 PM | File folder    |
| index.php            | 10/30/2014 5:13 PM | PHP File       |
| 📋 license            | 10/30/2014 5:13 PM | Text Document  |
| 💿 readme             | 10/30/2014 5:13 PM | Chrome HTML Do |
| wp-activate.php      | 10/30/2014 5:13 PM | PHP File       |
| wp-blog-header.php   | 10/30/2014 5:13 PM | PHP File       |
| wp-comments-post.php | 10/30/2014 5:13 PM | PHP File       |
| wp-config-sample.php | 10/30/2014 5:13 PM | PHP File       |
| wp-cron.php          | 10/30/2014 5:13 PM | PHP File       |
| wp-links-opml.php    | 10/30/2014 5:13 PM | PHP File       |
| wp-load.php          | 10/30/2014 5:13 PM | PHP File       |
| wp-login.php         | 10/30/2014 5:13 PM | PHP File       |
| wp-mail.php          | 10/30/2014 5:13 PM | PHP File       |
| wp-settings.php      | 10/30/2014 5:13 PM | PHP File       |
| wp-signup.php        | 10/30/2014 5:13 PM | PHP File       |

Các tập tin và thư mục mã nguồn của WordPress.

## Bước 2. Copy mã nguồn WordPress vào Localhost

Bây giờ, hãy copy toàn bộ file và thư mục này vào thư mục website của trong localhost (ví dụ:C:\xampp\htdocs\TMDT). Nghĩa là **chỉ copy các file và thư mục mã nguồn thôi**, không

copy cả thư mục wordpress vì chúng ta cần cài WordPress vào tên miền http://localhost/TMDT mà, nếu copy cả thư mục *wordpress* vào thì website của sẽ có đường dẫn là http://localhost/TMDT/wordpress/.

## Bước 3. Tạo mới một database (CSDL MySQL)

Để chạy được WordPress thì localhost của phải có một database dùng MySQL để nó có thể lưu các dữ liệu mềm vào đó như bài viết, các thiết lập,...trên website.

Thao tác này sẽ phải làm trong bước cài đặt WordPress trên localhost nhưng ở đây mình sẽ hướng dẫn trước để có thể làm thử luôn.

Khi nhắc đến database, phải nhớ là nó bao gồm 3 thành phần chính là:

- Tên user của database.
- Mật khẩu của user database.
- Tên database.
- Database Host (thường thì điền là **localhost**, bất kể là dùng ở localhost hay host bình thường).

hãy tưởng tượng rằng, user của database sẽ có nhiệm vụ đọc và ghi dữ liệu vào database nên khi sử dụng các mã nguồn PHP, phải khai báo cùng lúc cả user của database và tên database.

Đối với localhost, không cần tạo user cho database mà sẽ sử dụng thông tin user như sau:

- Tên user database: root
- Mật khẩu: bỏ trống

Do vậy, chúng ta chỉ cần tạo database là đủ.

Để tạo database, hãy truy cập vào localhost với đường dẫn **http://localhost/phpmyadmin**. Sau đó nhấp vào menu **Databases**.

|                                                                                                    | yadmin/#PMAURL-0:index.php?db=&table=&server=1⌖=                                                                | - □ ×                                                                                                    |
|----------------------------------------------------------------------------------------------------|----------------------------------------------------------------------------------------------------|----------------------------------------------------------------------------------------------------|
| phpMyAdmin                                                                                                    | ← ∰ Server. 127.0.0.1<br>☐ Databases ☐ SQL ④ Status 	 Users 	 Expor                                             | t 🖃 Import 🤌 Settings 🔻 More                                                                                                    |
| Recent Favorites<br>New<br>Color<br>Information_schema<br>Information_schema<br>Infor | General Settings<br>■ Server connection collation : utf8mb4_general_ci  Appearance Settings  Canguage : English | Database server         • Server: 127.0.0.1 via TCP/IP         • Server type: MySQL         • Server version: 5.5.39 - MySQL<br>Community Server (GPL)         • Protocol version: 10         • User: root@localhost         • Server charset: UTF-8 Unicode (utf8) |
|                                                                                                    | <ul> <li> Imathematical Provided HTML Text and the settings  </li> </ul>                                        | Web server<br>• Apache/2.4.10 (Win32)<br>OpenSSL/1.0.1h PHP/5.4.31<br>• Database client version: libmysql -<br>mysqlnd 5.0.10 - 20111026 - \$Id:<br>c85105d7c6f7d70d609bb4c000257868a4<br>\$<br>• PHP extension: mysqli                                             |

Sau đó ở phần Create databsae, nhập tên database cần tạo vào ô Database name, phần Collation hãy chọn là **utf8\_unicode\_ci** như hình dưới rồi ấn nút **Create**.

Tạo xong hãy nhìn bên menu tay trái, nếu nó xuất hiện tên database vừa tạo là thành công. Vậy bây giờ, chúng ta tạm có một databse với các thông tin như:

- Database Host: localhost
- Database user: root
- Database password: trống
- **Database name**: TMDT

Bước 4. Chạy website để cài đặt

Sau khi copy xong, hãy mở bảng điều khiển của XAMPP lên và khởi động Apache và MySQL. Sau đó truy cập vào website với đường dẫn **http://localhost/TMDT** 

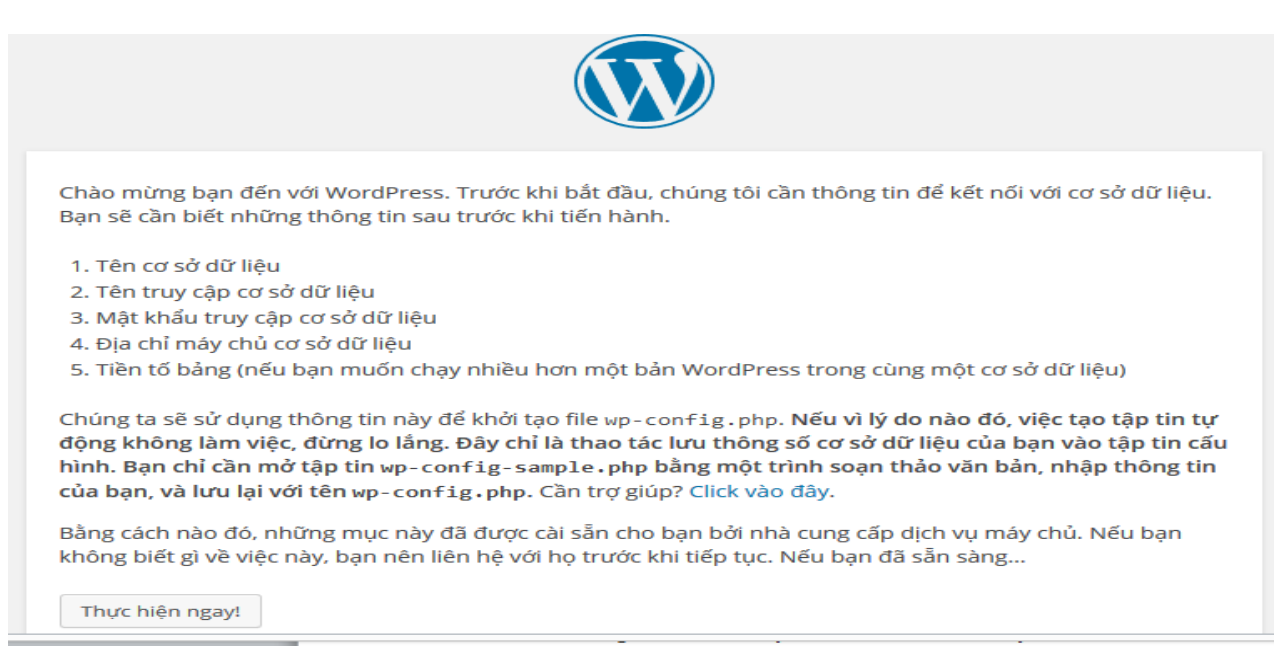

Ở bước tiếp theo, nó sẽ nhắc nhở cho là chưa tiến hành đổi file wp-config-sample.php thành wp-config.php và khai báo thông tin database vào đó. Hãy ấn Let's Go để nó tự làm việc đó cho.

Và bây giờ là nhập thông tin database..

| Bạn cần nhập thông tir<br>cung cấp dịch vụ máy c | i chi tiết để kết nối với cơ sở dữ li<br>hủ của bạn. | ệu của bạn. Nếu bạn không biết, hãy liên hệ với nhà                                                |
|--------------------------------------------------|------------------------------------------------------|----------------------------------------------------------------------------------------------------|
| Tên Cơ Sở Dữ Liệu                                | TMDT                                                 | Tên của cơ sở dữ liệu bạn muốn dùng với<br>WP.                                                     |
| Tên đăng nhập                                    | root                                                 | Tên truy cập MySQL của bạn                                                                         |
| Mật khẩu                                         |                                                      | và mật khẩu truy cập MySQL của bạn.                                                                |
| Địa Chỉ Máy Chủ Cơ<br>Sở Dữ Liệu                 | localhost                                            | Bạn có thể lấy thông tin này từ nhà cung<br>cấp dịch vụ máy chủ, nếu localhost không<br>hoạt động. |
| Tiền Tố Bảng Dữ<br>Liệu                          | wp_                                                  | Nếu bạn muốn chạy nhiều bản WordPress<br>với cùng một cơ sở dữ liệu, hãy thay đổi giá<br>trị này.  |
| Gửi                                              |                                                      |                                                                                                    |

Hãy luôn nhớ rằng trên localhost, **User Name** của database luôn là root, mật khẩu để trống (vẫn có cách thiết lập nhưng không cần thiết) và **Database Host** luôn là **localhost**.

**Table Prefix** nghĩa là tiền tố của database chứa dữ liệu WordPress, mặc định nó sẽ là wp\_, chúng ta có thể đổi nó thành bất cứ cái gì nhưng phải bắt buộc có \_ đằng sau.

Khi nhập xong thông tin database, hãy ấn nút **Submit** để làm bước kế tiếp. Nếu bước kế tiếp nó hiện ra như hình dưới thì nghĩa là đã nhập thông tin database chính xác, hãy ấn nút **Run the install** để bắt đầu cài đặt.

User: admin

## Pass: QyGCkx&TwzsDo6q9Fp

Ở bước cài đặt này, các sẽ cần phải thiết lập các thông tin quan trọng cho website như Tên của website, tên tài khoản admin cùng mật khẩu,...Nhập xong hãy ấn nút Install WordPress.

| Chào mừng bạn đến v<br>và bạn sẽ lên đường si | ới quá trình cài đặt 5 phút nổi tiếng của WordPress! Chỉ cần điền thông tin bên dưới<br>ở dụng nền tảng xuất bản cá nhân linh hoạt và mạnh mẽ nhất trên thế giới. |
|-----------------------------------------------|----------------------------------------------------------------------------------------------------|
| Thông tin                                     |                                                                                                    |
| Làm ơn cung cấp thôn                          | g tin dưới đây. Đừng lo lắng, bạn luôn luôn có thể thay đổi những cài đặt này về sau.                                                                             |
| Tiêu đề trang                                 | Nguyen Duc Cuong blog                                                                                                    |
| Tên đăng nhập                                 | admin                                                                                                    |
|                                               | Tên đăng nhập chỉ có thế bao gồm bảng chữ cái và số, khoảng trống, gạch dưới, gạch ngang, dấu<br>chấm và kí tự @.                                                 |
| Mật khẩu                                      | QyGCkx&TwzsDo6q9Fp 🏾 🌮 Ån                                                                                                    |
|                                               | Mạnh<br>Quan trọng: Bạn cần tài khoản này đế đăng nhập. Hãy lưu nó vào một nơi an toàn                                                                            |
| Thư điện tử của bạn                           |                                                                                                    |
|                                               | Hãy kiểm tra kỹ lưỡng địa chỉ thư điện tử trước khi tiếp tục.                                                                                                    |
| Riêng tư                                      | 🗷 Cho phép các công cụ tìm kiếm đánh chỉ mục trang mạng này                                                                                                    |
| Cài đặt WordPress                             |                                                                                                    |

Và nếu nó hiện chữ Success! như thế này là đã cài đặt thành công, click vào nút Log in để đăng nhập vào bảng quản trị WordPress.

| ← → C 🗋 locali                                                   | host/tmdt/wp-admin/                                                    |                                                                |                                   |     |
|------------------------------------------------------------------|------------------------------------------------------------------------|----------------------------------------------------------------|-----------------------------------|-----|
| 👖 Ứng dụng 🕥 Các tab                                             | mới đóng 👔 Home.vn 📋 quy chế tra lương th 🚞 rau mat                    | an toan 📋 Mon OM 📋 ECVN 🚞 de                                   | o cu 📋 tin tưcd 📋 Luan Văn 🔹 🗣 Ar | h V |
| 🔞 😤 Nguyen Duc Cu                                                | uong blog 📀 5 📕 0 🕂 Mới                                                |                                                                |                                   |     |
| 🚳 Bảng tin 🛛 🖣                                                   | WordPress 4.4.1 đã được phát hành! <u>Hãy cập nhậ</u>                  | <u>ất ngay bây giờ.</u>                                        |                                   |     |
| <b>Trang chủ</b><br>Cập nhật <b>(5</b> )                         | Rông tin                                                               |                                                                |                                   |     |
|                                                                  | Dalig till                                                             |                                                                |                                   |     |
| <ul> <li>Bài viết</li> <li>Phương tiện</li> <li>Trang</li> </ul> | Chào mừng tới WordPress!<br>Chúng tôi đã tập hợp sẵn một số liên kết đ | tể bạn có thể bắt đầu ngay:                                    |                                   |     |
| Phản hồi                                                         | Hãy Bắt Đầu                                                            | Các Bước Tiếp The                                              | 0 (                               | Cáo |
| 🔊 Giao diện                                                      | Tùy Biến Trang Mạng Của Bạn                                            | <ul> <li>Soạn thảo bài viế</li> <li>Thêm trang Giới</li> </ul> | it đầu tiên                       | ##  |
| 😰 Gói mở rộng 🚺<br>🚢 Thành viên                                  | hoặc, thay đổi hoàn toàn giao diện của bạn                             | 💁 Xem trang mạng                                               | của bạn F                         | \$  |
| 🖋 Công cụ                                                        |                                                                        |                                                                |                                   |     |
| 🖪 Cài đặt                                                        | Tin nhanh                                                              |                                                                | Phác Thảo Nhanh                   |     |
| 🕙 Thu gọn trình đơn                                              | 📌 1 Bài viết 📕 1 Tra                                                   | ng                                                             | Tiêu đề                           |     |
|                                                                  | WordPress 4.3.2 sử dụng giao diện Twenty Fifteen.                      | Cập nhật tới 4.4.1                                             | Bạn đang nghĩ gì?                 |     |
|                                                                  | Hoạt Động                                                              |                                                                |                                   |     |

Và đây là giao diện trang quản trị của WordPress.

Trang quản trị của WordPress sau khi cài đặt

Và ở đây, mình cần các hiểu rằng, nếu truy cập vào tên miền chính như **http://localhost/TMDT**, nó sẽ ra trang chủ của website WordPress như thế này.

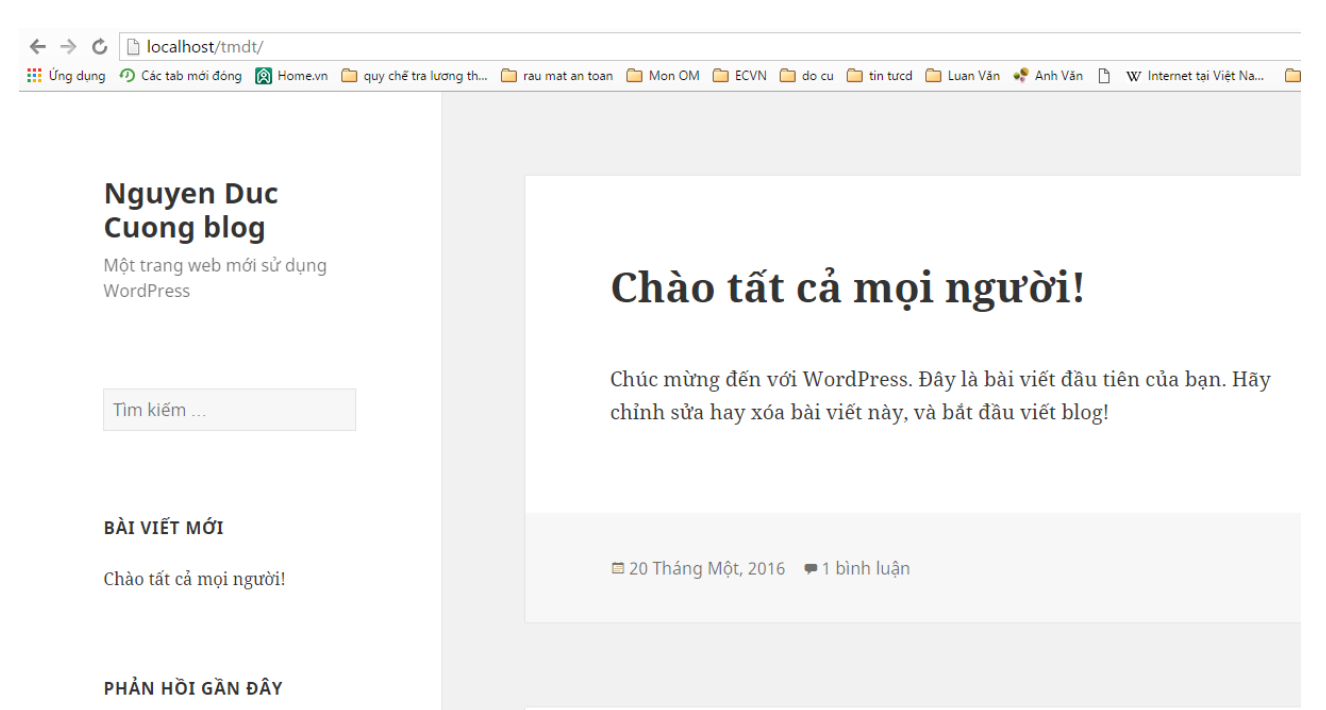

Trang chủ website sau khi cài WordPress

Còn nếu muốn truy cập vào trang quản trị Admin của WordPress thì sẽ thêm /wp-admin vào đường dẫn thành**http://localhost/TMDT/wp-admin**.

| Tên đăng nhập<br>Mật khẩu                              |
|--------------------------------------------------------|
| Tự động đăng nhập Đăng nhập                            |
| Bạn quên mật khẩu?<br>← Quay lại Nguyen Duc Cuong blog |

## Tuần 2: Tìm hiểu một số tính năng của WP - Quản trị web site

Giao diện mặc định Quản lý các trang Quản trị danh mục, bài viết Quản lý menu

#### Quản lý bài viết

#### 1. Quản lý chuyên mục

Có rất nhiều bài viết thuộc các chuyên mục khác nhau, vì vậy ta cần quản lý các chuyên mục để dễ dàng phân loại bài viết.

Để quản lý chuyên mục, vui lòng truy cập **Bài viết -> Chuyên mục** ở menu quản lý bên trái.

Thêm mới chuyên mục, vui lòng nhập các thông tin:

- Tên/Name: ví dụ: "Tin Tức"
- Chọn Cha Mẹ /Parent (nếu có)
- Upload hình đại diện
- Chọn kiểu hiển thị (mặc định là tin tức)

Sau đó nhấn Thêm chuyên mục

| 🔞 🕆 Nguyen Duc Cu        | uong blog 📀 5 📮 0 🕂 Mới                                                         |                                                 |  |
|--------------------------|---------------------------------------------------------------------------------|-------------------------------------------------|--|
| 🚳 Bảng tin               |                                                                                 |                                                 |  |
| 📌 Bài viết 🔹             | Thêm chuyên mục                                                                 | Tác vụ ▼ Áp dụng                                |  |
| Tất cả bài viết          | Tên                                                                             | Tên                                             |  |
| Viết bài mới             | Tin tức                                                                         |                                                 |  |
| <b>Chuyên mục</b><br>Thể | Tên riêng sẽ hiến thị trên trang mạng của bạn.<br>Chuỗi cho đường dẫn tình      | Tin tức<br>Chỉnh sửa   Sửa nhanh   Xóa  <br>Xem |  |
| <b>9</b> ] Phương tiện   | tin-tuc                                                                         | Chưa được phân loại                             |  |
| 📕 Trang                  | Chuỗi chọ đường dẫn tĩnh là phiên bản của tên hợp chuấn với                     |                                                 |  |
| 🗭 Phản hồi               | Đường dân (URL). Chuối này bao gồm chữ cái thường, số và dấu<br>gạch ngang (-). | Tên                                             |  |
| 🔊 Giao diện              | Cha                                                                             | Tác vụ 🔻                                        |  |
| Sửa/xóa các c            | huyên mục, rê chuột vào tên chuyên m                                            | nục cần<br>Tất cả bài viết                      |  |

sửa/xóa, các tác vụ sẽ hiển thị để các chọn.

2. Quản lý bài viết

Để quản lý bài viết, vui lòng truy cập **Bài viết -> Tất cả bài** viết ở menu quản trị bên trái

- Chỉnh sửa: Rê chuột đến bài viết để chọn chỉnh sửa hoặc xóa bài viết.
- Các có thể chọn nhiều bài xóa cùng lúc bằng cách tick vào các ô trống, chọn tác vụ, sau đó chọn Áp dụng.
- Thêm bài viết mới, click chọn Viết bài mới

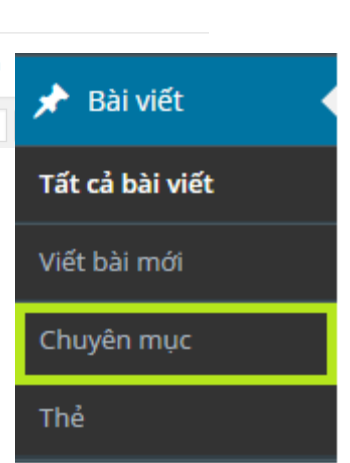

## Các thông tin cần nhập khi Thêm mới hoặc Chỉnh sửa bài viết.

Nhập thông tin

- Tiêu Đề (Title)
- Nội dung cho bài viết.
- Chọn chuyên mục cho bài viết. Có thể thêm 1 chuyên mục ngay phía dưới.
- Ånh tiêu biểu:
- Thêm tag: dùng phân loại post, rộng hơn.

**\*\*\*Thêm media:** thêm hình vào bài viết, chọn hình có sẵn trong thư viện, hoặc upload hình mới từ máy tính.

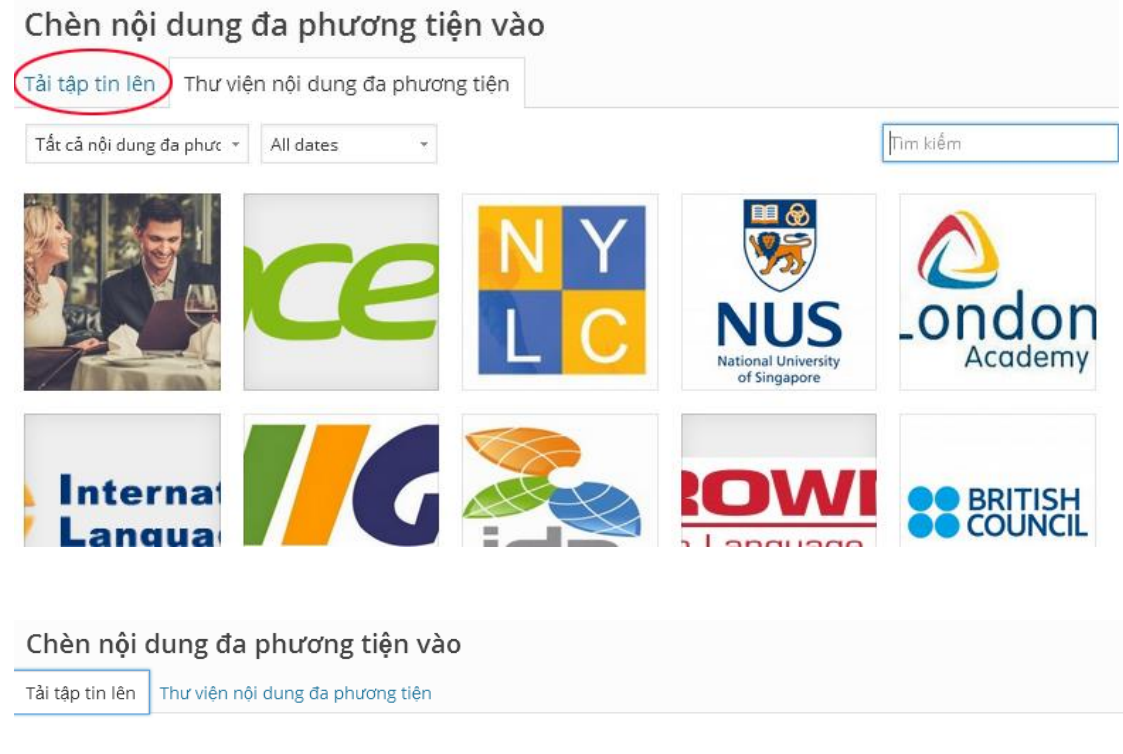

Th**ả** các tập tin bất cứ nơi nào để tải lên

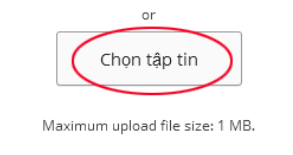

Tải (các)hình lên rồi chọn (các) hình ảnh . Sau đó click chọn Chèn vào bài viết

## Quản lý các trang

Page rất thích hợp cho sử dụng để đăng các nội dung có tính chất chung chung mà không cần phải phân loại như:

- Trang liên hệ.
- Trang giới thiệu.

- Trang giới thiệu dịch vụ.

Sau khi, đăng nhập thực hiện chọn Trang -> Tất cả các trang ở Menu quản trị bên trái.

| 📌 Bài viết       |                                        |
|------------------|----------------------------------------|
| Phương tiện      | Trang Thêm trang mới                   |
| 🔲 Trang          | Tất cả (2)   Đã đăng (2)               |
| Tất cả các trang | Tác vụ 🔹 Áp dụng Tất cả các ngày 🔹 Lọc |
| Thêm trang mới   | 🗌 Tiêu đề                              |
| 🗭 Phản hồi       | Giới thiệu về blog                     |
| 🔊 Giao diện      |                                        |
| 😰 Gói mở rộng 🚺  | Trang Mẫu                              |
| 👗 Thành viên     |                                        |
| 🖋 Công cụ        | 🗌 Tiêu đề                              |
| 🖪 Cài đặt        | Tác vụ 🔹 Áp dụng                       |

Giao diện quản lý các trang

Để thực hiện các thao tác với các trang hiện có (Chỉnh sửa, xóa), vui lòng rê chuột vào tên của trang, website sẽ hiện ra tác vụ để các chọn.

Để thực hiện thao tác với nhiều trang một lần, vui lòng đánh dấu vào ô trống ở đầu mỗi dòng của trang. Sau đó, chọn tác vụ muốn thực hiện trong ô chọn Tác vụ ở đầu hoặc cuối khung chứa các trang, sau đó nhấn Lọc.

#### Thêm trang mới:

Để thêm một trang mới, click vào nút **Add new (Thêm mới)** ở phía trên cùng trong trang quả<u>n lý Trang, hoặc click và</u>o **Trang -> Add new (Thêm mới)** ở menu quản trị bên trái.

| L Trang          | K |
|------------------|---|
| Tất cả các trang |   |
| Thêm trang mới   |   |

## - Thêm và chỉnh sửa Trang.

Khi chọn **Add new (Thêm mới)** hoặc **Chỉnh sửa** một trang, các sẽ được đưa đến trang soạn thảo. Tại trang soạn thảo, vui lòng nhập các nội dung:

- ✓ Tên Trang (title)
- ✓ Nội dung Trang
- ✓ Chọn chuyên mục (cha mẹ) cho trang. Có thể thêm 1 chuyên mục ngay phía dưới.
- ✓ Ånh tiêu biểu : ảnh kích thước chuẩn chiều rộng >=1000px

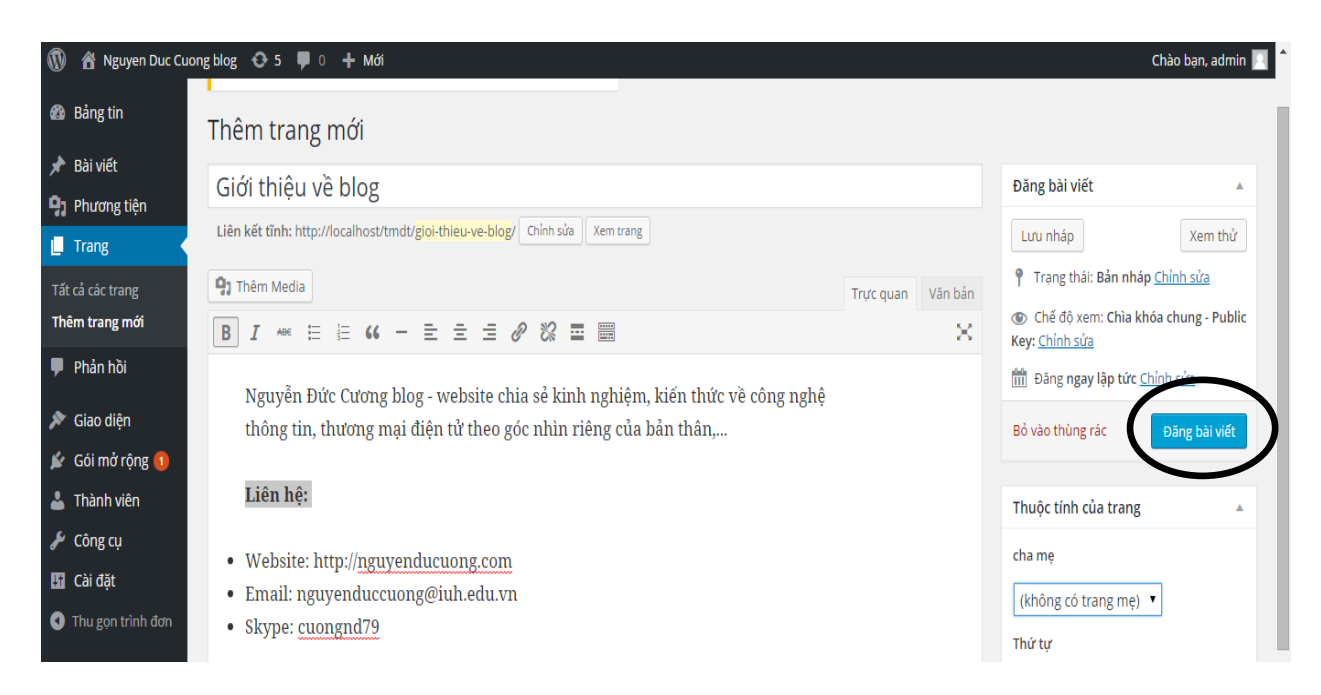

- Cuối cùng, chọn Thêm Mới hoặc Cập Nhật để lưu kết quả

## Giao diện mặc định

1 ./ Giao diện mặc định

Sau khi, cài xong mã nguồn WordPress, sẽ sử dụng một theme mặc định của WordPress. Tại trang chủ website sẽ thấy giao diện mặc định của WordPress là như thế này:

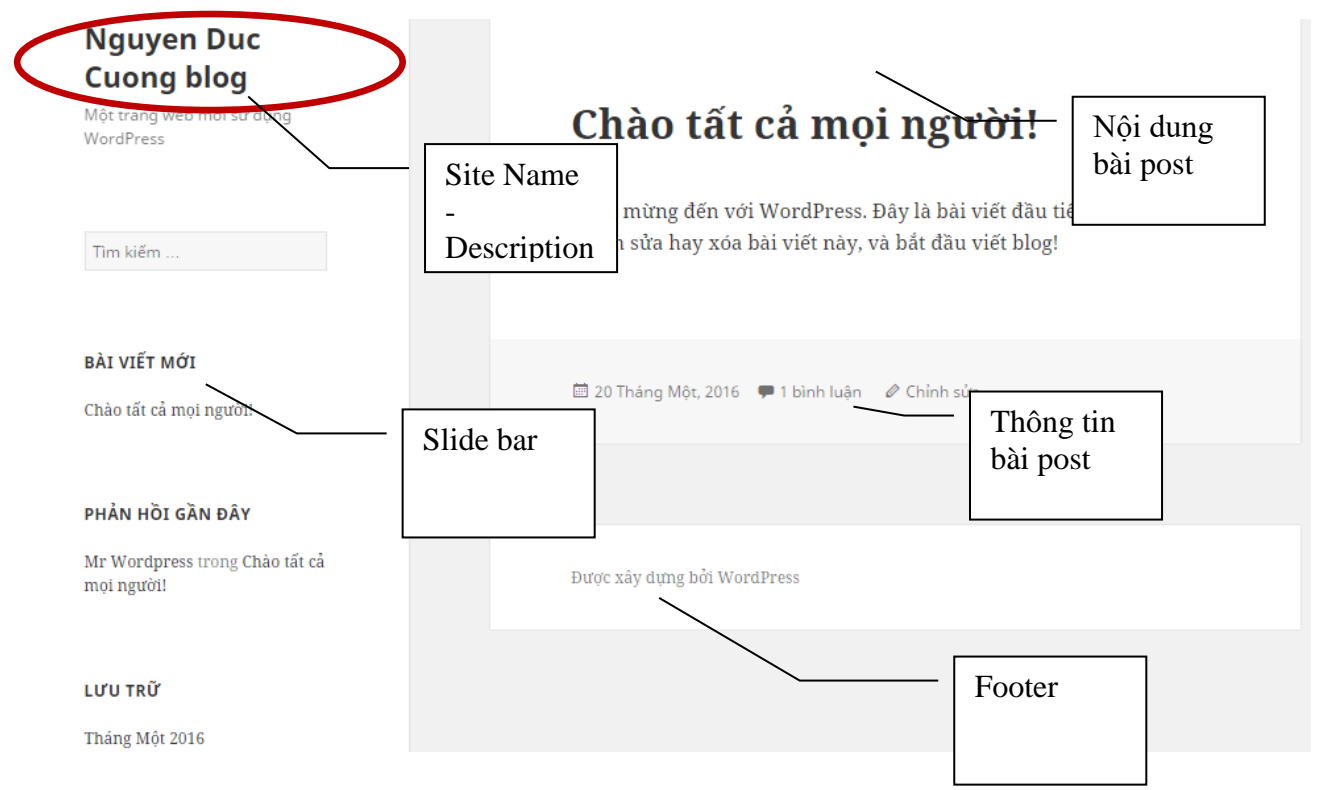

Trong đó:

- **Site Name & Description:** Site Name nghĩa là tên website của mà đã khai báo ở bước cài đặt, và Description là mô tả cho website của – như là một slogan.

- **Sidebar:** Nghĩa là một thanh nội dung nằm bên cạnh của nội dung chính, nó có thể là bên trái, bên phải hoặc có cả hai bên tùy theo theme. Trong một sidebar, có thể thấy các thành phần như Recent Posts, Recent Comments,...các thành phần này được gọi là Widget. Cái này chúng ta sẽ tìm hiểu sâu hơn về phần riêng của nó.
- Post: Mặc định, post được xem như là một bài viết, khi viết một post và đăng lên website thì nó sẽ hiển thị ra website. Đi song hành với Post là Page nhưng Page khác ở Post là không được hiển thị ra website khi đăng lên mà nó chỉ hiển thị ra khi người dùng truy cập vào đúng địa chỉ của nó. Hai khái niệm này mình sẽ giải thích kỹ hơn về sau.
- **Footer:** Nghĩa là phần cuối cùng của một website, ở đó sẽ hiển thị các thông tin như copyright, giới thiệu,...v...v..phần footer có thể sẽ khác tùy thuộc vào theme.

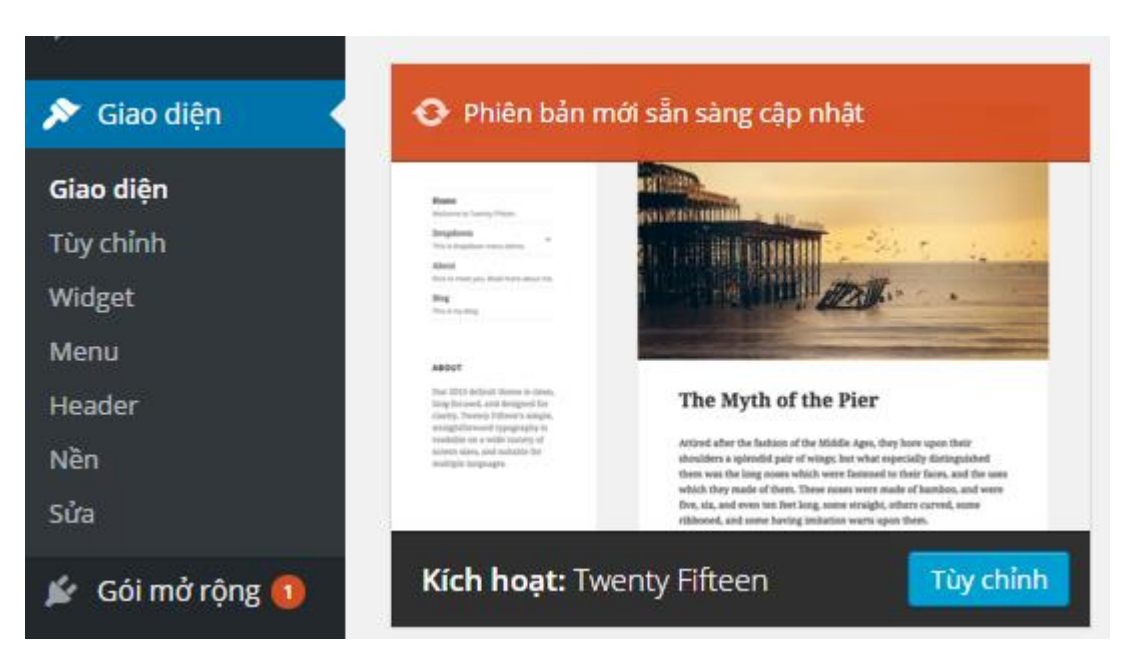

#### 2 ./ Hiệu chỉnh giao diện

Thay đổi thông tin giao diện:

- Site Name & Description: (Nhận dạng site)

| ×                            |                          | Đã lưu      |
|------------------------------|--------------------------|-------------|
| <sup>Bạn đang</sup><br>Nguye | tùy chỉnh<br>N Duc Cuong | 8<br>; blog |
| Chủ đề hơ<br>Twenty F        | oạt động<br>Fifteen      | Thay đối    |
| Nhận dạ                      | ng Site                  | >           |
| Các màu                      |                          | >           |
| Ảnh phầi                     | n đầu trang              | >           |
| Ảnh nền                      |                          | >           |
| Menu                         |                          | >           |
| Widget                       |                          | >           |
| Tùy chỉn                     | h trang chủ              | >           |

## Thêm và quản lý menu

- Nhấn vào mục Giao diện/ menu
- Nhập các thông tin (tên, chọn trang, chuyên mục đưa vào menu. Nhấn nút Lưu

| 🔞 🟦 Nguyen Duc Cuo                                                       | ng blog 📀 5 👎 0 🕂 Mới                                           |                                                                                                    | Chào bạn, admin 📃 💧 |  |
|--------------------------------------------------------------------------|-----------------------------------------------------------------|----------------------------------------------------------------------------------------------------|---------------------|--|
| 🚳 Bảng tin                                                               | Menu Quản lý trong Customizer                                   |                                                                                                    |                     |  |
| 📌 Bài viết                                                               | Sửa Trình Đơn Quản Lý Vị Trí Trìn                               | h Đơn                                                                                                    |                     |  |
| Phương tiện                                                              |                                                                 |                                                                                                    |                     |  |
| Trang Chính sửa trình đơn phía dưới, hoặc <u>tao mật trình đơn mới</u> . |                                                                 |                                                                                                    |                     |  |
| 🏴 Phản hồi                                                               |                                                                 |                                                                                                    |                     |  |
| 🔊 Giao diện 🔷                                                            | Trang                                                           | Tên menu Main_Menu                                                                                         | Lưu trình đơn       |  |
| Giao diện<br>Tùy chỉnh<br>Widget                                         | Mới nhất Xem tất cả Tìm kiếm<br>Giới thiệu về blog<br>Trang Mẫu | <b>Cấu Trúc Trình Đơn</b><br>Thêm chỉ mục thực đơn từ cột bên trái.                                        | - 1                 |  |
| Menu<br>Header<br>Nền<br>Sửa                                             | Chon toàn bộ Thêm vào menu                                      | Tùy Chỉnh Trình Đơn<br>Tự động thêm trang tĩnh ✔ Tự động thêm các trang cấp cao nhất mới vào trình đơn này |                     |  |
| 🖌 Gói mở rộng 🕦                                                          | Bài viết v<br>Liên kết tùy chính v                              | cac vị tri trìnn aơn trong 🕑 Trình dơn chính<br>chủ đề 🗌 Menu các đường dẫn mạng xã hội                    | - 1                 |  |
| Công cụ                                                                  | Chuyên mục 🔻                                                    | Xóa trình đơn                                                                                              | Lưu trình đơn       |  |

Các mục có thể đưa vào menu:

- Bài viết
- Liên kết tuỳ chỉnh
- Chuyên mục

## Bài tập:

Tạo menu có cấu trúc:

- Trang chủ (liên kết URL web site)
- Giới thiệu/Tầm nhìn sứ mệnh
  - Giới thiệu là trang
  - Tầm nhìn sứ mệnh: chuyên mục
- Khoá học/ Tiếng Anh/ Thương mại điện tử: các chuyên mục bài viết
- Tin tức/ Thể thao/ Công nghệ

# TUẦN 3: CÀI ĐẶT, TU**Ù CH**ỈNH GIAO DIỆN

#### Cách 1: Cài theme thông qua thư viện

Chọn Thêm mới (Add theme). Có thể:

- Tải 1 giao diện từ local host
- Chọn Theme có sẵn

#### Thêm giao diện Tải giao diện lên

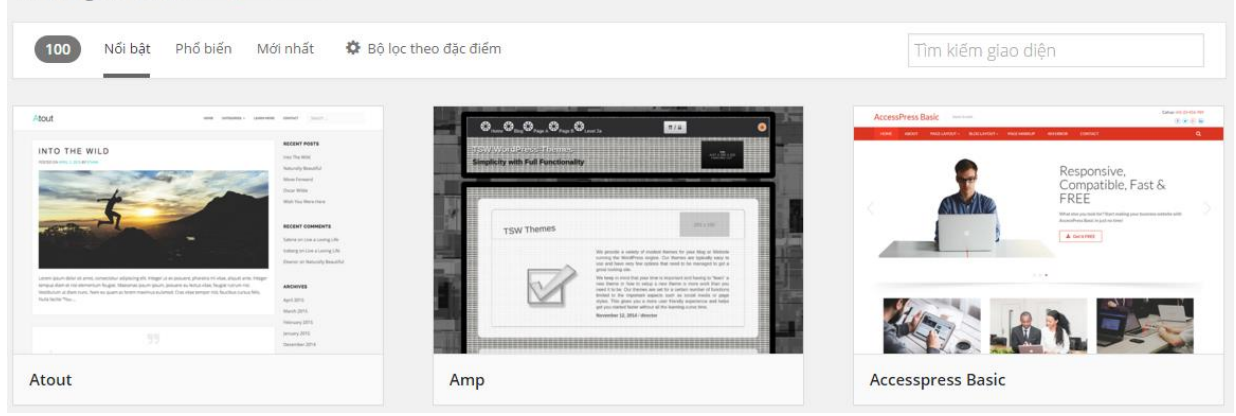

Kích hoạt theme

Chọn theme – Active (kích hoạt)

## Cách 2: Cài theme bằng upload gói theme từ máy tính lên website

Để cài theme bằng upload gói theme từ máy tính, cần lưu ý như sau:

Nén thư mục của theme đó chứ không nén luôn thư mục lồng vào nó. (Ví dụ: khi giải nén ra thì theme của phải có cấu trúc là /**tên-theme/style.css1** còn nếu nén file mà nó thành /**tên-thư-**

#### mục/tên-theme/style.css là sai)

Nén file ở dạng **file.zip** (Nếu ở đuôi khác như.rar, tar là sai).

**Bước 1**: Khi có file .zip của theme.

- <u>Cài đặt trên phiên bản tiếng Anh</u>: vào Appearance -> Themes -> Add New > Upload Theme
- <u>Cài đặt trên phiên bản tiếng Việt</u>: vào Giao diện > Giao diện > Thêm mới > Tải giao diện lên

**Bước 2**: upload file **.zip** của theme lên và kích hoạt. Nếu nó báo lỗi missing style.css thì là do nén với cấu trúc sai, hãy giải nén ra và nén lại cho đúng nhé

Cách 3: Cài theme bằng cách upload trực tiếp vào host/ localhost

 $\Rightarrow$  Nếu file bị giới hạn dung lượng upload do theme quá nặng.

Bước 1: giải nén ra và upload thư mục theme vào thư mục /wp-content/themes/.

Lưu ý: Thư mục theme cũng phải có dạng /tên-theme/style.css chứ không phải /tên-thu-

#### muc/tên-theme/style.css.

#### **Bước 2**:

- <u>Cài trên phiên bản tiếng Anh</u>: Sau khi upload xong, vào Appearance > Themes rồi kích hoạt vì lúc này theme mà vừa upload đã hiển thị.
- <u>Cài trên phiên bản tiếng Việt</u>: vào Giao diện > Giao diện.

## Câu hỏi: Theme cài vào website có giống như demo không?

Nếu muốn cài theme giống như demo thì cần thực hiện như sau :

- Thêm menu vào đầy đủ các vị trí trong Appearance > Menus.
- Thêm các widget cần thiết có hỗ trợ trong theme.
- Tạo một page với template đặc trưng và tùy chỉnh nó thành **Home Page** (xem phía dưới).
- Truy cập vào Theme Options của theme (nếu có) và cài đặt những thông số cần thiết như Logo chẳng hạn.
- Truy cập vào **Customizer** của theme và xem các thông số trong đó (nếu có).

## Hãy chắc chắn là website đã có nội dung sẵn

Trước khi muốn cài bất kỳ một theme nào đó thì website của cần bổ sung số lượng nội dung bài viết, chuyên mục, menu, hình ảnh,... vì có nhiều theme yêu cầu bổ sung chúng.

Nếu chưa có nội dung có thể sử dụng Theme Unit Test như sau:

>> vào **Import** > **Tools** > **Import** > **WordPress** để nó tạo cho nội dung có sẵn, sau này có thể xóa đi nếu không muốn sử dụng.

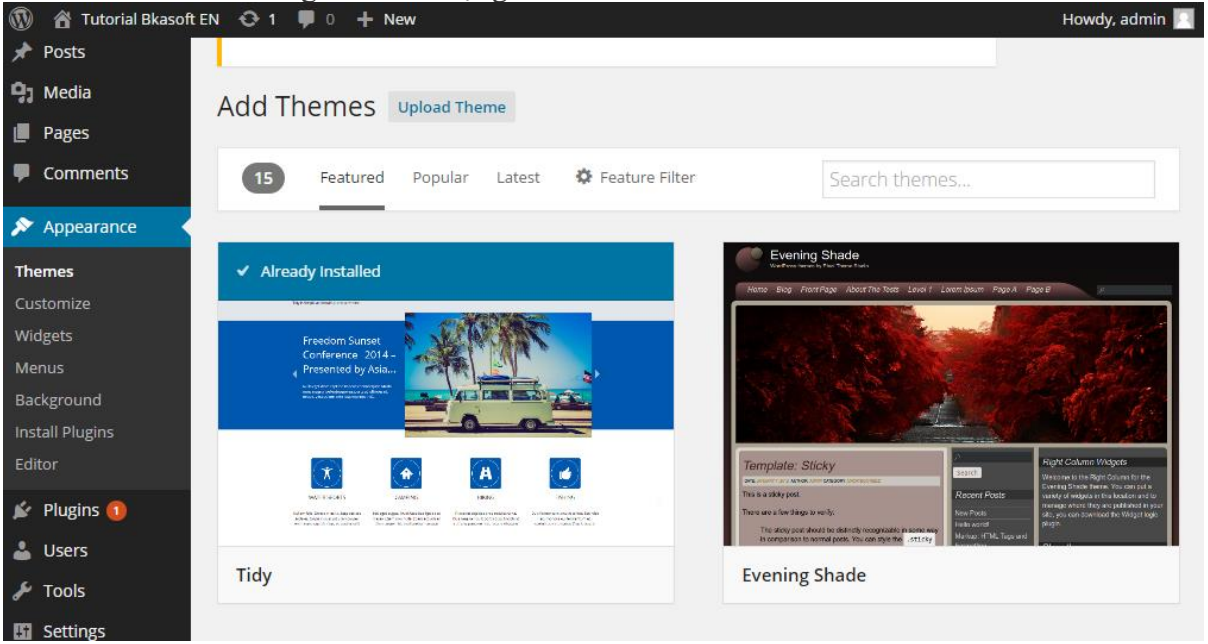

Hình 1 . Theme tải miễn phí trên WordPress.

Đây là một theme miễn phí khác: https://downloads.wordpress.org/theme/spacious.1.3.7.zip

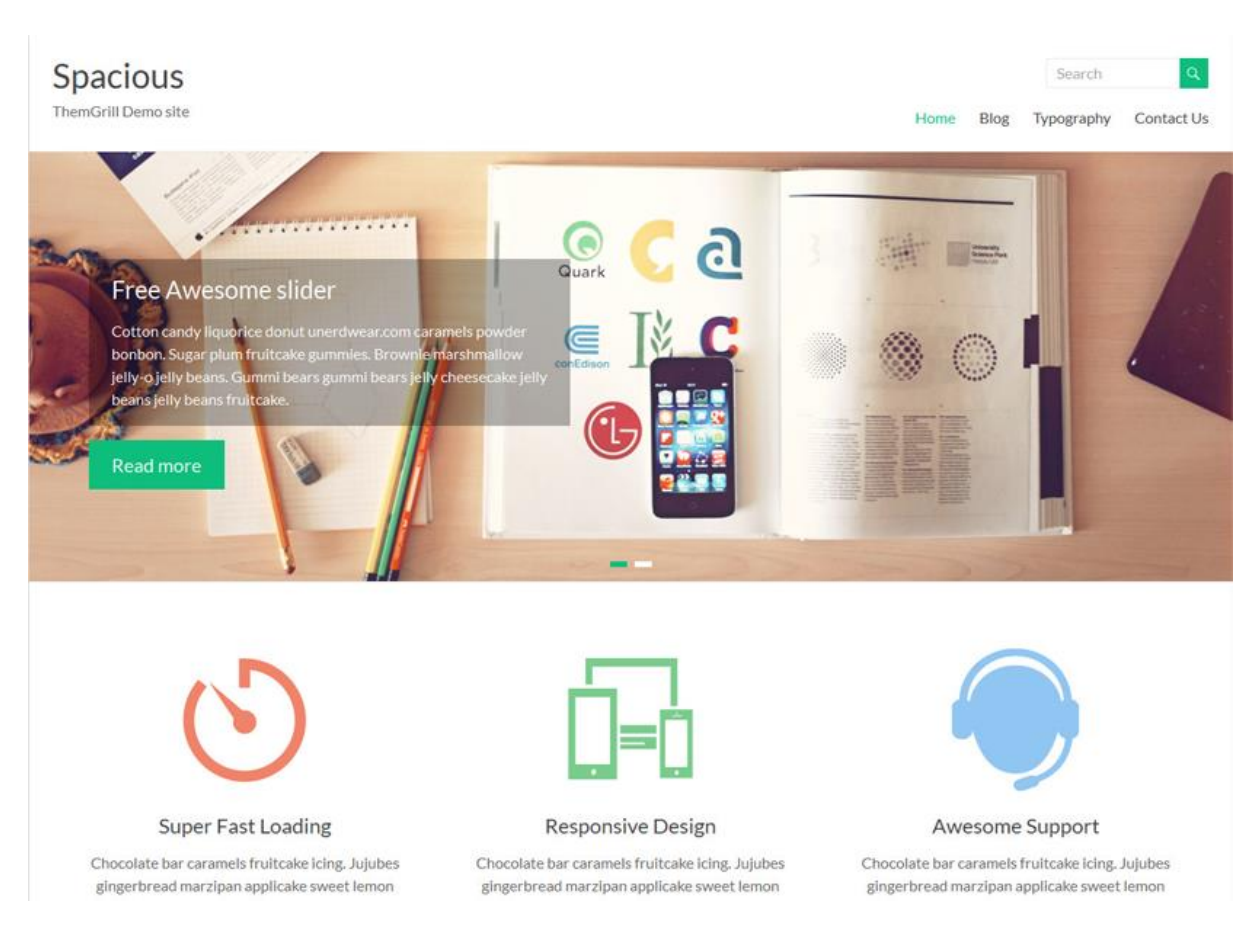

# Hình 2. Một theme miễn phí khác> Nhưng khi cài ra thì nó chỉ hiển thị như thế này thôi!

| Demo Theme<br>Just another WordPress site                                                                                                    | Blog Front Page                                        | Sample Page                       | About The Tests | Level 1 Lorem Ipsur     | n Page A | Page B |
|----------------------------------------------------------------------------------------------------|--------------------------------------------------------|-----------------------------------|-----------------|-------------------------|----------|--------|
| Template: Sticky                                                                                                    |                                                        |                                   | Search          |                         | Q        |        |
| This is a sticky post. There are a few things to verify: The sticky post sh<br>way in comparison to normal posts. You can style the sticky class if yo<br>generate | ould be distinctly recogr<br>u are using the post_clas | izable in some<br>s() function to | Recent Po       | sts                     |          |        |
| 🛓 admin 🛛 January 7, 2012 🔎 Uncategorized 🖉 Edit                                                                                                    |                                                        | Read more                         | Markup: HTM     | L Tags and Formatting   |          |        |
|                                                                                                    |                                                        |                                   | Markup: Imag    | e Alignment             |          |        |
| Helloworld                                                                                                    |                                                        |                                   | Markup: Text    | Alignment               |          |        |
| Hello woha:                                                                                                    |                                                        |                                   | Markup: Title   | With Special Characters |          |        |
| Welcome to WordPress. This is your first post. Edit or delete it, then st                                                                                          | tart blogging!                                         |                                   |                 |                         |          |        |
| 🛔 admin 🖾 August 12, 2014 🖝 Uncategorized 🖤 1 Comment 🤞                                                                                                    | ₽Edit                                                  | Read more                         | Recent Co       | mments                  |          |        |

## Hình 3. Hiển thị của theme khi cài đặt ban đầu

thấy nó khác với giao diện ban đầu phải không ?

Để thay đổi sao cho về giao diện demo cần: kiểm tra nơi hướng dẫn hoặc tự mày mò cài đặt mà không cần hướng dẫn,..

• Kiểm tra nơi hướng dẫn

Những theme đơn giản thì không cần hướng dẫn, còn với dạng theme như trên thì tác giả có cả một**Documentation** luôn cho lựa chọn.

vào thư viện theme WordPress > Tìm tên theme đó > Sau đó nhấn vào chỗ Theme
Homepage > sẽ thấy xuất hiện nút Documentation hoặc Tutorial.

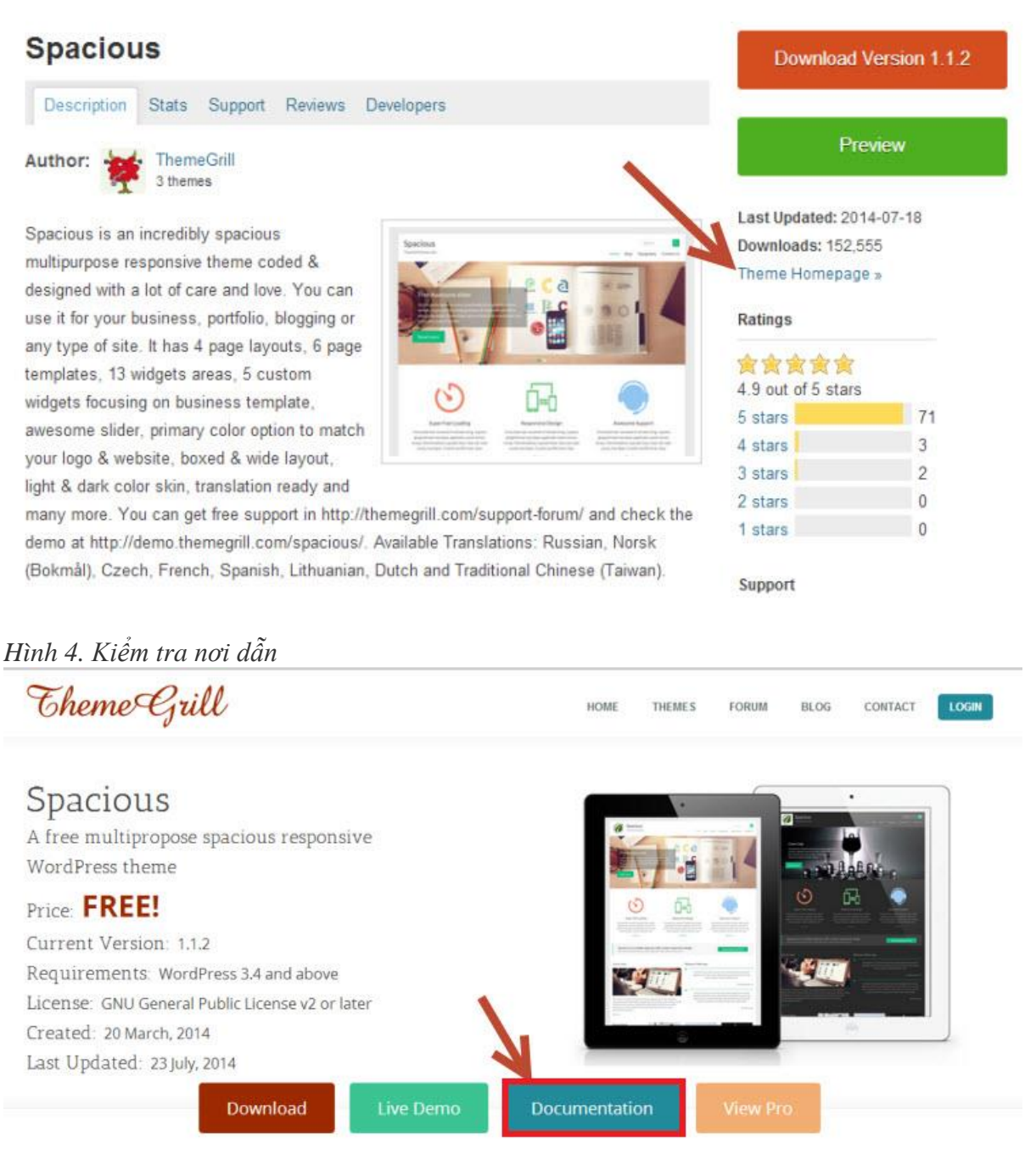

#### Hình 5. Kiểm tra nơi dẫn tại Documentation

Khi click vào thì tất cả những thông tin hướng dẫn cần thiết đều có, còn nếu không có những từ trên thì có thể vào Theme Option để kiểm tra xem có đường dẫn nào tới trang hướng dẫn không.

Còn nếu tìm không ra, thì có thể làm theo bài hướng dẫn b phía dưới này.

• Tự cài đặt không cần hướng dẫn

vận dụng những kiến thức học WordPress được để thử mày mò xem nhé!

**<u>Bước 1</u>**: vào **Pages** > **Add New** để tạo một Page mới

Ví dụ: Khi tạo 2 page là Trang chủ và Blog. Hai trang này không viết nội dung bên trong

Sau đó, kiểm tra bên phần **Page Template** có cái template nào tên Home không, nếu không có cái tên nào như thế thì thử chọn những tên khác, ở theme dưới mình chọn là **Business Template**. Phần nội dung của page để trống. Sau đó ấn **Publish** 

| arent                                                                                                    |    |
|----------------------------------------------------------------------------------------------------|----|
| (no parent)                                                                                                    | •  |
| emplate                                                                                                    |    |
|                                                                                                    | 10 |
| Default Template                                                                                                    | •  |
| Default Template<br>Default Template                                                                                                    | •  |
| Default Template<br>Default Template<br>Blog Full Content                                                                                              | •  |
| Default Template<br>Default Template<br>Blog Full Content<br>Blog Image Alternate Medium                                                               | •  |
| Default Template<br>Default Template<br>Blog Full Content<br>Blog Image Alternate Medium<br>Blog Image Large                                           | •  |
| Default Template<br>Default Template<br>Blog Full Content<br>Blog Image Alternate Medium<br>Blog Image Large<br>Blog Image Medium                      |    |
| Default Template<br>Default Template<br>Blog Full Content<br>Blog Image Alternate Medium<br>Blog Image Large<br>Blog Image Medium<br>Business Template | e  |

## Hình 6. Kiểm tra Page Template

<u>Bước 2</u>: click vào Settings > Reading > chọn A static page > chọn page Home cho Front page và page Blog cho Posts page > Sau đó Save lai

| Reading Settings    |                 |                          |            |
|---------------------|-----------------|--------------------------|------------|
| Front page displays | 🔘 Your latest   | posts                    |            |
|                     | • A static page | <u>se</u> (select below) |            |
|                     | Front page:     | Trang chủ                | •          |
|                     | Posts page:     | Blog                     | i <b>v</b> |

Hình 7. Chọn Front page và Posts page. <u>Lưu ý</u>: kiểm tra khu vực **Appearance** > **Widget** để xem cấu trúc sidebar của nó và thêm vào một số widget, mỗi sidebar thêm vào 1, 2 widget gì đó để quan sát. Cũng như **Menu** làm tương tự để thêm các thành phần cần thiết vào nhé!

xem qua **Theme Option** trong **Appearance** thường thì phần demo họ hướng dẫn để theme có giống như demo hay không nhé!

| 🍘 Dashboard                                                  | Theme Options             |        |                                                      |  |
|--------------------------------------------------------------|---------------------------|--------|------------------------------------------------------|--|
| 🖈 Posts                                                      | Header Design Additional  | Slider |                                                      |  |
| <ul> <li>Pages</li> <li>Comments</li> </ul>                  | Slider<br>Activate slider |        |                                                      |  |
| Appearance     Check to activate slider.     Image Upload #1 |                           |        |                                                      |  |
| Customize<br>Widgets                                         | No file chosen            | Upload | Upload slider image.<br>Enter title for your slider. |  |
| Theme Options<br>Header                                      |                           |        | Enter your slider description.                       |  |
| Background<br>Editor                                         |                           |        |                                                      |  |

## Hình 8. Demo Theme Option

Nếu thấy gần Theme Options có hiển thị Customize thì nhấp vào luôn để xem nó có tùy chọn gì không và thử vọc qua hết các tùy chọn đó xem điều gì xảy ra nhé.

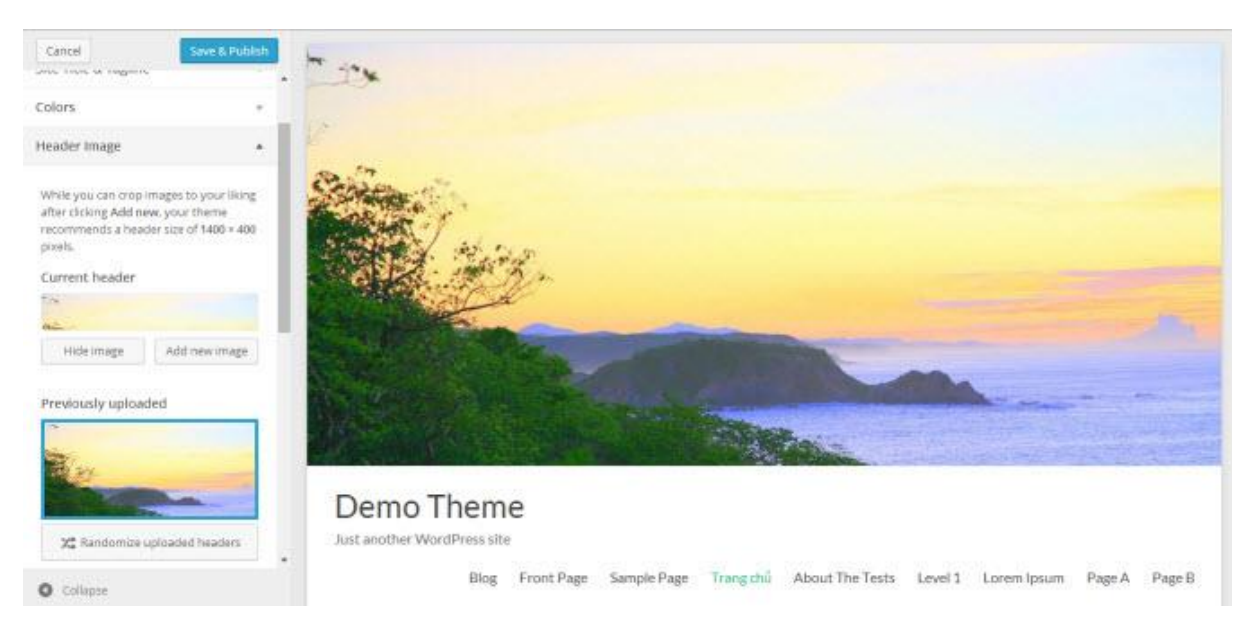

## Hình 9. Thao tác với tùy chọn trong Customize

Dưới đây là hệ thống 10 website mua theme WordPress tốt nhất chúng ta có thể tham khảo:

- <u>Theme Junkies.</u>
- <u>MyThemeShop</u>
- <u>ThemeForest</u>

- <u>SoloStream</u>
- <u>ElegantThemes</u>.
- <u>Templatic.</u>
- <u>AppThemes</u>.
- <u>Magazine3</u>.
- <u>ThemeFoundry</u>.
- <u>StudioPress</u>.

Ví dụ: tài liệu hướng dẫn tài liệu trên theme

#### **Getting started**

This is the Spacious theme instruction page. We have tried our best to keep it as simple as possible. If you think it can be made even simpler let us know we will be glad to change it. Let's start! On the right side you can see the table of contents of this documentation.Jump to the section you want, or read it all through - your choice.Let's move on!

## 02 Installation

Installing your theme is pretty easy! After downloading you should have a spacious.zip file. This is a compressed file containing all of the required templates and images required for the theme to function properly.

Upload the theme

- 1. Go to **Appearance > Themes** in the WordPress Dashboard
- 2. Click on the **Add New** button
- 3. Click on the **Upload** link
- 4. Select the spacious.zip file
- 5. Click Install Now

Activate the theme

- 1. Go to Appearance > Themes in the WordPress menu
- 2. Hover over the theme thumbnail and press the **Activate** button

## 03Custom Menu

By default, the menus will fall back to Pages. That means just after activation of the theme you will see all the pages as menus. If you want selective menus with a combination of links, pages, categories then custom menu is what you should be looking for.

Set up Custom Menu

- 1. Go to **Appearance > Menus** in the WordPress menu
- 2. Click on Create a new menu link

- 3. Give a name to your menu in Menu Name and click Create Menu button
- 4. Now choose the pages, categories, custom links from the left-side of your screen by selecting the checkbox and click on **Add Menu**
- 5. Click Save Menu after adding required pages, categories in the menu

## 04Home Page Slider

This theme supports the home page image slider. To use it follow the steps below.

- 1. In the dashboard, go to Appearance->Theme Options.
- 2. Go to **Slider** Tab (on the very right).
- 3. To activate the slider, check the **Check to activate slider** checkbox
- 4. Upload the image # 1 for the first slider. Similarly, add the corresponding slider title, slider description and redirect link. You can link to a link within your site or outside of your site.
- 5. Repeat the above step for your other slides.
- 6. Then click on Save Changes. That's it, open your home page and it should be there. :)

## 05Add custom logo

Yes, this theme supports custom logo. To use it, follow the below steps.

- 1. In the dashboard, go to Appearance->Theme Options->Header Tab.
- 2. Upload the custom logo.
- 3. Also, the **Show logo only** or Show both check-box need to be checked to show the logo in header.
- 4. Click Save Changes.

## <mark>06</mark>Header Image

To set the header image follow below steps.

- 1. In the dashboard, go to Appearance->Header.
- 2. Click on **Browse** to add your image. Then click on **Upload** button.
- 3. Crop the Image to your liking. The recommended width is 1500px for the header image.
- 4. Click Save Changes.

Note: You can choose the header image to be shown above the header text or below it.

- 1. In the dashboard, go to Appearance->Theme Options->Header Tab.
- 2. Scroll a bit below and check on the **Position Above** or **Position Below** as your like for the Header Image Position option.
- 3. Click Save Changes.

## 07Setup Business Template

#### **First Step**

- 1. In the dashboard, add a new page.
- 2. In the **Page Attributes** option box, choose the **Business Template** in the **Template**drop-down option.
- 3. Publish the page. Yes, that's it for the first step.

Second StepThe Business template has four widget areas within it. Have a look here in this

image. Click on the image for a better view

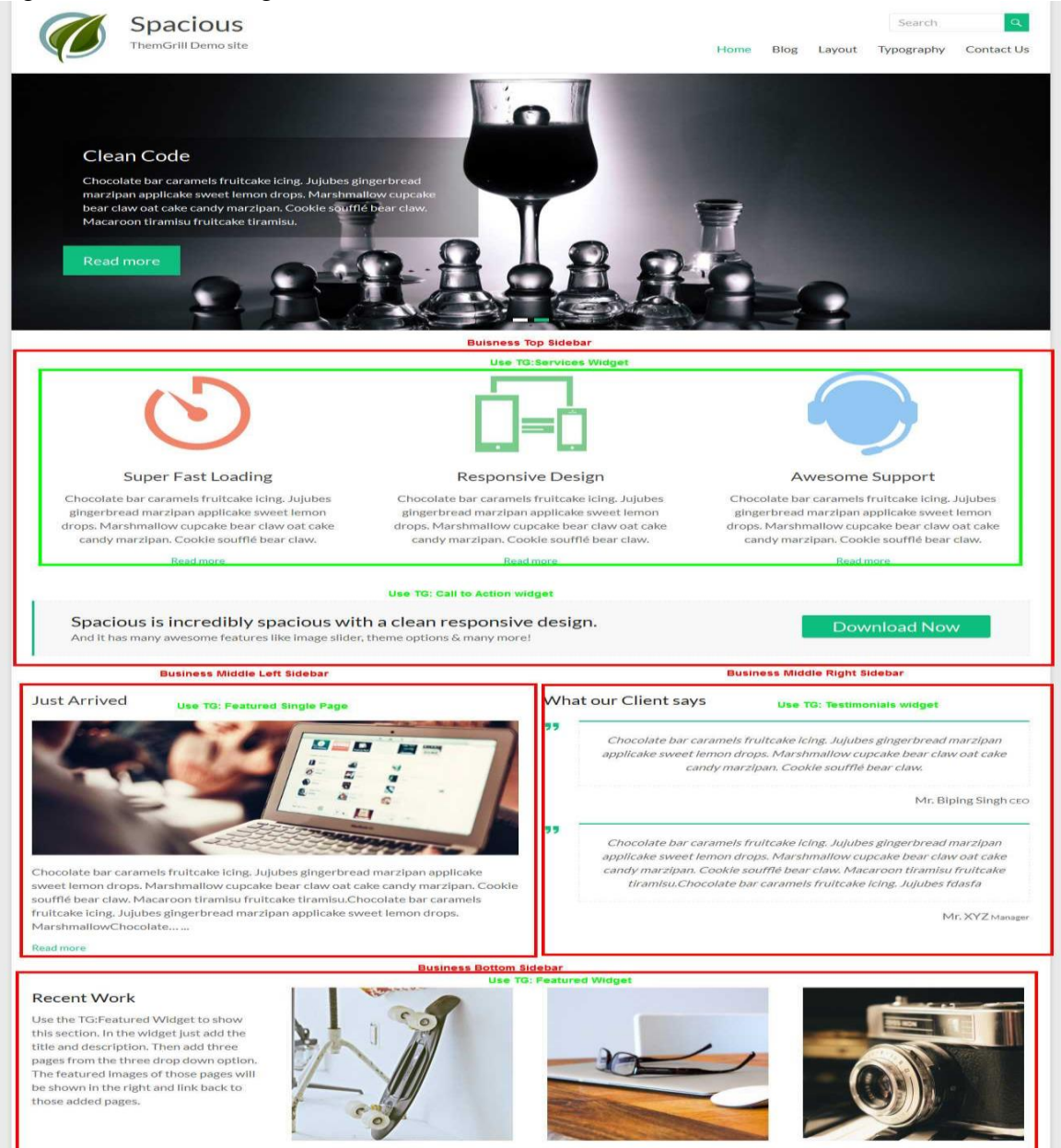

- 1. Business Top Sidebar
- 2. Business Middle Left Sidebar
- 3. Business Middle Right Sidebar
- 4. Business Bottom Sidebar

You just need to add some widgets to these sidebars to setup the business template. **Third Step**Below are some widgets provided by the theme that you could use to make your business template look awesome.

- 1. **TG: Services**: Add this widget to Business Top/Bottom Sidebar. In this widget, select any of your pages in the drop down option. There are six page drop-down options within it. The title, description and featured image of that same pages that you select will be shown.
- 2. **TG: Call to Action**: Add this widget to Business Top/Bottom Sidebar. In this widget, add the first and second title line, button text, button redirect link and all is done.
- 3. **TG: Testimonials**: Add this widget to any Business Sidebar. In this widgets, add the title, text, name, byline and all is done.
- 4. **TG: Featured Single Page**: Add this widget to Business Middle Left/Right Sidebar. In this widget, select any of your page in the drop down option. The title, description and featured image of that same page that you select will be shown.
- 5. **TG: Featured Widget**: Add this widget to Business Top/Bottom Sidebar. In this widget, add the title and description. select any of your page in the drop down option. There are three page drop-down options within it. The featured image of that same page that you select will be shown.

**Note:** If you want to set this **Business Page** as the **Home page**, then follow the instruction below:

- 1. In the dashboard, go to Settings->Reading.
- 2. Check on the 'Static Page' option.
- 3. Choose the business page (the page you created following the instruction above) as the front page.
- 4. Save the Changes.

If you set up everything right you can make your business template look the same as the one on our demo page. <u>Business Template</u>

## **08**How to limit the excerpt text

Now if you want to reduce or increase the number of words that appear in services widgets or post. You can easily change that.

- 1. First Go to the service widget page or post in your dashboard.
- 2. Just below the page editor you will see the excerpt box
- 3. If you don't see the excerpt box. Scroll to the top and you will see the **screen options** on the right hand side corner.

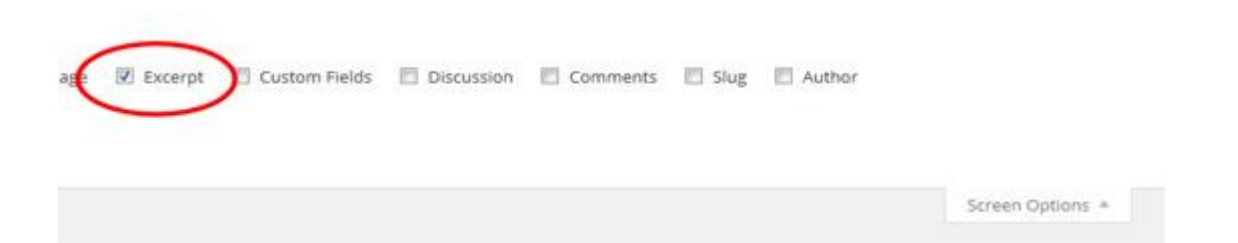

- 1. Click it and check the **Excerpt** box. Now you should see the excerpt box below the editor
- 2. Fill the excerpt box with the desired amount of text that you want to show.

## 09Contact Us Page

#### **Plugin Installation**

- 1. Download **Contact Form 7** plugin from here <u>Download</u> then install and activate it
- 2. Then go to plugin's page and set it. Here is a detail on that <u>Docs</u>

#### Contact us page template

- 1. Go to dashboard, then create a page. Give it a name "Contact" or "Contact us" as you wish.
- 2. Now on the right hand side you can see **Template** Drop-down. Select **Contact Page Template**
- 3. Copy the contact form 7 shortcode and paste it in this page.
- 4. Click on **Publish**.

## **10**How to Setup Blog page?

You can choose to show blog in 4 different ways.

- 1. First go to **Settings->Reading->Front Page displays->A static page (select below)**.
- 2. Now from **Posts page:** dropdown select any page where you like to show blog post.
- 3. Click Save Changes.
- 4. Now if you want further options then go to **Appearance->Theme Options->Design-**>**Blog Posts display type**.
- 5. Choose **Blog Image Large** for large image with excerpt text.
- 6. Choose **Blog Image Medium** for medium image with excerpt text.
- 7. Choose **Blog Full Content** for showing full content without the featured images and readmore
- 8. Choose **Blog Image Alternate Medium** for medium image with excerpt text but images appear in alternate fashion right, left.
- 9. Now go to Appearance->Menu and select the blog page you choose in step 2 as menu

Tham khảo thêm:

http://wpexplorer-themes.com/total/docs/importing-sample-data/

# BÀI TẬP:

- Tiến hành upload 2 theme (gửi kèm) và chỉnh sửa sao cho giống các mẫu.
- Hiển thị nội dung một Page ra trang chủ

## Hướng dẫn

1. Thiết lập Front Page

Thiết lập này là để đưa nội dung một Page ra trang chủ.

## Chúng ta hãy làm theo các bước sau:

- CMS tiếng Anh (hình 1): Vào Settings -> Reading -> A static page -> Front page chúng ta chọn Page mà chúng ta muốn đưa ra trang chủ.
- CMS tiếng Việt (hình 2): Vào Cài đặt -> Đọc -> Một trang tĩnh -> Trang chính sau đó chúng ta chọn Page mà chúng ta muốn đưa ra trang chủ.

| Dashboard                                                                                                    | Reading Settings                       |                                                                                                    |
|----------------------------------------------------------------------------------------------------|----------------------------------------|----------------------------------------------------------------------------------------------------|
| <ul> <li>✤ Posts</li> <li>♠ Posts</li> <li>♠ Media</li> <li>● Pages</li> <li>● Comments</li> <li>♠ Appearance</li> <li>♠ Plugins ①</li> </ul> | Front page displays                    | <ul> <li>Your latest posts</li> <li>A static page (select below)</li> <li>Front page: — Select — </li> <li>Posts page: — Select — </li> </ul> |
| Lusers<br>≁ Tools                                                                                                    | Blog pages show at most                | 10 posts                                                                                                    |
| General                                                                                                    | Syndication feeds show the most recent | 10 items                                                                                                    |
| Reading<br>Discussion<br>Media                                                                                                    | For each article in a feed,<br>show    | <ul><li>Full text</li><li>Summary</li></ul>                                                                                                   |

Hình 1. Đưa nội dung 1 page ra Front Page

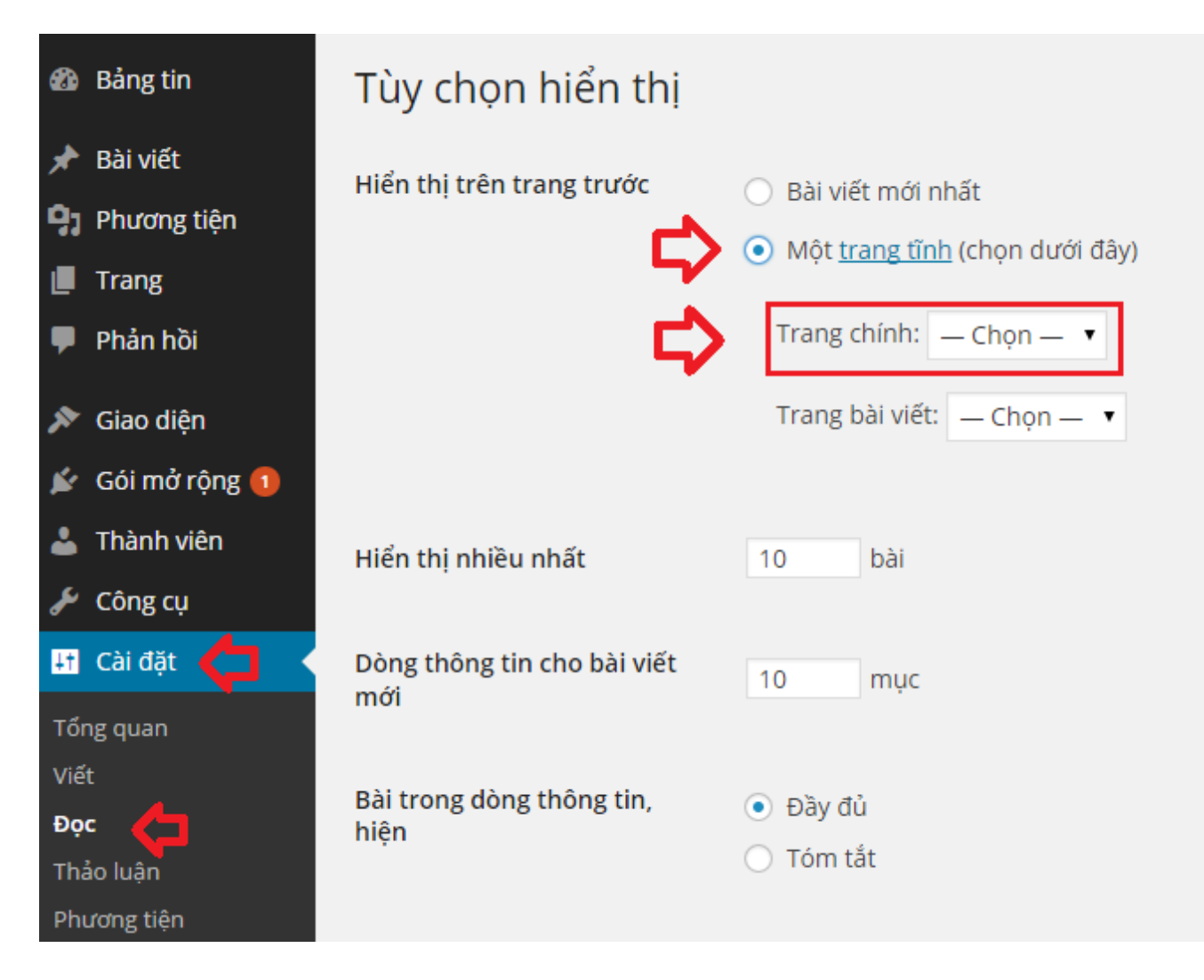

Hình 2. Đưa nội dung 1 page ra trang chủ

2. Thiết lập Post Page

Thiết lập này để hiển thị các bài viết trong một chuyên mục được chỉ định, trong hướng dẫn này mình tạo một chuyên mục có tên là **Học WordPress** 

Để tạo chuyên mục chúng ta hãy vào Admin -> Posts (bài viết) -> Categories (chuyên mục) -

> Add New Category (Thêm chuyên mục)

Chúng ta hãy làm theo các bước sau:

- CMS tiếng Anh (hình 1): Vào Settings -> Reading -> A static page -
  - > Post page chúng ta chọn Pagehọc WordPress vừa tạo
- CMS tiếng Việt (hình 2): Vào Cài đặt -> Đọc -> Một trang tĩnh -> Trang bài viết sau đó chúng ta chọn Page *học WordPress vừa tạo*
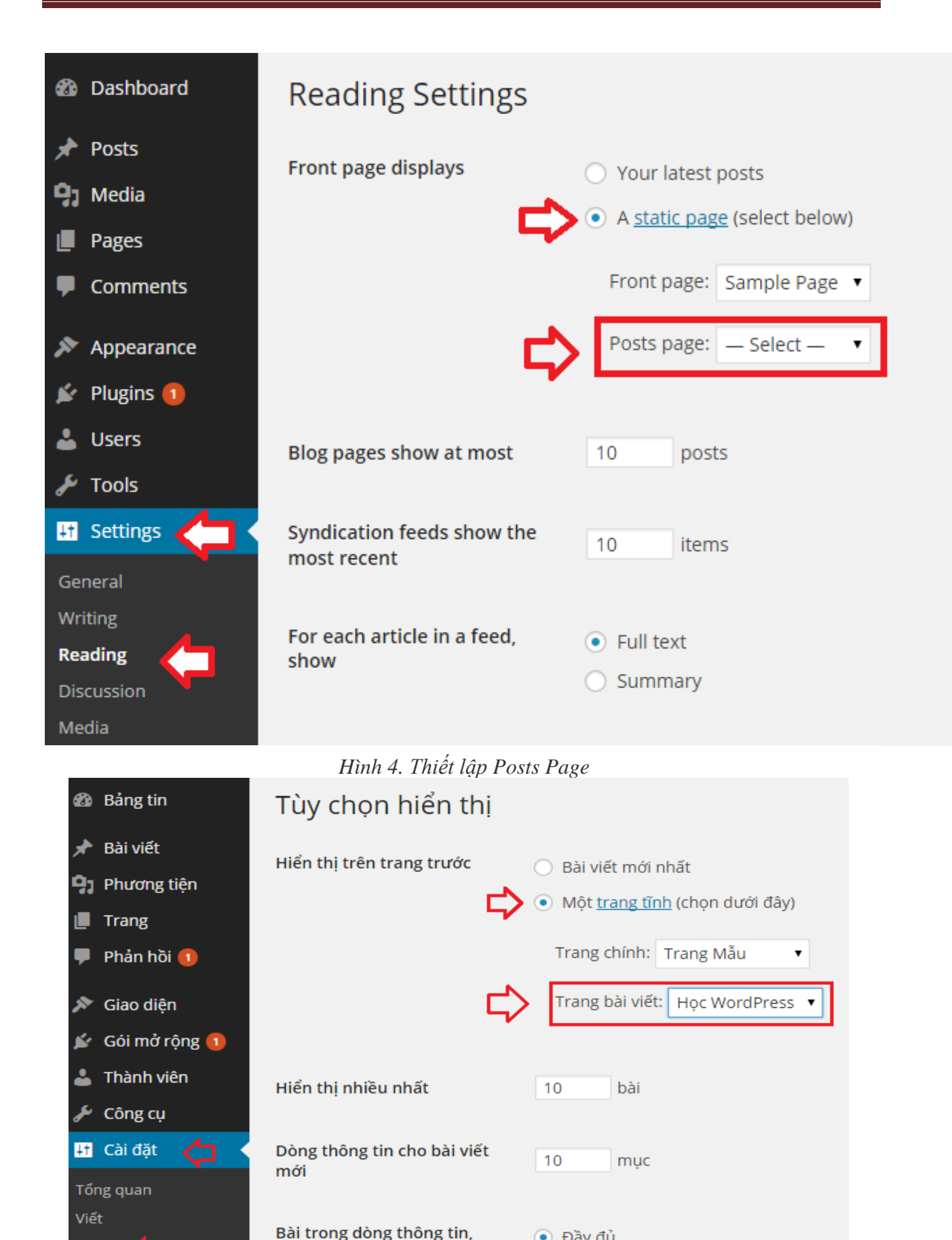

Hình 5. Thiết lập trang bài viết

Đầy đủ

🔘 Tóm tắt

hiện

Đọc

Thảo luận Phương tiện

### HƯỚNG DẪN TẠO GALLAREY

### 1. Gallery là gì ?

Gallery là một định dạng hiển thị nhiều kiểu hình ảnh cùng một lúc có thể hiển thị kiểu lưới hoặc trình chiếu (slide) tùy theo themes.

### 2. Cách tạo và chèn gallery ảnh đơn giản

Ở bài học trước chúng ta đã biết được chèn và hiển thị từng tấm ảnh trong nội dung với tính năng Add Media. Phần nội dung này, chúng ta chèn nhiều tấm ảnh ở dạng gallery, giúp chúng ta có thể hiển thị nhiều ảnh được sắp xếp cân xứng và đẹp mắt.

>> Lưu ý:tùy theo theme và tính năng này có thể sẽ hiển thị ở những kiểu khác nhau !

Sau đây là các bước để tạo gallery ảnh với 2 phiên bản tiếng Anh và tiếng Việt :

### \* <u>Cài đặt bản tiếng Anh :</u>

<u>Bước 1</u> : Chúng ta vào Posts > Add New > Add Media

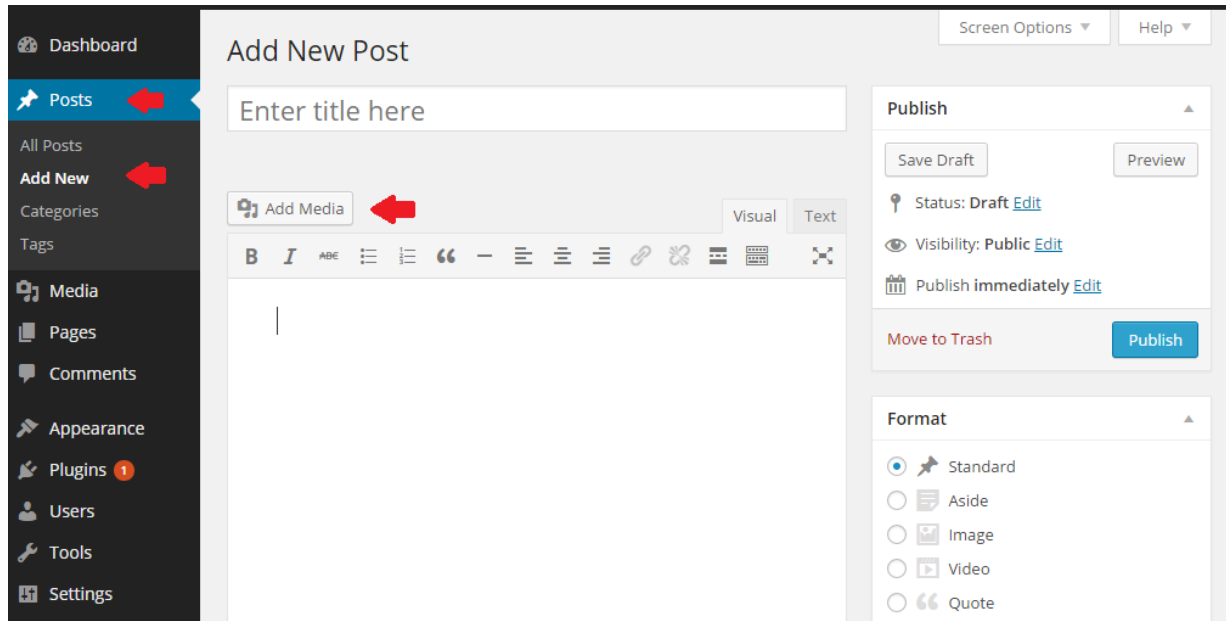

### Hình 1. Add New Post và Add Media

<u>*Buóc* 2</u> : Chúng ta chọn Create Gallery > Media Library

Nếu trong **Media Library** không có thì chúng ta chọn **Select Files** để tải lên và chọn **Create a new gallery** 

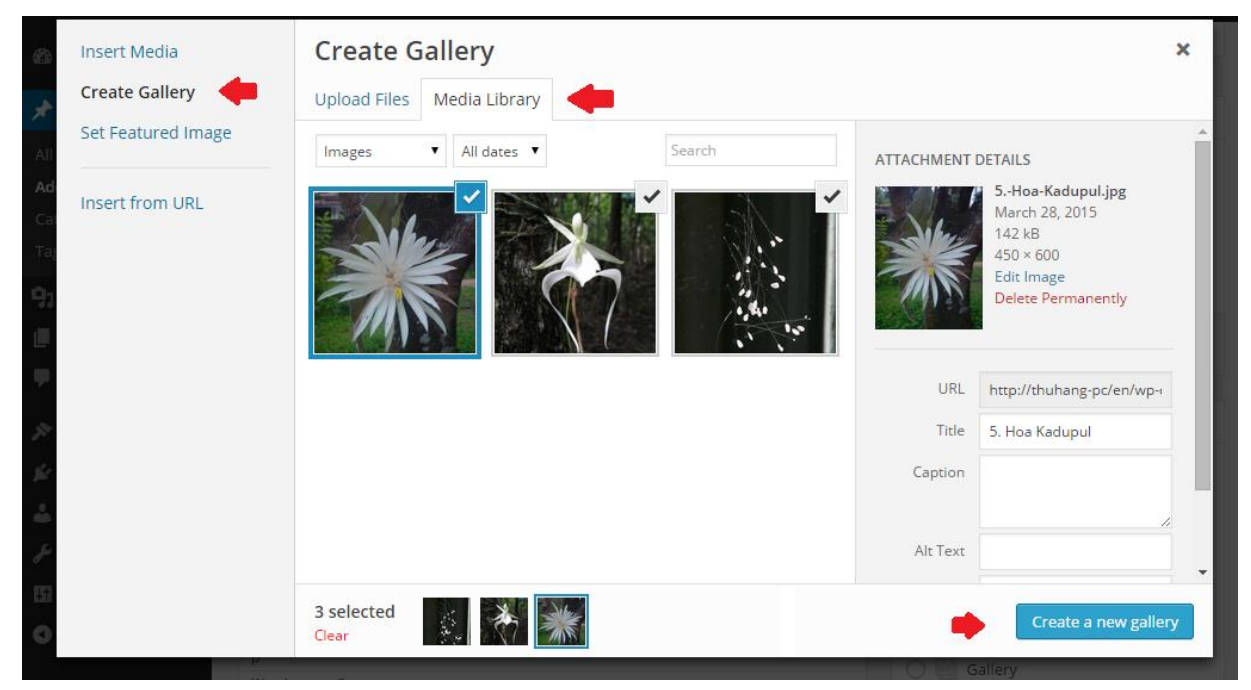

### Hinh 2. Select files trong Media Library

**<u>Bước 3</u>**: Khi màn hình xuất hiện bảng **Edit Gallery**, chúng ta chọn tiếp nút **Insert gallery** phía cuối hình ảnh (Hình minh họa 3).

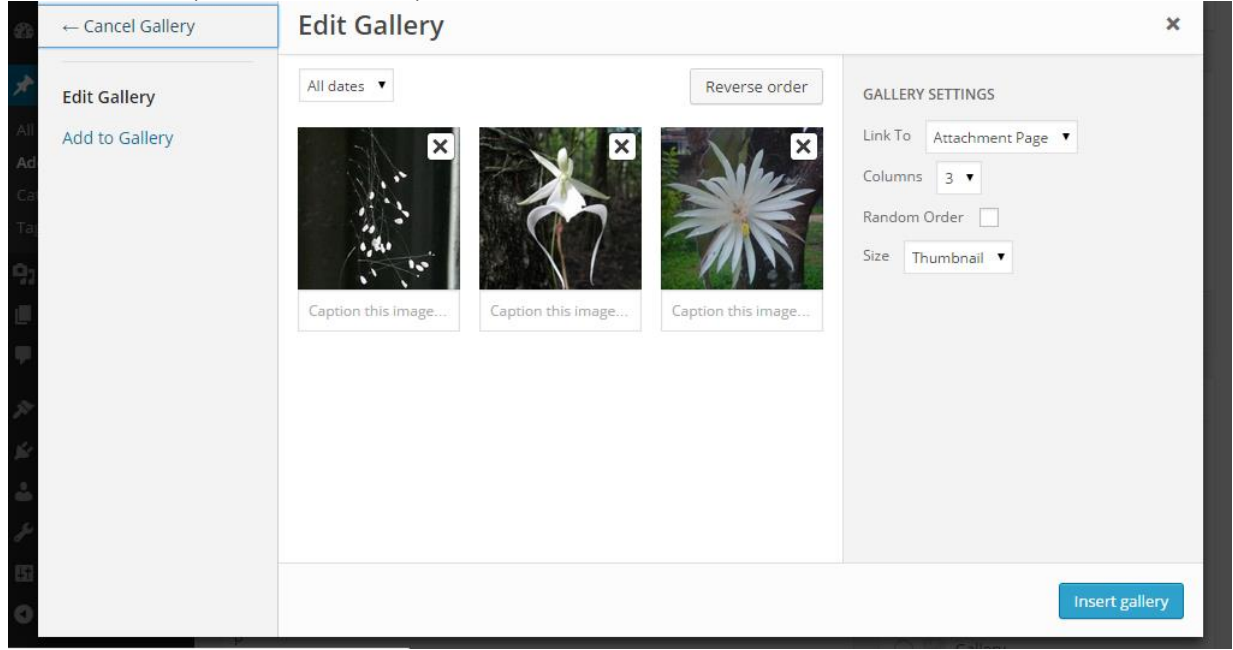

Hình 3. Edit Gallery

### Giải thích :

- Link To: là loại liên kết dẫn tới khi click vào mỗi tấm ảnh, nên chọn Media File để dẫn tới liên kết trực tiếp của ảnh gốc.
- Columns: Số cột hiển thị.
- Random Order: Hiển thị theo thứ tự ngẫu nhiên sau mỗi lần tải trang.
- **Size**: Kích thước ảnh sẽ hiển thị, nên chọn thumbnail cho đẹp.

Và đây là kết quả của việc tạo ảnh bằng gallery (Hình minh họa 4).

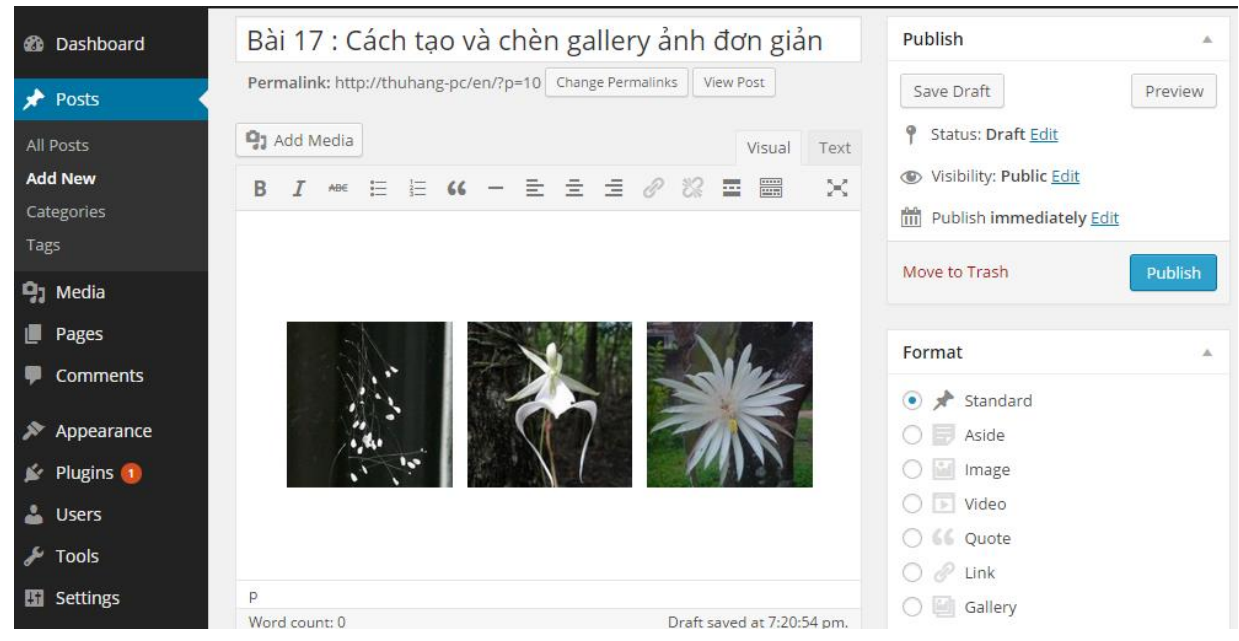

Hình 4. Gallery ảnh được chèn vào bài viết

\* Cài đặt bản tiếng Việt :

*<u>Bước 1</u>* : Chúng ta vào **Bài viết** > **Viết bài mới** > **Thêm Media** Tùy chọn hiển thị 🔻 Trợ giúp 🔻 🚳 Bảng tin Thêm bài viết 📌 🛛 Bài viết Nhập tiêu đề tại đây Đăng bài viết Tất cả bài viết Xem thử Lưu bản nháp Viết bài mới P Tình trạng: Bản nháp Chỉnh sửa 9 Thêm Media Trực quan 🛛 Văn bản Ohế độ mở của trang web: Chìa khóa **≡ 66 - ≡ Ξ** 亖 P ----Ж chung - Public Key: Chỉnh sửa Phương tiện m Đăng ngay lập tức Chỉnh sửa 📕 Trang Bỏ vào thùng rác 투 🛛 Phản hồi 🚺 🔊 Giao diện Format 😰 🖸 Gói mở rộng 🚺 💿 📌 Chuẩn Thành viên . 🔿 📄 Đứng riêng يکو Công cụ 🔿 🔛 Hình ảnh 🔿 下 Video 🖪 Cài đặt 🔿 🌀 Trích dẫn 🕢 Thu gon trình đ

Hình 5. Viết bài mới và thêm ảnh trong bộ sưu tập

<u>Bước 2</u> : Chúng ta chọn **Tạo bộ sưu tập** > **Thư viện nội dung đa phương tiện** (Hình minh họa 6)

Nếu trong *Thư viện nội dung đa phương tiện* không có thì chúng ta click vào **Chọn tập tin** để tải lên và chọn tiếp **Tạo bộ sưu tập**.

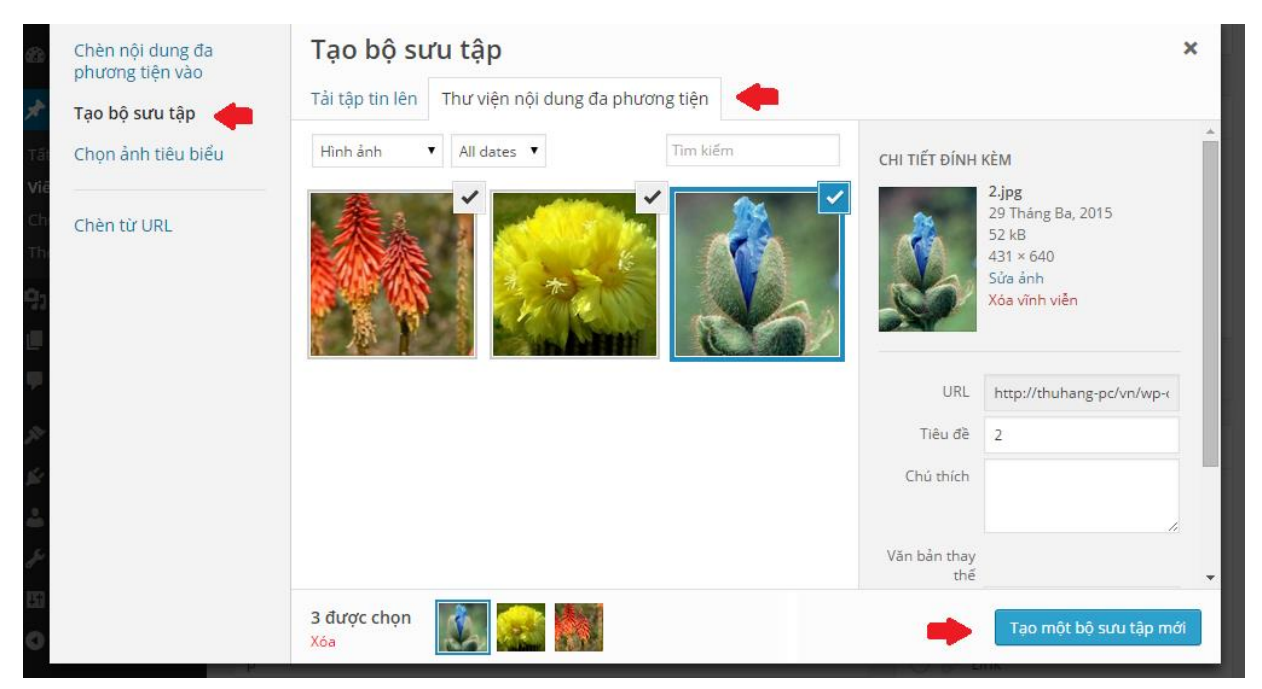

Hình 6. Tạo bộ sưu tập

<u>Bước 3</u>: Ở đây xuất hiện hộp Sửa thư viện. Chúng ta chọn ảnh và sau đó click vào Chèn bộ sưu tập.

Ở dưới mỗi bức ảnh chúng ta có thể ghi chú thích của từng ảnh nếu chúng ta muốn.

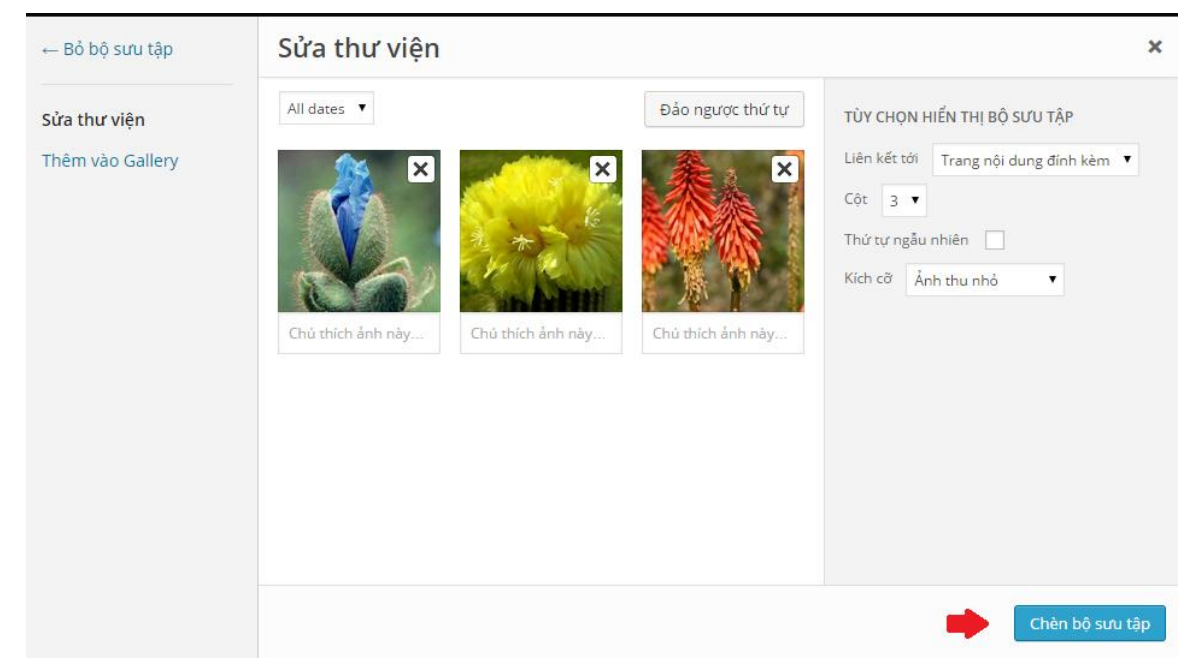

Hình 7. Sửa thư viện

Sau khi click **Chèn bộ sưu tập** thì kết quả của chúng ta sẽ hiển thị ra màn hình như thế này.

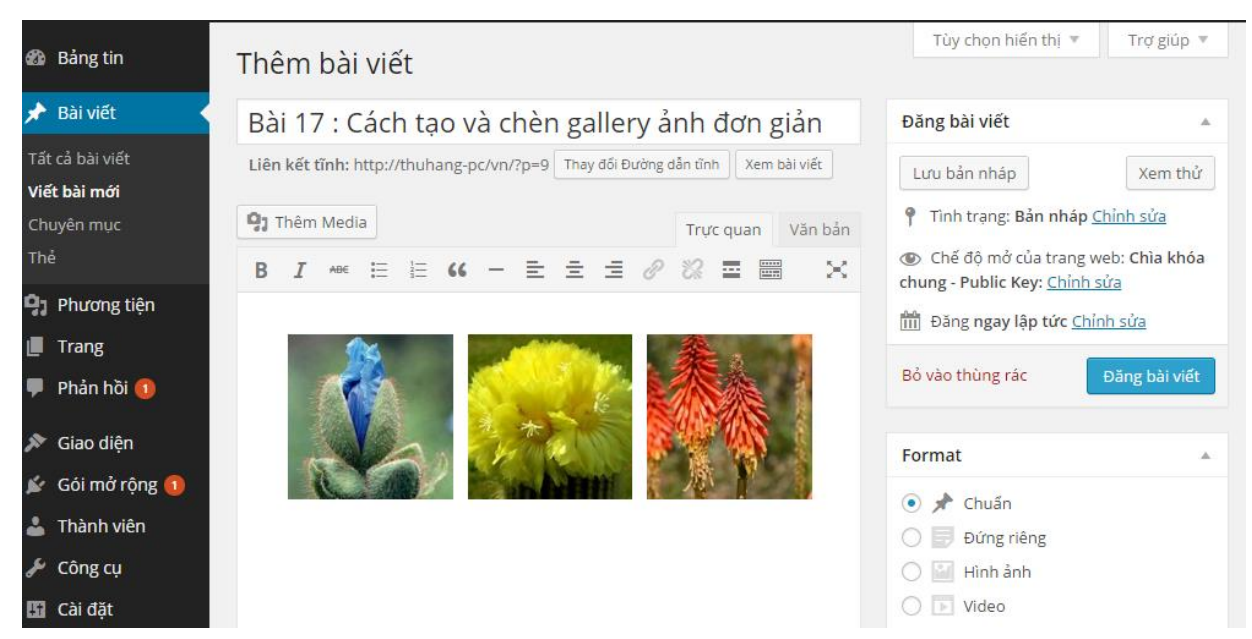

Hình 8. Hình ảnh được chèn vào bài viết sau khi tạo bộ sưu tập

Việc còn lại của chúng ta chỉ cần đăng bài viết là OK

### TUÀN 4: CÀI ĐẶT CÁC PLUGIN

### Plugin wordpress là gì?

Plugin là một thành phần mở rộng nhỏ được lập trình riêng dựa trên các API và những hàm mở có sẵn của WordPress để tạo thành một tính năng nào đó mà mặc định WordPress không có. Nói dễ hiểu hơn, plugin chính là một module bổ sung một chức năng nào đó mà chúng ta có thể cài vào WordPress.

Hiện tại số lượng plugin dành cho WordPress có thể nói là không đếm nổi, chỉ tính riêng các plugin chính thức có trên thư viện plugin của WordPress.org thì đã có hàng chục nghìn plugin khác nhau, chưa kể còn rất nhiều plugin trả phí khác được bán rải rác trên nhiều trang khác nhau.

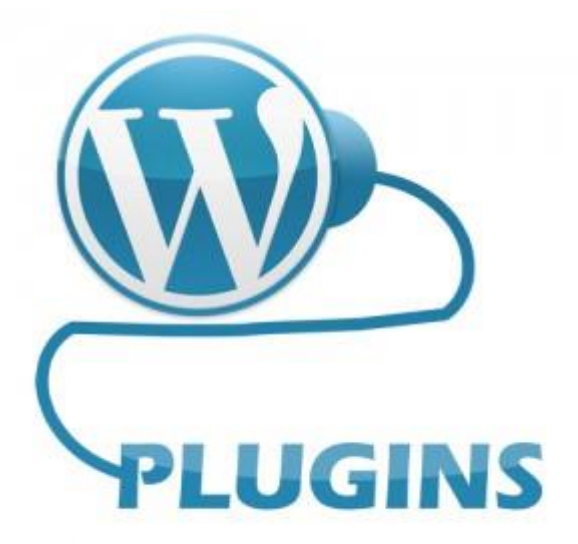

### Tại sao lại cần thiết sử dụng Plugin?

Có thể nói Plugin giống như sự bổ sung sức mạnh chi tiết cho WordPress, chúng ta muốn SEO cho website cũng cần Plugin, muốn tạo Popup cũng cần dùng Plugin hoặc muốn tạo tính năng của các trang bán hàng cũng phải sử dụng Plugin...Tất cả những gì chúng ta muốn làm trên website đều có thể thực hiện thông qua Plugin, do đó, nó là phần cực kỳ quan trong cho sự hoạt động và phát triển của Website WordPress.

### Cách tìm Plugin

Để tìm Plugin chúng ta làm theo hướng dẫn sau:

- <u>Với Plugin phiên bản tiếng Anh (hình 1)</u>: chúng ta truy cập vào **Dashboard -> Plugins** -> Add New
- <u>Với Plugin phiên bản tiếng Việt (</u>hình 2): chúng ta truy cập vào Bảng tin -> Gối mở rộng -> Cài Plugin mới

| 🐼 Dashboard      | Dashboard                                 |  |
|------------------|-------------------------------------------|--|
| Home             |                                           |  |
| Updates <b>1</b> | Welcome to WordPress!                     |  |
| 📌 Posts          | We've assembled some links to             |  |
| 91 Media         | Get Started                               |  |
| Pages            | Customize Your Site                       |  |
| Comments         |                                           |  |
| 🔊 Appearance     | or, change your theme completely          |  |
| 😰 Plugins 🕦      | Installed Plugins                         |  |
| 🛓 Users          | Add New                                   |  |
| 🖋 Tools          | Editor 2 Pages                            |  |
| Settings         | 🗭 1 Comment                               |  |
| Collapse menu    | WordPress 4.1.1 running Dynamic News Lite |  |

Hình 1: Plugin phiên bản tiếng Anh

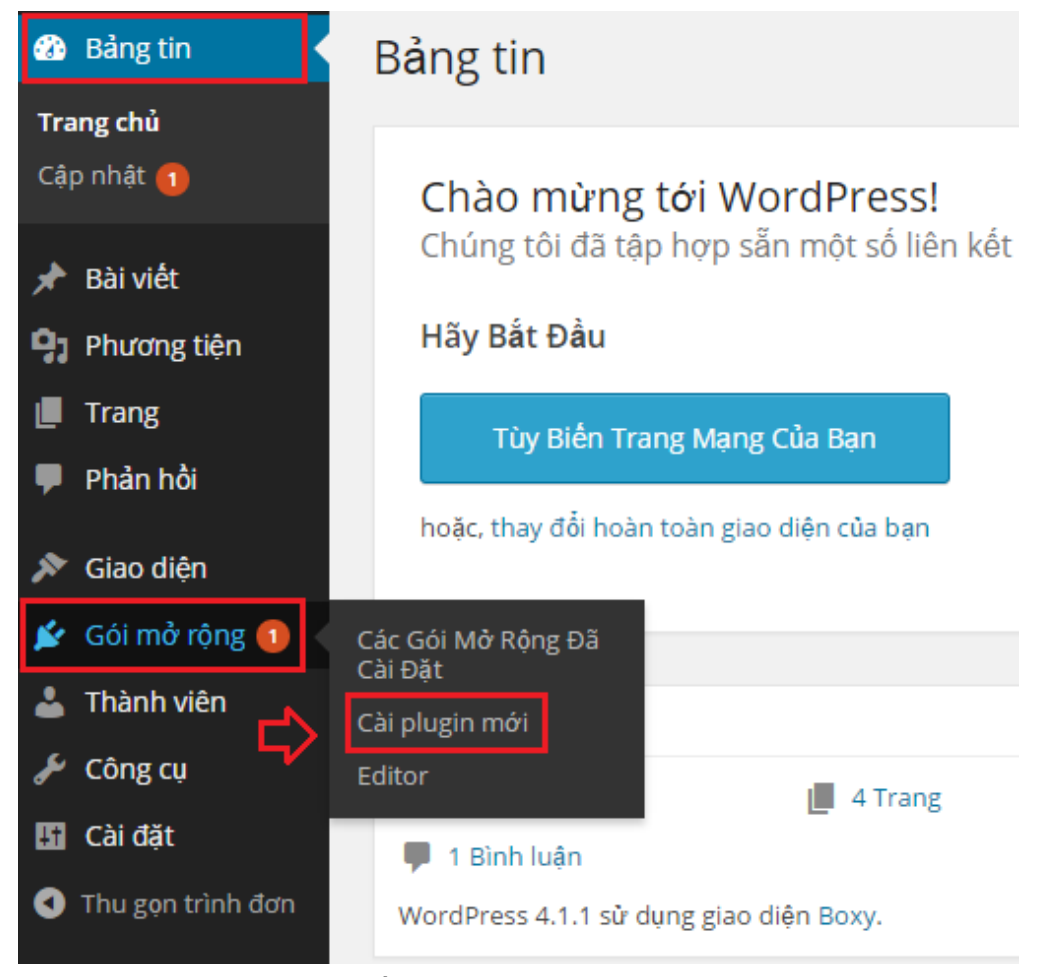

### Hình 2: Plugin phiên bản tiếng Việt

Húng ta có thể tìm Plugin bằng 2 cách:

- Cách 1: Thông qua tên bằng cách điền tên ở khung Tìm Plugins bên tay phải rồi Enter
- Cách 2: Chúng ta xem danh sách các Plugin thông qua các bộ lọc như Nổi bật (Featured), Được quan tâm (Popular), Khuyên dùng (Recommended), Yêu thích (Favorites). Nếu chúng ta là người mới chúng ta nên chọn qua phần Popular rồi cài các Plugin trong đó.

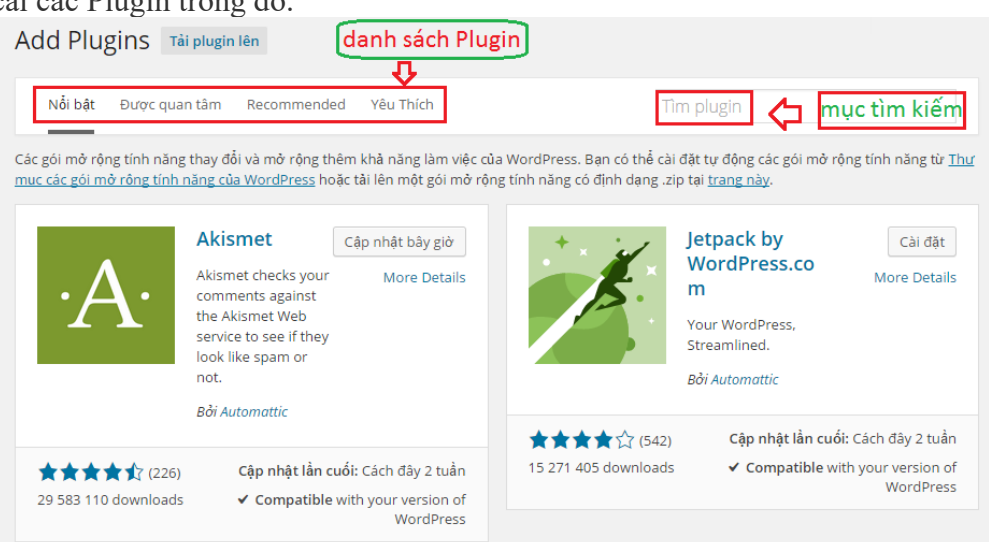

Hình 3: Thư viện Plugin miễn phí

### Cách cài đặt Plugin

Khi chúng ta đã tìm thấy Plugin ưng ý thì cũng đừng vội click vào nút **Cập nhật bây giờ** (Install Now), mà hãy *click* vào tên Plugin đó để xem thông tin chi tiết phần mô tả để biết Plugin này có chức năng gì, cách cài đặt (Installation) và ảnh chụp (Reviews) như thế nào?

| <ul> <li>Akismet checks your comments against the Akismet Web service to see if they look like spam or not and lets you review the spam it catches under your blog's "Comments" admin screen.</li> <li>Major features in Akismet include:</li> <li>Automatically checks all comments and filters out the ones that look like spam.</li> <li>Each comment has a status history, so you can easily see which comments were caught or cleared by Akismet and which were spammed or unspammed by a moderator.</li> <li>URLs are shown in the comment body to reveal hidden or misleading links.</li> </ul> | Phiên bản 3.1.1<br>Tác giả: <u>Automattic</u><br>Cập nhật lần cuối: Cách đây 2 tuần<br>Cần có WordPress phiên bản: 3.2<br>hoặc hơn<br>Tương thích tới: 4.1.1<br>Tải về: 29 584 337 lần<br>Trang Plugin tai WordPress.org »<br>Trang Chủ Của Gói Mở Rông »<br>ĐÁNH GIÁ TRUNG BÌNH                                                                                                    |
|----------------------------------------------------------------------------------------------------|----------------------------------------------------------------------------------------------------|
| <ul> <li>Moderators can see the number of approved comments for each user.</li> <li>A discard feature that outright blocks the worst spam, saving you disk space and speeding up your site.</li> </ul>                                                                                                    | Image: Gray of the second second s |
|                                                                                                    | Cập nhật                                                                                                    |

Để biết Plugin đó tốt hay không, chúng ta hãy nhìn vào con số **Tải về** và **đánh giá trung bình** nếu thấy có điểm số cao, tải về nhiều thì hãy cài đặt vì đã được nhiều người tin tưởng sử dụng, và cũng không phải Plugin nào cài vào là cũng làm việc được. Sau khi chắc chắn Plugin này chúng ta muốn cài, hãy ấn nút **Cập nhật** để bắt đầu cài đặt và kích hoạt.

Một số plugin phổ biến:

- Akismet
- Advanced TinyMCE
- SEO by Yoast
- WP Super Cache
- iThemes Security
- Tao form liên hê tốt nhất.

- Chống spam bình luận cực mạnh.

Hỗ trợ SEO cho WordPress tốt nhất.
Tạo bộ nhớ đệm để tăng tốc website.

- Bổ sung các nút soan thảo vào WordPress.

- Contact Form 7
- Responsive Lightbox by dFactory
- Tạo hiệu ứng lightbox khi click vào ảnh để xem ảnh lớn.

– Plugin bảo mật thông dung nhất cho WordPress.

### 3 ./ Sử dụng plugin TinyMCE Advanced.

Plugin WordPress mà mình muốn hướng dẫn chúng ta có tên là: **TinyMCE Advanced** – plugin này có chức năng mở rộng khu vực soạn thảo nội dung thêm phong phú để chúng ta có thể viết bài tốt hơn. Bài viết mình chia làm 5 phần chính để chúng ta tiện theo dõi.

Bước 1: Cài đặt plugin TinyMCE Advanced.

Chúng ta sẽ truy cập vào trang > <u>https://wordpress.org/plugins</u> để tìm hiểu chức năng và xem qua thông tin của plugin này nhé. Và không quên gõ vào khu vực tìm plugin là: **TinyMCE Advanced** như ở hình dưới

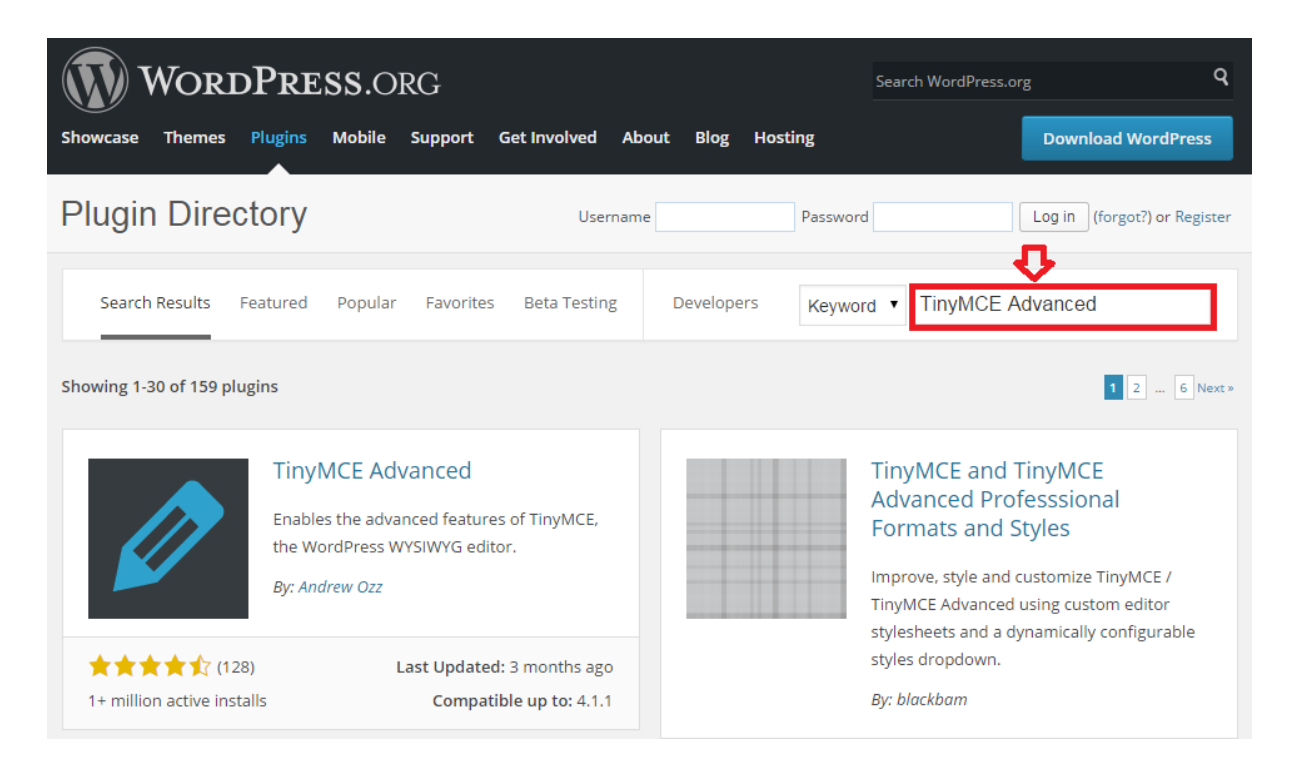

# Hình 1. Khu vực tìm kiếm plugin TinyMCE Advanced Bước 2: Chúng ta click vào plugin TinyMCE Advanced để xem thông tin chi tiết.

| Popular Tags More » |                                                                                                    |                             |
|---------------------|----------------------------------------------------------------------------------------------------|-----------------------------|
| widget (4,916)      | Thymce Advanced                                                                                                  |                             |
| Post (3,078)        |                                                                                                    |                             |
| plugin (3,022)      |                                                                                                    |                             |
| admin (2,529)       | Enables the advanced features of TinyMCE, the WordPress WYSIWYG                                                  | Download Version 4.1.7      |
| posts (2,346)       | cutor.                                                                                                    |                             |
| sidebar (1,892)     | Description Installation FAQ Screenshots Changelog Stats Support Re                                              | eviews Developers           |
| google (1,729)      |                                                                                                    |                             |
| twitter (1,680)     | This plugin will let you add, remove and arrange the buttons that are shown on the                               | Requires: 4.1 or higher     |
| shortcode (1,678)   | Visual Editor toolbar. It includes 15 plugins for TinyMCE that are automatically enabled Compatible up to: 4.1.1 |                             |
| mages (1.676)       | or disabled depending on what buttons are chosen.                                                                | Last Updated: 2014-12-18    |
|                     |                                                                                                    | Active Installs: 1+ Million |
| comments (1,612)    | Some of the features added by this plugin                                                                        |                             |
| page (1,609)        | <ul> <li>Support for creating and editing tables.</li> </ul>                                                     | Ratings                     |
| image (1 505)       | <ul> <li>More options when inserting lists.</li> </ul>                                                           |                             |
|                     | <ul> <li>Search and Replace in the editor.</li> </ul>                                                            |                             |
|                     | <ul> <li>Ability to set Font Family and Font Size.</li> </ul>                                                    | 4.4 out of 5 stars          |
|                     | <ul> <li>And many others.</li> </ul>                                                                             | 5 stars 99                  |
|                     |                                                                                                    | 4 stars 13                  |
|                     | With this plugin you will also be able to enable the TinyMCE menu. It is a convenient                            | 3 stars 1                   |
|                     | way to access a lot of features that are not used frequently.                                                    | 2 stars 1                   |
|                     | ,                                                                                                    | 1 stars 14                  |

### Hình 2. Thông tin chi tiết plugin TinyMCE Advanced

Chú giải thông tin trên hình 2:

- **Description**: Mô tả
- **FAQ**: Hỏi đáp các câu hỏi thông dụng
- Installation: Cách cài đặt & sử dụng
- Screenshots: Hình ảnh về plugin

Hướng dẫn thực hành - Quản trị Website với Word Press

- Changelog: Lịch sử cập nhật
- Stats: Thống kê
- Developers: Nhà phát triển
- Support: Gửi hỗ trợ
- **Reviews**: Đánh giá

Tùy thuộc vào nhà phát triển, nên không phải plugin nào cũng đủ các thành phần trên.

Trong những thông tin trên bảng chúng ta cần quan tâm đến phần **Description**, **Installation** và **Screenshots**.

### Cài đặt plugin trên thư viện WordPress.Org

### Bước 1:

- <u>Cài trên phiên bản tiếng Anh</u>: Chúng ta vào **Dashboard** > **Plugins** > **Add New** và gõ tên plugin *TinyMCE Advanced*
- <u>Cài trên phiên bản tiếng Việt</u>: Chúng ta vào Bảng Tin > Gói mở rộng > Cài plugin mới và gõ tên plugin*TinyMCE Advanced*

### Bước 2:

- <u>Cài trên phiên bản tiếng Anh</u>: Chúng ta **Install Now** > Activate plugin đó
- <u>Cài trên phiên bản tiếng Việt</u>: Chúng ta Cài đặt > Kích hoạt plugin

| 2 Dashboard                                                                                                   | Add Plugins Upload Plugin                                                                               | Help 🔻                                                                                            |
|----------------------------------------------------------------------------------------------------|----------------------------------------------------------------------------------------------------|---------------------------------------------------------------------------------------------------|
| <ul> <li>≁ Posts</li> <li>♀ Media</li> <li>Pages</li> <li>♥ Comments</li> </ul>                               | Search Results Featured Popular Recommended Fav                                                         | orites<br><b>5 tìm kiếm</b><br>159 items « < 1 of 6 > »                                           |
| <ul> <li>Appearance</li> <li>Plugins 1</li> <li>Installed Plugins</li> <li>Add New</li> <li>Editor</li> </ul> | TinyMCE Advanced                                                                                        | TinyMCE and<br>TinyMCE Advanced<br>Professsional<br>Formats and Styles                            |
| <ul> <li>▲ Users</li> <li>✓ Tools</li> <li>✓ Settings</li> </ul>                                              | By Andrew Ozz                                                                                           | More Details<br>Improve, style and customize<br>TinyMCE / TinyMCE Advanced<br>using custom editor |
| Collapse menu                                                                                                 | ★★★★☆ (128)     Last Updated: 3 months<br>ago       4,912,827 downloads     ago       ✓ Compatible with | stylesheets and a dynamically configurable styles dropdown.                                       |

Hình 3. Tìm kiếm và cài đặt plugin bản tiếng Anh

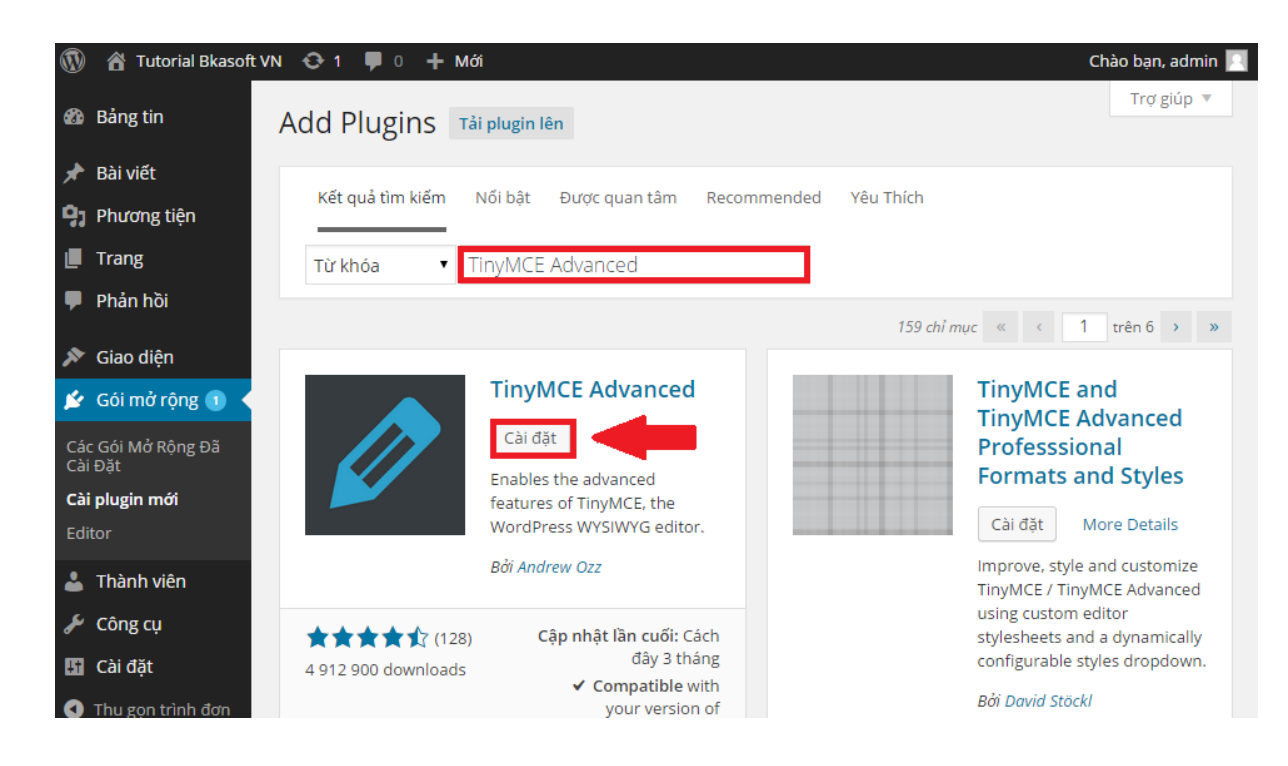

Hình 4. Tìm kiếm và cài đặt plugin bản tiếng Việt

Tùy chỉnh và thiết lập tùy chọn

### Bước 1:

0

- <u>Cài trên phiên bản tiếng Anh</u>: Sau khi chúng ta kích hoạt plugin chúng ta vào Setting để xem lại phần cài đặt của mình nhé!
  - <u>Cài trên phiên bản tiếng Việt</u>: Chúng ta vào **Cài đặt** để xem lại phần mà mình

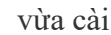

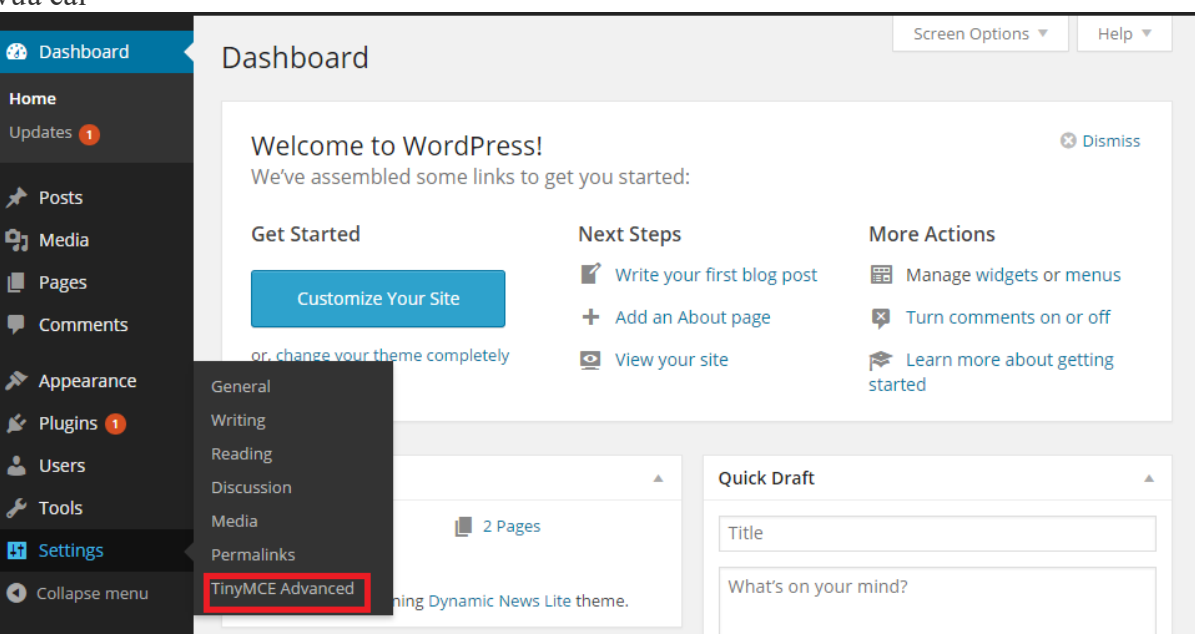

Hình 5. Xem lại phần cài đặt TinyMCE Advanced cài trên phiên bản tiếng Anh

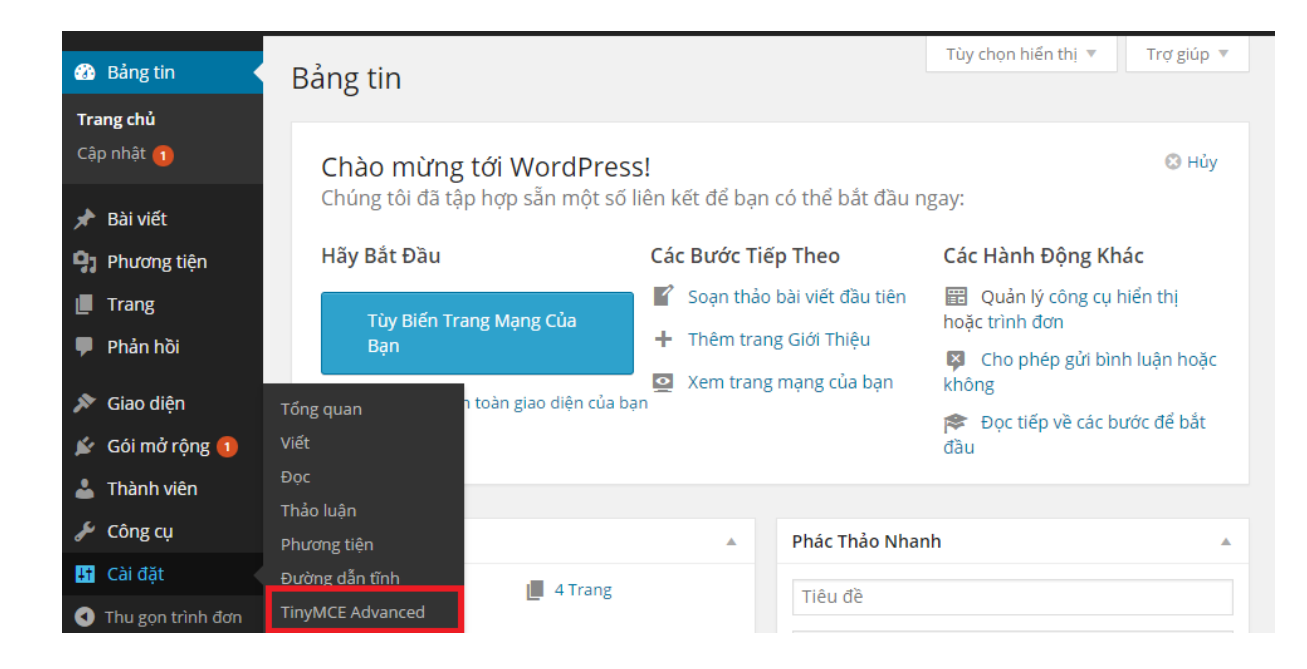

Hình 6. Xem lại phần cài đặt TinyMCE Advanced cài trên phiên bản tiếng Việt <u>Bước 2</u>: Bắt đầu thiết lập

0

Ở cả hai phiên bản WordPress tiếng Việt và tiếng Anh, chúng ta đều chọn dòng **TinyMCE Advanced** và bắt đầu thiết lập.

Sau khi tùy chỉnh xong chúng ta chọn Save Changes để lưu lại.

| 🚯 Dashboard  | Editor Settings                                                                                                    |
|--------------|----------------------------------------------------------------------------------------------------|
| 🖈 Posts      | New in TinvMCE 4.0/WordPress 3.9 is the editor menu. When it is enabled, most                                                                                                    |
| 93 Media     | buttons are also available as menu items.                                                                                                    |
| Pages        | ✓ Enable the editor menu.                                                                                                    |
| Comments     | File • Edit • Insert • View • Format • Table • Tools •                                                                                                    |
| 🔊 Appearance |                                                                                                    |
| 😰 Plugins 1  | Paragraph $\checkmark$ $\equiv$ $\equiv$ $\textcircled{abc}$ $\blacksquare$ $\textcircled{abc}$ $\blacksquare$ $\blacksquare$ |
| 占 Users      |                                                                                                    |
| 🖋 Tools      |                                                                                                    |
| 41 Settings  |                                                                                                    |
| General      | Drag buttons from the unused buttons below and drop them in the toolbars above, or drag the buttons in the toolbars to                                                                                                    |
| Writing      | rearrange them.                                                                                                    |
| Reading      | Unused Buttons                                                                                                    |
| Discussion   |                                                                                                    |
| Media        | Underline Formats  Font Family  Font Sizes                                                                                                    |

Hình 7. Thiết lập cho plugin TinyMCE Advanced

Kiểm tra lại plugin TinyMCE Advanced

Sau khi chúng ta đã thiết lập thay đổi trong phần cài plugin TinyMCE Advanced.

Bây giờ chúng ta quay trở lại mục **Posts** > **Add New** để tạo một bài viết mới, tại đây chúng ta sẽ thấy những thay đổi trong phần soạn thảo nội dung (những phần mà chúng ta thêm vào

| 🚯 Dashboard                                                                                       | Add New Post                                                                                                    | Screen Options 🔻 Help 🔻                                                                                                    |   |
|---------------------------------------------------------------------------------------------------|----------------------------------------------------------------------------------------------------|----------------------------------------------------------------------------------------------------|---|
| 🖈 Posts 🔹                                                                                         | Enter title here                                                                                                    | Publish 🔺                                                                                                    |   |
| All Posts<br>Add New<br>Categories<br>Tags<br>Media                                               | Image: Point of the state interval interval | Save Draft     Preview               Status: Draft Edit          Visibility: Public Edit            Publish immediately Edit | ] |
| <ul><li>Pages</li><li>Comments</li></ul>                                                          | H ▼ Fort Sizes ▼ Fort Family ▼ → ૠ                                                                                                    | Move to Trash Publish                                                                                                    |   |
| <ul> <li>Appearance</li> <li>Plugins 1</li> <li>Users</li> <li>Tools</li> <li>Settings</li> </ul> |                                                                                                    | Categories       All Categories       Most Used       Uncategorized       + Add New Category                                 |   |

thiết lập của TinyMCE Advanced đó).

Hình 8. Sự thay đổi sau khi cài plugin TinyMCE Advanced

### 4 ./ Sử dụng plugin Contact Form 7

Plugin Contact Form 7 hiện được đánh giá là plugin có thể phục vụ được một số việc mà những plugin trả phí có khi không làm được.

### Tải và cài đặt plugin Contact Form 7

- <u>Cài trên phiên bản tiếng Việt</u>: Chúng ta vào Gói mở rộng > Cài Plugin mới > Tìm tên plugin: *Contact Form* 7và tiến hành cài đặt
- <u>Cài trên phiên bản tiếng Anh</u>: Chúng ta vào **Plugins** > **Add New** > Tìm tên plugin: *Contact Form 7* để cài đặt

| 🙆 Bảng tin                                                                                                    | Add Plugins Tải plugin lên                                                                                                    |
|----------------------------------------------------------------------------------------------------|----------------------------------------------------------------------------------------------------|
| <ul> <li>Bài viết</li> <li>Phương tiện</li> </ul>                                                                 | Kết quả tìm kiếm Nối bật Được quan tâm Recommended Yêu Thích                                                                        |
| 📕 Trang<br>루 Phản hồi                                                                                             | Từ khóa 🔹 Contact Form 7                                                                                                    |
| 🔊 Giao diện                                                                                                    | 1 678 chỉ mục « < 1 trên 56 > »                                                                                                    |
| <ul> <li>Gói mở rộng 1</li> <li>Các Gói Mở Rộng Đã<br/>Cài Đật</li> <li>Cài plugin mới</li> <li>Editor</li> </ul> | Contact Form 7<br>Cài đặt More Details<br>Just another contact form plugin.<br>Simple but flexible.<br>Bởi Takayuki Miyoshi         |
| <ul> <li>▲ Thành viên</li> <li></li></ul>                                                                         | ★★★★★☆ (649)     Cập nhật lần cuối: Cách<br>đây 4 tuần     Bởi Tech Banker       25 497 700 downloads     ✓ Compatible with your    |
| Thu gọn trình đơn                                                                                                 | version of WordPress     ★★★★☆ (42)     Cập nhật lần cuối: Cách       245 423 downloads     đây 7 ngày       ✓ Compatible with your |

Hướng dẫn thực hành - Quản trị Website với Word Press

Page 51 | @TaiLieuITIUH

| 🚯 📸 Tutorial Bkasof                               | tVn 😌 1 투 0 🕂 Mới                          |                                                 |                                   | Cl                                                                                   | nào bạn, admin 📃 |
|---------------------------------------------------|--------------------------------------------|-------------------------------------------------|-----------------------------------|--------------------------------------------------------------------------------------|------------------|
| 🚳 Bảng tin 🔹                                      | Bảng tin                                   |                                                 |                                   | Tùy chọn hiển thị 🔻                                                                  | Trợ giúp 🔻       |
| <b>Trang chủ</b><br>Cập nhật <b>1</b>             | Chào mừng tới WordPress                    | !<br>ên kết để ban c                            | ó thể bắt đầu ngay                | <i>r</i> .                                                                           | ⊗ Hủy            |
| <ul> <li>Bài viết</li> <li>Phương tiện</li> </ul> | Hãy Bắt Đầu                                | Các Bước Tiế                                    | p Theo                            | Các Hành Động Khá                                                                    | c                |
| 🔲 Trang<br>🖵 Phản hồi                             | Tùy Biến Trang Mạng Của<br>Bạn             | <ul><li>Soạn thảo</li><li>+ Thêm tran</li></ul> | bài viết đầu tiên<br>g Giới Thiệu | <ul> <li>Quản lý công cụ hi</li> <li>trình đơn</li> <li>Cho phép gửi hình</li> </ul> | ển thị hoặc      |
| 🗹 Contact                                         | Contact Forms n toàn giao diện của bạr     | Xem trang                                       | mạng của bạn                      | không                                                                                | iuan noạc        |
| Giao diện                                         | Thêm                                       |                                                 |                                   | dầu                                                                                  | oc de bat        |
| Goi mô rộng 1 Thành viên                          | Thông Tin Nhanh                            |                                                 | Phác Thảo Nhanh                   | 1                                                                                    |                  |
| <ul><li>Công cụ</li><li>Cài đặt</li></ul>         | ★ 1 Bài viết I Trang                       |                                                 | Tiêu đề                           |                                                                                      |                  |
| Thu gọn trình đơn                                 | WordPress 4.1.1 sử dụng giao diện Twenty F | ifteen.                                         | Bạn đang nghĩ g                   | ì?                                                                                   |                  |

Hình 1.1: Tìm và cài đặt plugin Contact Form 7

Hình 1.2: Xuất hiện biểu tượng hộp thư dành cho Contact

### Hướng dẫn tạo form liên hệ

Để tạo Form chúng ta vào như sau:

### Bước 1:

- <u>Cài đặt trên phiên bản tiếng Anh</u>: Chúng ta vào **Contact** > **Add New** trên thanh menu
- <u>Cài đặt trên phiên bản tiếng Việt</u>: Chúng ta vào **Contact** > **Thêm**

| 🚳 Dashboard                       | Add New Contact Form                               | Help 🔻 |
|-----------------------------------|----------------------------------------------------|--------|
| 🖈 Posts                           | Use the default language (English (United States)) |        |
| 9 Media                           | Add New                                            |        |
| Pages                             | Or                                                 |        |
| Comments                          |                                                    |        |
| 🖂 Contact 🛛 🖕 🗸                   | (select language) • Add New                        |        |
| Contact Forms                     |                                                    |        |
| Add New 🖕                         |                                                    |        |
| 🔊 Appearance                      |                                                    |        |
| 😰 Plugins 🚺                       |                                                    |        |
| 🛓 Users                           |                                                    |        |
| 🖋 Tools                           |                                                    |        |
| Gettings                          |                                                    |        |
| <ul> <li>Collapse menu</li> </ul> |                                                    |        |

Hình 2.1: Tạo form liên hệ cài trên bản tiếng Anh

| 🕅 Bảng tin        | Add Now Contact Form                   | Trợ giup ▼                                               |
|-------------------|----------------------------------------|----------------------------------------------------------|
| bung un           | Add New Contact Form                   | Tư liệu tham khảo - Câu hỏi thường gặp - Hỗ trợ - Ủng hộ |
| 🖈 Bài viết        | Sử dụng ngôn ngữ mặc định (Tiếng Việt) |                                                          |
| Phương tiện       | Thêm                                   |                                                          |
| 📕 Trang           | Hoăc                                   |                                                          |
| 🏴 Phản hồi        | Tioặc                                  |                                                          |
| 🗠 Contact 🖕 🗸     | (lựa chọn ngôn ngữ) 🔻 Thêm             |                                                          |
| Contact Forms     |                                        |                                                          |
| Thêm 🖕            |                                        |                                                          |
| 🔊 Giao diện       |                                        |                                                          |
| 😰 Gói mở rộng 🚺   |                                        |                                                          |
| 占 Thành viên      |                                        |                                                          |
| 🖋 Công cụ         |                                        |                                                          |
| 🖽 Cài đặt         |                                        |                                                          |
| Thu gọn trình đơn |                                        |                                                          |

### Hình 2.2: Tạo form liên hệ cài trên bản tiếng Việt

**Bước 2**: Tại bước này chúng ta có 2 tùy chọn tạo form. Một là tạo form với ngôn ngữ mặc định tương ứng gói ngôn ngữ WordPress chúng ta đang dùng. Hai là tạo form với gói ngôn ngữ tùy chọn, chúng ta có thể chọn bên dưới.

Sau khi ấn nút tạo form, chúng ta sẽ có được cửa sổ như sau:

- <u>Cài đặt trên phiên bản tiếng Việt</u>: Chúng ta có thể thấy chỗ **Biểu mẫu** 

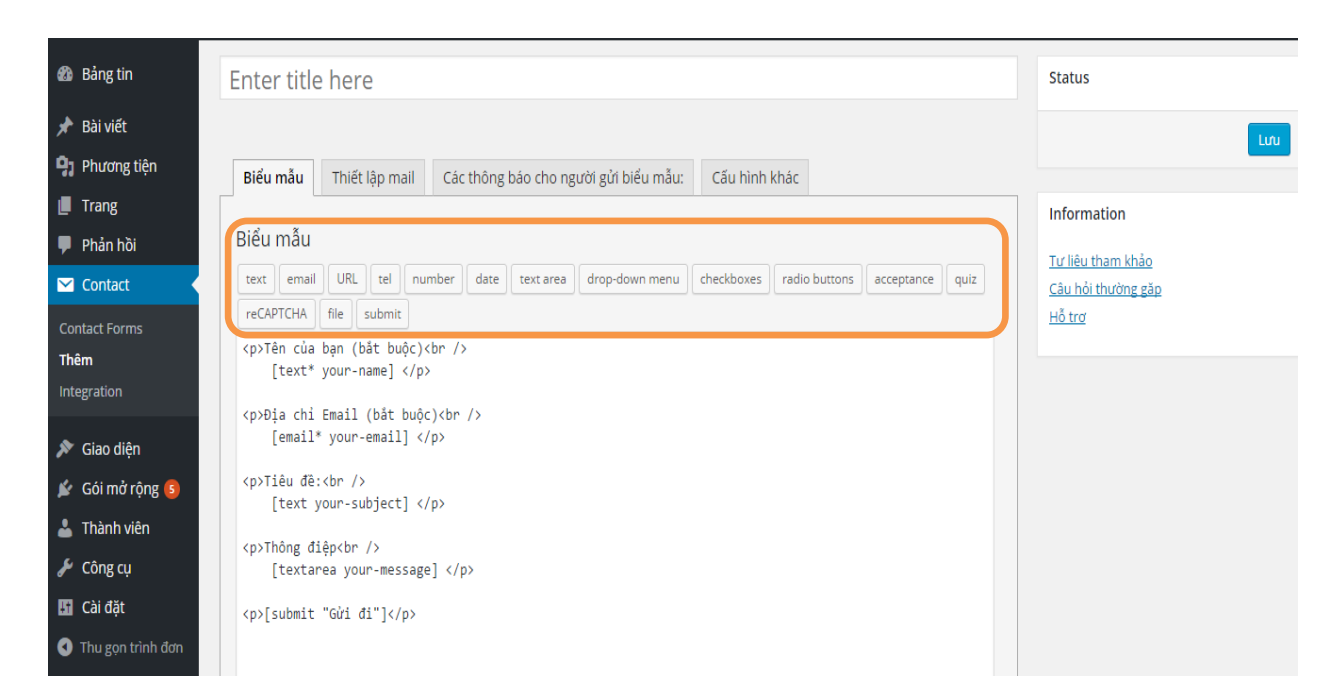

### Hình 2.3: Cửa sổ Generate Tag

 $\nabla$  <u>Chú thích</u>:

- **Text field:** Trường dùng để chúng ta nhập text thông thường, thích hợp tạo field nhập tên, tiêu đề liên hệ,...

- **Email:** Trường đặc biệt dùng để khách nhập email của họ vào, lúc đó các hệ thống email sẽ hiểu rằng đây là email của người liên hệ để chúng ta ấn reply nhanh chóng
- URL: Trường dùng để nhập liên kết
- **Telephone Number**: Một trường đặc biệt để nhập số điện thoại
- Number (spinbox): Trường nhập số có thêm tính năng tạo nút tăng/giảm số
- Number (slider): Trường chọn số đặc biệt, chọn theo kiểu kéo slide, kéo qua phải thì số tăng và kéo qua trái thì số giảm
- Date: Trường riêng biệt để chọn ngày tháng, có tích hợp thêm tính năng chọn theo lịch
- Text area: Trường để nhập text, nhưng khung text to hơn. Thích hợp để làm form nhập nội dung liên hệ
- Dropdown menu: Trường chọn giá trị được định sẵn thông qua menu đổ xuống
- Checkboxes: Trường chọn giá trị định sẵn thông qua việc đánh dấu
- Radio buttons: Cũng là trường đánh dấu giá trị có sẵn nhưng chỉ được chọn một
- **Quiz**: Trường nhập nội dung theo kiểu quiz
- CAPTCHA: Trường nhập mã captcha kiểm tra, nếu nhập đúng thì mới có thể gửi form
- File upload: Trường cho phép upload tập tin khi gửi liên hệ qua form này
- Submit button: Chèn nút gửi form

**Bước 3**: Đặt chuột vào khung biểu mẫu – Nhấn vào field mong muốn chỉnh – xuất hiện: phần shortcode-form

- 1 Tiêu đề của field (Tên của chúng ta)<br />
- 2 [shortcode-cua-form]

### Bước 4:

Chúng ta **copy field trong khung màu xanh** bỏ vào khung **Mesage body của khung Mail** phía bên trên. Khung này có ý nghĩa là cài đặt mẫu các thư liên hệ mà khách gửi cho chúng ta qua form này. Nếu chúng ta không copy field màu xanh bỏ vào khung bên phải của phần Mail thì chúng ta sẽ không thể thấy nội dung mà khách nhập vào trong field đó. (*Cài đặt trên 2 phiên bản tương tự nhau nên mình chỉ lấy một hình*)

| dd New Contact Form                                                                                                    | Turlië                                                                                                    | Tuy chọn hiện thị * Trợ giúp<br>tu tham khảo - Câu hỏi thường gặp - Hỗ trợ - Ủng                                                                 |
|----------------------------------------------------------------------------------------------------|----------------------------------------------------------------------------------------------------|----------------------------------------------------------------------------------------------------|
| Form liên hệ                                                                                                    |                                                                                                    | u                                                                                                    |
| Biểu mẫu                                                                                                    |                                                                                                    |                                                                                                    |
| Tiêu đề của field (Tên của bạn)<br>[text text-673]  Tên của bạn (bắt buộc)<br>[text* your-name]  Địa chỉ Email (bắt buộc)<br>[email* your-email]  Tiêu đề:<br> | Tao thẻ ▼         Text field         Bắt buộc phải điền?         Tên         text-673         id (không bắt buộc)         size (không bắt buộc)         Akismet (không bắt buộc)         Chọn kiếm tra tên người gửi         Giả trị mặc định (không bắt buộc)         Sao chép đoạn mã này và dàn vào biểu mẫ         [text text-673] | <pre>class (không bắt buộc) maxlength (không bắt buộc) Use this text as placeholder? u bên trải mã này vào những ô có nhãn Mail ở phía dướ</pre> |

Hình 2.4. Copy đoạn shortcode

- » Sau khi chúng ta chỉnh xong, chúng ta nhớ Lưu lại (Save ) nhé!
- 1. Chèn form vào post/page

**<u>Bước 1</u>**: Copy đoạn shortcode của form

Sang phần chèn Form này, chúng ta chỉ cần copy code trong khung màu tím ngay dưới tiêu đề form

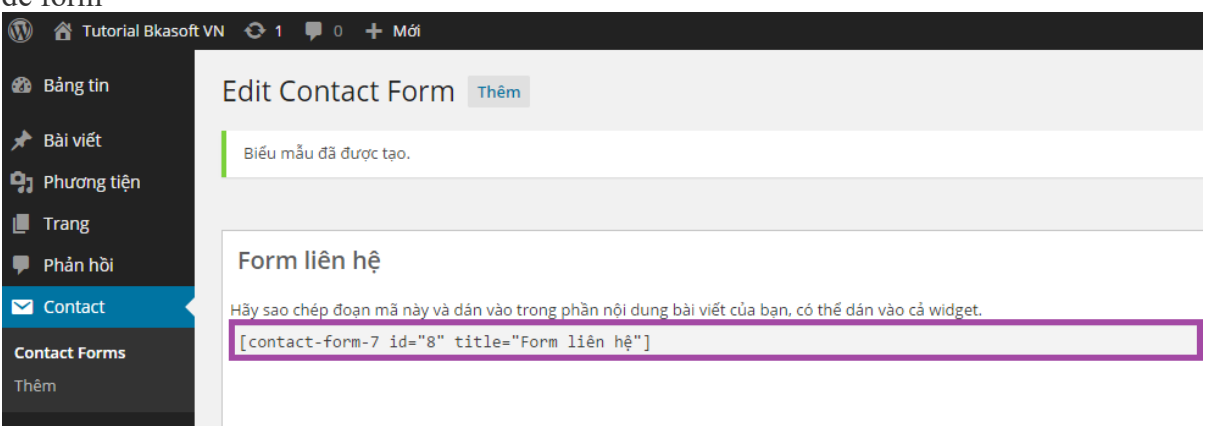

Hình 2.5: Copy đoạn shortcode của form **Bước 2**: Paste vào nội dung của post/page

| 🚳 Bảng tin                                                       | Chỉnh sửa bài viết viết bài mới                                                                                                   | Tùy chọn hiển thị ▼ Trợ giúp ▼                                                                                                    |
|------------------------------------------------------------------|----------------------------------------------------------------------------------------------------|----------------------------------------------------------------------------------------------------|
| 📌 Bài viết 🛛 🖌                                                   | Bài viết đã được đăng. Xem bài viết                                                                                               |                                                                                                    |
| <b>Tất cả bài viết</b><br>Viết bài mới                           | Liên hệ                                                                                                    | Đăng bài viết ▲                                                                                                    |
| Chuyên mục<br>Thẻ                                                | Liên kết tĩnh: http://w1.muahet.net/vn/?p=9 Thay đối Đường dẫn tĩnh<br>Xem bài viết                                               | Xem thử những thay đối                                                                                                    |
| <ul> <li>Phương tiện</li> <li>Trang</li> <li>Phản hồi</li> </ul> | Pj Thêm Media         Trực quan         Văn bản           B         I         ⊷         I         iii         iiii         iiiiii | <ul> <li>Tinh trạng: Đã đăng <u>Chính sửa</u></li> <li>Chế độ mở của trang web: Chìa khóa chung - Public Key: <u>Chính sửa</u></li> </ul> |
| Contact                                                          | [contact-form-7 id="8" title="Form liên hệ"]                                                                                      | Imili Được dang vào: 10.04.2015 @ 04:15       Chỉnh sửa       Bỏ vào thùng rác     Cập nhật                                               |

Hình 2.6: Paste shortcode của form vào nội dung post/page

### Cài đặt và sử dụng Akismet

Spam luôn là vấn đề nan giải với những mã nguồn mở như WordPress.

Thực tế, khi những mã nguồn website mở trở nên thông dụng luôn là mục tiêu của các spammer tấn công. Nhưng không phải vì thế mà chúng ta bó tay với spam nhất là đối với mã nguồn như WordPress. Bởi hiện nay có rất nhiều cách để chống spam.

Nhà phát triển Automattic đã đưa ra plugin Akismet – plugin chống spam hoàn toàn miễn phí dành cho WordPress.

**Bước 1**: Khi chúng ta cài đặt xong WordPress, họ đã cung cấp sẵn cho chúng ta plugin tên Akismet. Để cài đặt chúng ta làm theo hướng dẫn sau

- <u>Cài đặt trên phiên bản tiếng Anh</u>: **Dashboard** > **Plugins** > **Installed Plugins**.
- <u>Cài đặt trên phiên bản tiếng Việt</u>: Bảng tin > Gói mở rộng > Các gói mở rộng đã cài đặt.

Bước 2: Kích hoạt plugin Akismet.

- <u>Cài đặt trên phiên bản tiếng Anh</u>: Chúng ta click vào nút Activate Your Akismet Account để kích hoạt. (Hình 3)
- <u>Cài đặt trên phiên bản tiếng Việt</u>: Chúng ta click vào nút Kích hoạt tài khoản Akismet Account để kích hoạt nhé. (Hình 4)

| 🚳 Bảng tin                                                       | Các gói mở rộng Cài plugin mớ                     | Tùy chọn hiến thị 🔻 Trợ giúp 🔻                                                                                                    |
|------------------------------------------------------------------|---------------------------------------------------|----------------------------------------------------------------------------------------------------|
| <ul> <li>Bài viết</li> <li>Phương tiện</li> <li>Trang</li> </ul> | Kích hoạt tài khoản Akismet                       | <b>Chỉ còn một bước</b> - kích hoạt tài khoản của bạn để giải quyết vấn đề<br>luận rác                                                                      |
| 📮 Phản hồi                                                       | Plugin bật.                                       |                                                                                                    |
| <ul> <li>Giao diện</li> <li>Gói mở rộng 1</li> </ul>             | Tất cả (3)   Kích hoạt (1)   Không kích hoạt (2   | 2)   Mới kích hoạt (1)   Nâng Cấp Hữu Dụng (1)<br>Tìm gói mở rộng đã cài đặt                                                                                |
| Các Gói Mở Rộng Đã<br>Cài Đặt                                    | Tác vụ v Áp dụng                                  | 3 chỉ mục<br>Mô tả                                                                                                    |
| Cai plugin mơi<br>Editor                                         | Akismet     Cài đặt   Ngừng kích hoạt   Chỉnh sửa | Used by millions, Akismet is quite possibly the best way in the world to<br>protect your blog from comment and trackback spam. It keeps your site           |
| 📥 Thành viên<br>🖋 Công cụ                                        |                                                   | "Activate" link to the left of this description, 2) Sign up for an Akismet API<br>key, and 3) Go to your Akismet configuration page, and save your API key. |
| <ul> <li>Cài đặt</li> <li>Thu gọn trình đơn</li> </ul>           | 📀 Akismet đã có phiên bản mới. Xen                | Phiên bản 3.0.4   Bởi Automattic   View details<br>n chi tiết về phiên bản 3.1.1 hoặc nâng cấp ngay.                                                        |

Hình 4: Kích hoạt plugin Akismet phiên bản tiếng Việt.

Bước 3: Lấy khóa API

- <u>Cài đặt trên phiên bản tiếng Anh</u>: Chúng ta ấn vào nút Get you API key để lấy khóa API riêng. (Hình 4)
- <u>Cài đặt trên phiên bản tiếng Việt</u>: Chúng ta ấn vào nút Get you API key để lấy khóa API riêng. (Hình 5)

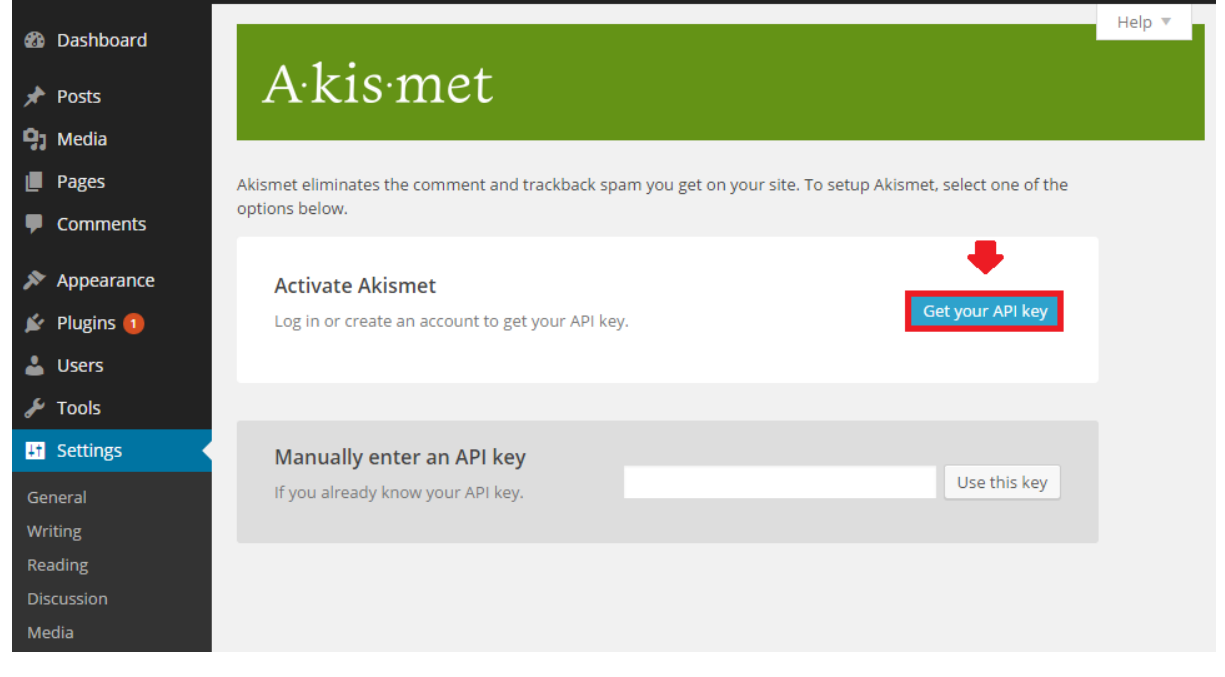

Hình 5. Lấy khóa API trên phiên bản tiếng Anh.

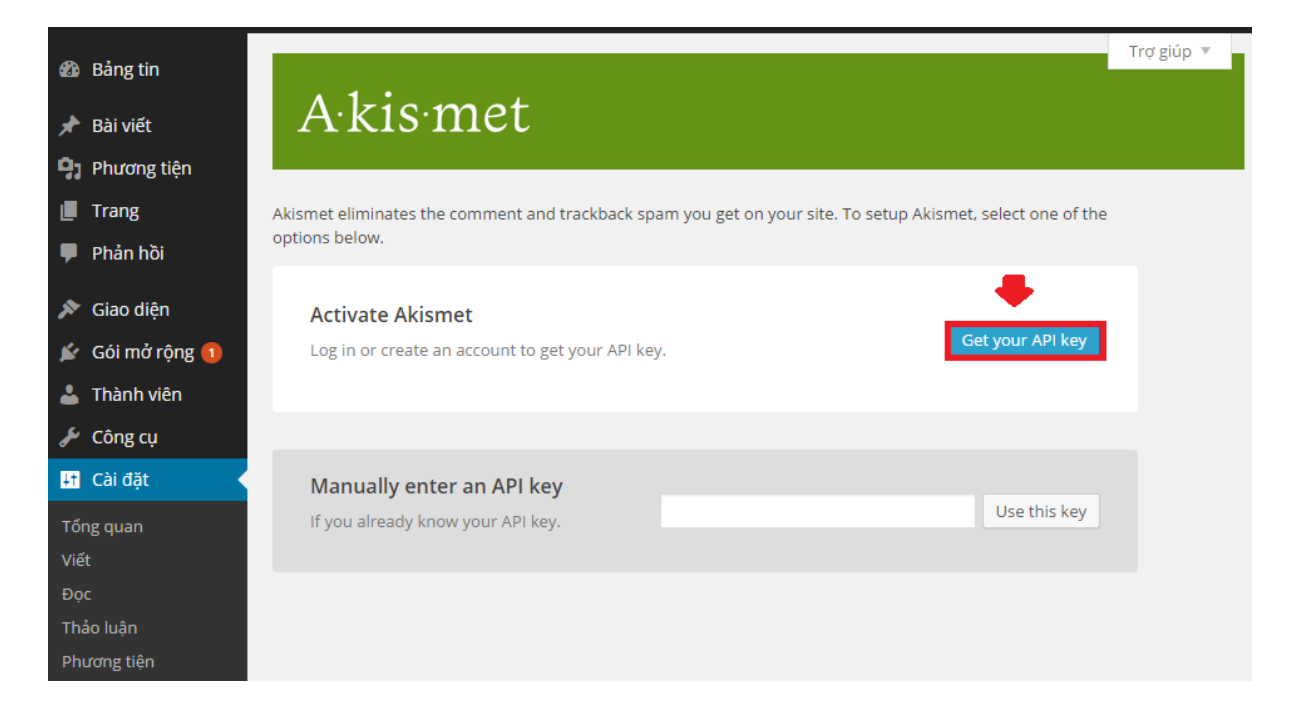

### Hình 6. Lấy khóa API trên phiên bản tiếng Việt.

<u>Bước 4</u>: Chúng ta sẽ được chuyển tới trang chủ Akismet, chúng ta ấn vào nút Get an Akismet API key (Cả 2 phiên bản tiếng Việt và tiếng Anh đều giống nhau nên mình chỉ lấy 1 hình)

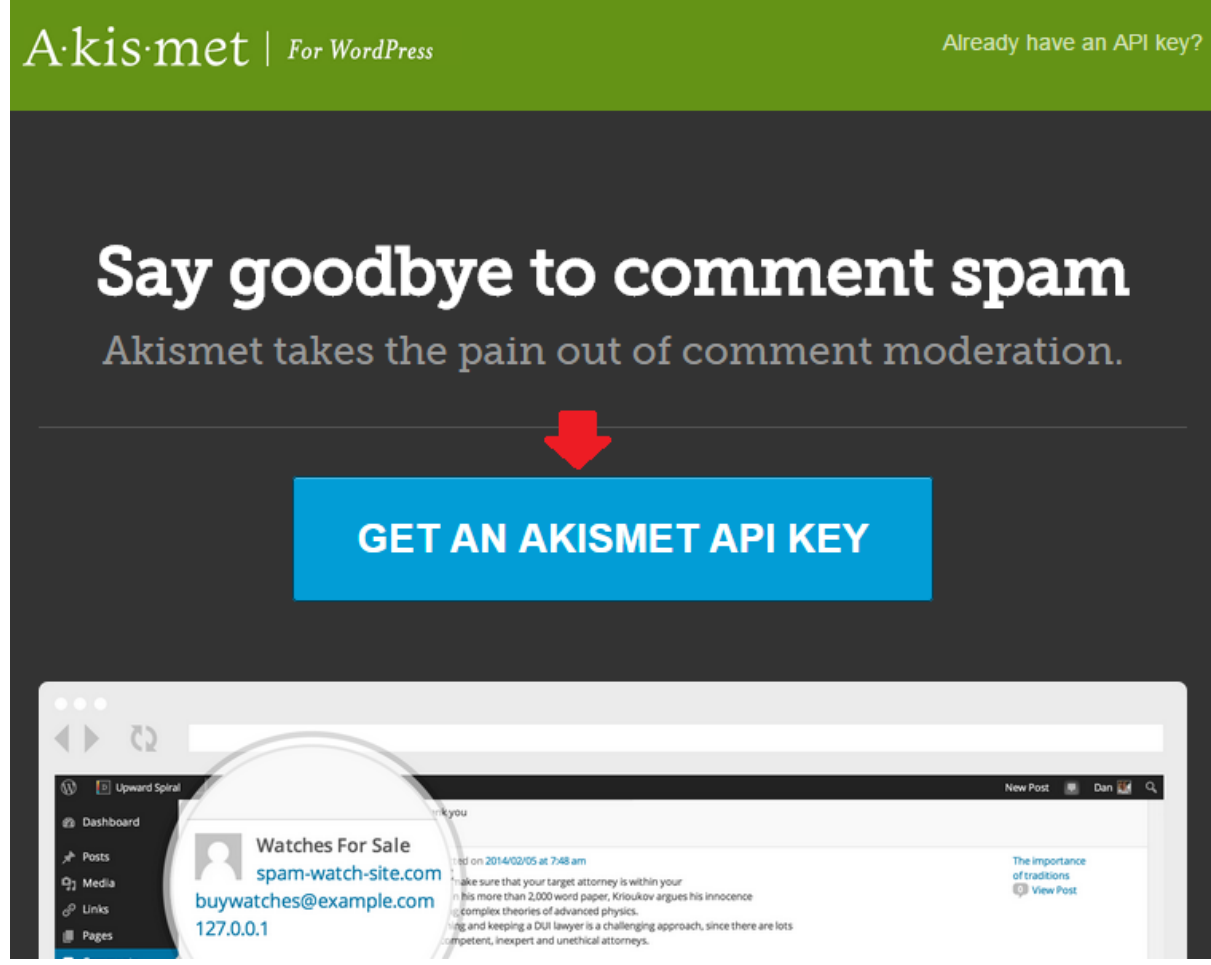

Hình 7. Chúng ta sẽ được chuyển tới trang chủ Akismet. **Bước 5**: Đăng nhập tài khoản wordpress.com và chọn gói.

- Chúng ta cần **đăng nhập vào tài khoản wordpress.com** của chúng ta rồi cấp quyền nó truy cập dịch vụ Akismet (Nếu chưa có tài khoản chúng ta đăng ký tài khoản tại wordpress.com). Sau đó, chúng ta cấp quyền nó truy cập dịch vụ Akismet.
- Họ sẽ hỏi chúng ta chọn gói nào > hãy chọn **Personal** để dùng miễn phí.

| Personal<br>For personal, non-commercial<br>sites and blogs                                   | Business<br>For commercial, business, and<br>professional sites | Enterprise<br>For publishing networks,<br>agencies, hosts, and universities          | A·kis·met + W VaultPress                                                                           |
|-----------------------------------------------------------------------------------------------|-----------------------------------------------------------------|--------------------------------------------------------------------------------------|----------------------------------------------------------------------------------------------------|
| Name your price<br>HELP US FIGHT SPAM                                                         | \$5<br>per month<br>sign up                                     | \$50<br>PER MONTH                                                                    | Backup Plan<br>Save up to \$15 on Akismet<br>Business + VaultPress Lite. @<br>SO PER MONTH SIGN UP |
| Unlimited non-commercial sites<br>80,000 checks across all sites<br>Standard customer support | 1 commercial site<br>80,000 checks<br>Priority customer support | Unlimited commercial sites<br>80,000 checks per network<br>Priority customer support | Security Plan<br>Save up to \$200 on Akismet<br>Business + VaultPress Premium<br>\$20 PER          |

Hình 8. Đăng nhập tài khoản wordpress.com và chọn gói.

**Bước 6**: Lại một lần nữa họ mời chúng ta ủng hộ kinh phí. Chúng ta có thể kéo thanh ngang về số O và điền **First name & Last name > Continue.** 

# API key signup - It's easy

Sign up for an API key and wrestle your site's spam into submission

| First name | Last name   |  |
|------------|-------------|--|
| tutorial   | bkasoft.net |  |
|            |             |  |
|            |             |  |
|            |             |  |
| CONTINUE   |             |  |
|            |             |  |

### Hình 9. Điền thông tin của chúng ta vào

<u>Bước 7</u>: Chúng ta sẽ nhận được key như thế này. Hãy copy key này rồi mở tab trang của chúng ta chọn **Settings** > **Akismet.** 

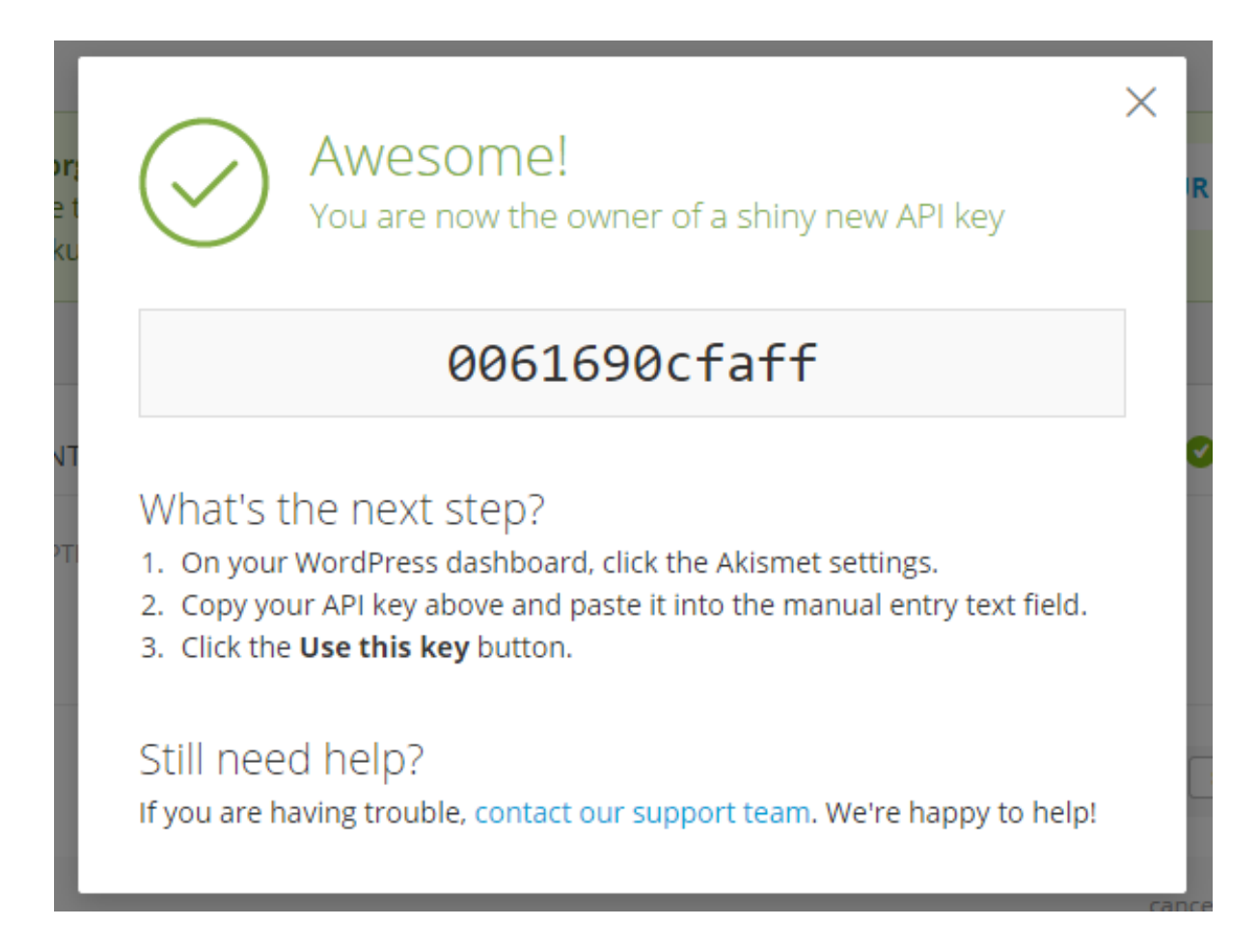

### Hình 10. Lấy key

**<u>Bước 8</u>**: Chúng ta paste Key vừa lấy vào khung của *Manually enter an API key* > **Use this** 

| key.                                                               |                                                                |              |                  |               |
|--------------------------------------------------------------------|----------------------------------------------------------------|--------------|------------------|---------------|
| Comments                                                           | options below.                                                 | , , , , ,    | ,                |               |
| <ul> <li>Appearance</li> <li>Plugins (1)</li> <li>Users</li> </ul> | Activate Akismet Log in or create an account to get your Al    | ગ key.       | Get your API key |               |
| F Tools                                                            |                                                                |              | _                |               |
| General<br>Griting                                                 | Manually enter an API key<br>If you already know your API key. | 0061690cfaff | Use this key     |               |
| Reading<br>Discussion<br>Media<br>Permalinks<br><b>Akismet</b>     |                                                                |              |                  |               |
| Collapse menu                                                      | Thank you for creating with WordPress.                         |              |                  | Version 4.1.1 |

Bước 9: Và bây giờ thì chúng ta hãy nói lời tạm biệt với spam và Spammer nha!

# Bộ môn Hệ thống thông tin

| 웹 Dashboard<br>Posts | Your Akisr | net account has been successfully set up and                                                  | d activated. Happy blogging! | H |
|----------------------|------------|-----------------------------------------------------------------------------------------------|------------------------------|---|
| Media                | Akismet    |                                                                                               |                              |   |
| Pages                | Settings   |                                                                                               |                              |   |
| Comments             | Settings   |                                                                                               |                              |   |
| Appearance           | API Key    | 0061690cfaff                                                                                  |                              |   |
| Plugins 1            | Comments   | Show the number of approved comments beside each comment author                               |                              |   |
| Users                |            |                                                                                               |                              |   |
| Tools                | Strictness | <ul> <li>Silently discard the worst and most pervasive spam<br/>so I never see it.</li> </ul> |                              |   |
| Settings             |            | <ul> <li>Always put spam in the Spam folder for review.</li> </ul>                            |                              |   |
| eneral               |            | Note: Spam in the <u>spam folder</u> older than 15 days is deleted automatically.             |                              |   |

### TUẦN 5 – PLUGIN (TIẾP)

### 4/Plugin Responsive Lightbox by dFactory

Hiệu ứng Lightbox cho ảnh chính là hiệu ứng mà khi chúng ta nhấp vào một tấm ảnh nó sẽ hiển thị ra một cửa sổ pop up nhỏ để hiển thị kích thước thật của ảnh đó từ việc sử dụng một plugin trong jquery.

### Cài đặt và kích hoạt plugin Responsive Lightbox by dFactory

Tìm tên hiệu ứng và cài đặt:

- •<u>Cài đặt trên phiên bản tiếng Anh</u>: Chúng ta tìm tên plugin *Responsive Lightbox by dFactory* > **Install Now**> **Activate Plugin**
- <u>Cài đặt trên phiên bản tiếng Việt</u>: Chúng ta tìm tên plugin *Responsive Lightbox by* dFactory > Cài đặt plugin > Sau đó Kích hoạt plugin này

<u>Vì hình ảnh gần tương tự nên mình lấy ảnh của phiên bản tiếng Việt để chúng ta dễ nhìn</u>

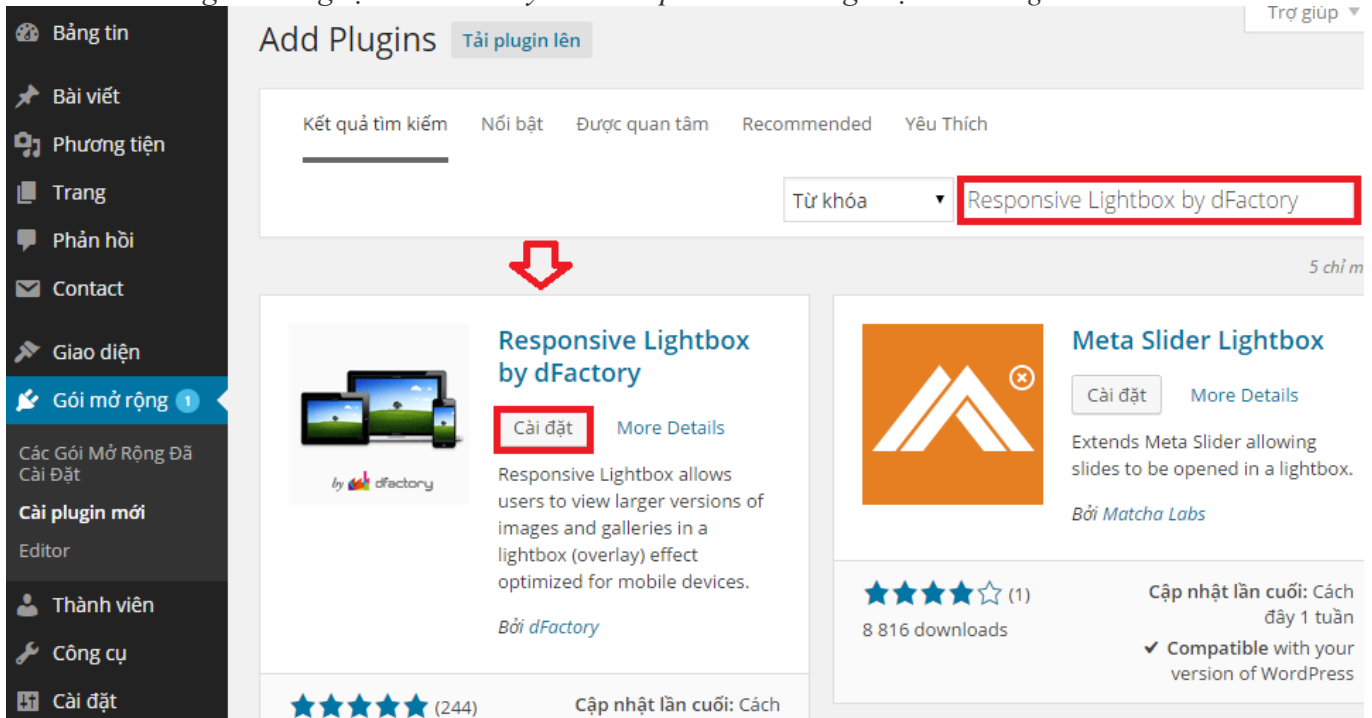

Hình 1. Tìm và cài đặt kích hoạt plugin Responsive Lightbox by dFactory » Sau khi kích hoạt xong chúng ta chuyển sang phần thiết lập cho plugin này.

1. Thiết lập plugin Responsive Lightbox by dFactory

Để thiết lập chúng ta vào như sau:

<u>Cài đặt trên phiên bản tiếng Anh</u>: Chúng ta vào Setting > Chọn Responsive Lightbox
 by dFactory > Trong General settings chọn kiểu hiệu ứng như: *prettyPhoto, SwipeBox, FancyBox, Nivo Lightbox, Image Lightbox.*

Hướng dẫn thực hành - Quản trị Website với Word Press

<u>Cài đăt trên phiên bản tiếng Việt</u>: Chúng ta vào Cài đặt > Chọn Responsive Lightbox
 by dFactory > Trong General settings chọn kiểu hiệu ứng như: *prettyPhoto, SwipeBox, FancyBox, Nivo Lightbox, Image Lightbox.*

| *   | Posts             | General settings Lig             | htbox settings                                                                             |
|-----|-------------------|----------------------------------|--------------------------------------------------------------------------------------------|
| 91  | Media             | General settings                 |                                                                                            |
|     | Pages             | General settings                 |                                                                                            |
| •   | Comments          | Lightbox script                  | prettyPhoto SwipeBox FancyBox Nivo Lightbox Image Lightbox                                 |
|     | Contact           |                                  | Select your preffered ligthbox effect script.                                              |
| *   | Appearance        | Selector                         | lightbox                                                                                   |
| ź   | Plugins 🚺         |                                  | Select to which rel selector lightbox effect will be applied to.                           |
| 4   | Users             |                                  |                                                                                            |
| ىكى | Tools             | Galleries                        | Enable Disable                                                                             |
| Ļţ  | Settings          |                                  | Add lightbox to wordpress image galleries by default.                                      |
| Ge  | neral             | Gallery image size               | Enable Disable                                                                             |
| Wr  | iting             |                                  | By default WP gallery links point to full size images only. Enable that to modify the imag |
| Re  | ading             |                                  | native WP gallery image links.                                                             |
| *   | Posts             | Video links                      | Enable Disable                                                                             |
| Q1  | Media             |                                  | Add lightbox to YouTube and Vimeo video links by default.                                  |
|     | Pages             |                                  | Cashie Disable                                                                             |
|     | Comments          | Image links                      | Add lighthox to WordPress image links by default.                                          |
|     | Contact           |                                  |                                                                                            |
| _   | contact           | Single images as gallery         | Enable Disable                                                                             |
| *   | Appearance        |                                  | Display single post images as a gallery.                                                   |
| ×   | Plugins 1         | Custom events                    | Enable Disable                                                                             |
| -   | Users             | custom events                    | Enable triggering lightbox on custom jquery events.                                        |
| ø   | Tools             |                                  |                                                                                            |
| 4t  | Settings          | Loading place                    | Header Footer                                                                              |
| Ge  | neral             |                                  | Select where all the lightbox scripts should be placed.                                    |
| Wr  | iting             | Deactivation                     | Enable Disable                                                                             |
| Rei | ading             |                                  | Delete settings on plugin deactivation.                                                    |
| Me  | edia              |                                  |                                                                                            |
| Pe  | rmalinks          | Save Changes Reset to de         | faults                                                                                     |
| Re  | sponsive Lightbox |                                  |                                                                                            |
| 0   | Collapse menu     | Thank you for creating with Word | Press.                                                                                     |

Hình 2. Thiết lập plugin Responsive Lightbox by dFactory trên phiên bản tiếng Anh ∇ Giải thích trong tab General Settings:

- Lightbox script: Chọn hiệu ứng lightbox kịch bản ưa thích của chúng ta

- Selector: Chọn rel lightbox hiệu ứng sẽ được áp dụng
- Galleries: Thêm lightbox để trưng bày hình ảnh WordPress mặc định.
- **Gallery image size**: Theo mặc định liên kết WP gallery để chỉ hình ảnh kích thước đầy đủ. Kích hoạt tính năng đó để thay đổi kích thước hình ảnh của WP thực liên kết hình ảnh trong bộ sưu tập.
- Video links: Thêm lightbox lên YouTube và Video liên kết video bằng cách mặc định.
- **Image links**: Thêm lightbox để WordPress liên kết hình ảnh theo mặc định.
- Single images as gallery: Hiển thị hình ảnh bài duy nhất là một bộ sưu tập.
- **Custom events**: Kích hoạt tính năng kích hoạt lightbox trên các sự kiện tùy chỉnh jquery.
- Loading place: Chọn nơi mà tất cả các kịch bản lightbox nên được đặt.
- Deactivation: Xóa thiết lập trên các plugin

## Bộ môn Hệ thống thông tin

|                         |                                     | ,                                                                                                   |
|-------------------------|-------------------------------------|----------------------------------------------------------------------------------------------------|
| 📌 Bài viết              | General settings Lightb             | ox settings                                                                                         |
| Phương tiện             | Conoral settings                    |                                                                                                    |
| 📕 Trang                 | General Settings                    |                                                                                                    |
| 🏴 Phản hồi              | Lightbox script                     | prettyPhoto SwipeBox FancyBox Nivo Lightbox Image Lightbox                                          |
| 💟 Contact               |                                     | Select your preffered ligthbox effect script.                                                       |
| 🔊 Giao diện             | Selector                            | lightbox                                                                                            |
| 🖌 Gói mở rộng 🚺         |                                     | Select to which rel selector lightbox effect will be applied to.                                    |
| 👗 Thành viên            |                                     |                                                                                                    |
| 🖌 Công cu               | Galleries                           | Enable Disable                                                                                      |
| It   Cài đăt            |                                     | Add lightbox to WordPress image galleries by default.                                               |
|                         | Gallery image size                  | Enable Disable                                                                                      |
| Viết                    | , ,                                 | By default WP gallery links point to full size images only. Enable that to modify the image size of |
| Đọc                     |                                     | native WP gallery image links.                                                                      |
|                         | Video links                         | Enable Disable                                                                                      |
| 📌 Bai viet              | VIGEO IITIKS                        | Add lightbox to YouTube and Vimeo video links by default.                                           |
| Phương tiện             |                                     | ····· ································                                                              |
| 📕 Trang                 | Image links                         | Enable Disable                                                                                      |
| 🏴 Phản hồi              |                                     | Add lightbox to WordPress image links by default.                                                   |
| 💟 Contact               |                                     | Fachla Dirable                                                                                      |
| 🔊 Giao diên             | Single images as gallery            | Enable Disable                                                                                      |
|                         |                                     | Dispidy single post infuges as a gailery.                                                           |
|                         | Custom events                       | Enable Disable                                                                                      |
| Thann vien              |                                     | Enable triggering lightbox on custom jquery events.                                                 |
| Công cụ                 |                                     |                                                                                                    |
| <mark>∔†</mark> Cài đặt | Loading place                       | Feader Footer Select where all the lighthow scripts should be placed                                |
| Tổng quan               |                                     | Select where an the lightbox scripts should be placed.                                              |
| Viết                    | Deactivation                        | Enable Disable                                                                                      |
| Độc                     |                                     | Delete settings on plugin deactivation.                                                             |
| Phương tiên             |                                     |                                                                                                    |
| Đường dẫn tĩnh          | Lưu thay đổi Reset to defaults      |                                                                                                    |
| Responsive Lightbox     | <b>6</b>                            |                                                                                                    |
| Thu gọn trình đơn       | Cảm ơn bạn đã khởi tạo với WordPres | 5.                                                                                                  |

Hình 3. Thiết lập plugin Responsive Lightbox by dFactory trên phiên bản tiếng Việt

Ở hình 3 phần Tab General Settings phiên bản tiếng Việt cũng tương tự như phiên bản tiếng Anh nên mình không giải thích nữa.

» Sau khi thiết lập thì chúng ta **Save changes** lại.

Để ảnh có thể hiển thị lightbox trong ảnh khi nhấp vào, khi chèn ảnh vào WordPress chúng ta nên lưu ý chỗ phần Link to phải để là **Media File** 

Vi dụ khi mình upload một loạt ảnh trong máy tính lên và chọn 1 ảnh bất kỳ đăng trong bài viết > Sau đó mình click vào ảnh thì nó sẽ hiển thị phần tạo hiệu ứng ảnh như này Ngoài plugin trên chúng ta có thể dùng lightbox hỗ trợ khác như **WP Lightbox** 2 chẳng hạn.

### 5/ Plugin WordPress SEO - WordPress SEO by Yoast

SEO (từ viết tắt của Search Engine Optimization – Tối ưu hóa công cụ tìm kiếm) là một tổ hợp hay tập hợp các phương pháp bao gồm kỹ thuật, chiến thuật của Marketing và Công nghệ internet nhằm nâng cao thứ hạng (Ranking hay vị trí trên top cao của trang đầu tiên khi tìm kiếm) của một website hay trang web cụ thể trong các trang kết quả của các công cụ tìm kiếm mà phổ biến nhất là Google.

SEO là vô cùng cần thiết, là một trong những chìa khóa quan trọng nhất trong việc thu hút người dùng đến với website của chúng ta. Nếu như người quản trị web không có được ít nhất những kiến thức về cơ chế hoạt động, phương thức SEO, trang web của họ sẽ không bao giờ có được nhiều người biết đến.

### Tải và cài đặt plugin WordPress SEO

Ở những bài trước – bài 26, mình đã hướng dẫn cài đặt plugin, chúng ta có thể quay lại Case Study để xem lại nếu chúng ta quên cách cài đặt. Tên của plugin này là WordPress SEO by Yoast, nó được viết bởi Joost de Valk.

Dưới đây là các bước tìm và cài đặt WordPress SEO by Yoast:

*Yoast* > **Install Now** 省 Tutorial Bkasoft EN 😔 1 Help = Dashboard Add Plugins Upload Plugin Posts Search Results Featured Popular Recommended Favorites D Media Pages Keyword • SEO by Yoast Comments of 6 > 165 items 🐇 🤟 Appearance WordPress SEO by Yoast **SEO Extended** 🖄 Plugins 🕦 Install Now More Details Install Now More Details Installed Pluging Add New Improve your WordPress SEO: View and edit all Yoast SEO Titles on Write better content and have a one page and Meta Descriptions on fully optimized WordPress site another. using Yoast's WordPress SEO 🍰 Users By Orion Group plugin. Tools By Team Yoast Last Updated: 11 months ago 17 (7) Setting

**Bước 1**: Chúng ta vào **Pugins** > **Add new** > Tìm kiếm tên *WordPress SEO by* 

Hình 1. Tìm kiếm SEO by Yoat.Bước 2: Chọn Activate Plugin để cài đặt. ().

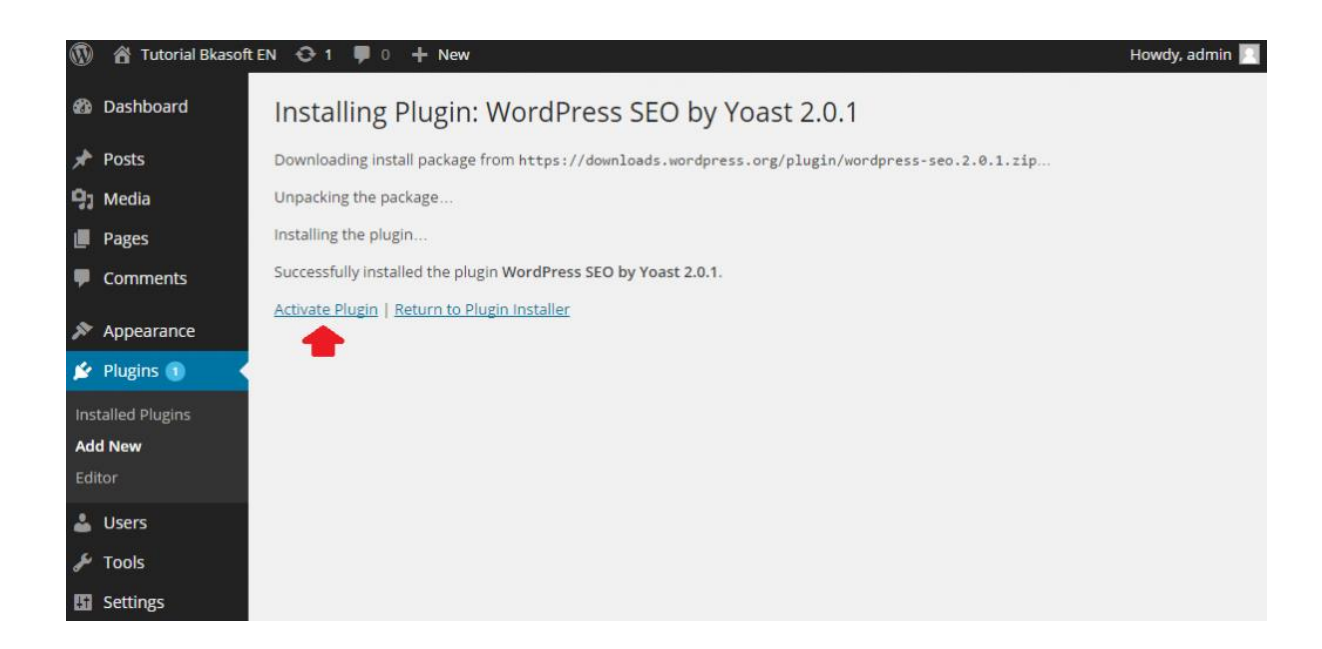

### Hình 2. Tìm kiếm SEO by Yoat

Sau khi kích hoạt thì chúng ta sẽ thấy trên thanh điều khiển có SEO và các mục con của nó

như: General, Titles & Metas, Social, XML Sitemaps, ....

| Tutorial Bkasof         | ft EN 😳 1 📕 0 🕂 New SEO                          | Howdy, admin 🔃                                                                                                    |
|-------------------------|--------------------------------------------------|----------------------------------------------------------------------------------------------------|
| <ul><li>Pages</li></ul> |                                                  | site protected from spam even while you sleep. To get started: 1) Click<br>the "Activate" link to the left of this description, 2) Sign up for an<br>Akismet API key, and 3) Go to your Akismet configuration page, and<br>save your API key. |
| Comments                |                                                  | Version 3.0.4   By Automattic   View details                                                                                                    |
| 🔊 Appearance            | There is a new version of Akismet available. Vie | w version 3.1.1 details or update now.                                                                                                    |
| Plugins ①               | Hello Dolly     Activate   Edit   Delete         | This is not just a plugin, it symbolizes the hope and enthusiasm of an<br>entire generation summed up in two words sung most famously by<br>Louis Armstrong: Hello, Dolly. When activated you will randomly see a                             |
| Add New<br>Editor       | General                                          | lyric from Hello, Dolly in the upper right of your admin screen on every page.                                                                                                    |
|                         | Titles & Metas                                   | Version 1.6   By Matt Mullenweg   View details                                                                                                    |
| 👗 Users                 | Social                                           |                                                                                                    |
| 差 Tools                 | XML Sitemaps O<br>XML Sitemaps Deactivate   Ed   | Ine first true all-in-one SEO solution for WordPress, including on-page<br>to content analysis, XML sitemaps and much more.                                                                                                    |
| G Settings              | Advanced<br>Tools                                | Version 2.0.1   By Team Yoast   View details                                                                                                    |
| 🕂 SEO                   | Extensions                                       | Description                                                                                                    |

### Hình 3. Tìm kiếm SEO by Yoat.

>> Khi chúng ta vừa mới kích hoạt plugin thì hệ thống sẽ đưa ra màn hình một thông báo hỏi chúng ta có muốn cho phép plugin thu thập thông tin và gửi đến tác giả của nó hay không, cái này thì tùy ở chúng ta, cho phép cũng được mà không cho phép cũng được.

Dưới đây là hình ảnh trên thanh điều khiển có biểu tượng chữ **SEO**, chúng ta hãy nhấn vào menu này để chuyển sang khung của plugin WordPress.

| 🔞 🏦 Tutorial Bkaso | ft EN 😌 1 📕 0 🕂 New SEO                                                                             | Howdy, admin 📃                      |
|--------------------|----------------------------------------------------------------------------------------------------|-------------------------------------|
| 🖚 Dashboard        | Yoast WordPress SEO: General Settings                                                               |                                     |
| 🖈 Posts            | General Your Info Webmaster Tools Security                                                          |                                     |
| 93 Media           | You can use the boxes below to verify with the different Webmaster Tools, if your site is already y | verified, vou can just forget about |
| Pages              | these. Enter the verify meta values for:                                                            |                                     |
| Comments           | Alexa Verification ID:                                                                              |                                     |
| 🔊 Appearance       | Bing Webmaster Tools:                                                                               |                                     |
| 🖌 Plugins 🚺        | Google Webmaster Tools:                                                                             |                                     |
| 👗 Users            | Yandex Webmaster Tools:                                                                             |                                     |
| 🖋 Tools            |                                                                                                    |                                     |
| Settings           | Save Changes                                                                                        |                                     |
| 🕂 SEO              |                                                                                                    |                                     |
| General            |                                                                                                    |                                     |

Hình 4. Bảng thông tin khi cài đặt xong.

### Cấu hình chi tiết cho plugin WordPress SEO

Đây là bảng cài đặt chính cho plugin WordPress SEO, trong menu sẽ bao gồm những thông tin chung về quyền sử dụng chức năng SEO, tùy chọn cho phép tác giả thu thập thông tin quá trình hoạt động của plugin, các mục cho phép chúng ta nhập mã xác thực của những công cụ hữu ích. Trong những mục này, chỉ có phần **Security** là quan trọng nhất.

1.General

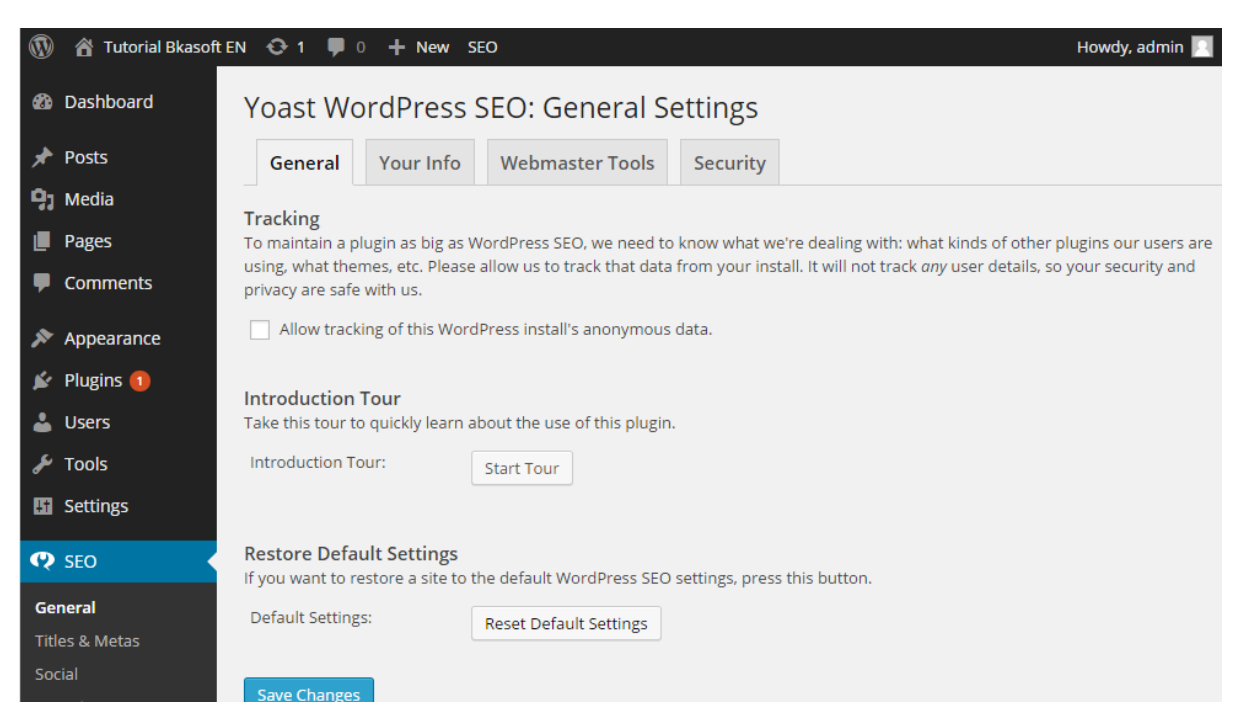

### Hình 5. Bảng thông tin General.

### ∇ Giải thích:

Tracking (hay còn gọi là *theo dõi*): Để duy trì một plugin lớn như WordPress SEO, chúng ta cũng cần phải biết những gì tác giả đang làm việc như loại plugin khác mà

người dùng đang sử dụng, những chủ đề,... Tác giả mong muốn theo dõi các dữ liệu từ các cài đặt của chúng ta nhưng không bao gồm chi tiết người dùng, vậy nên an ninh và riêng tư của chúng ta luôn được an toàn. Chúng ta có thể tích vào ô "Allow tracking of this WordPress install's anonymous data" hoặc không.

- Introduction Tour: Giới thiệu Tour. Chúng ta có thể click vào Start Tour để tìm hiểu về việc sử dụng các plugin WordPress SEO
- **Restore Default Settings**: Khôi phục cài đặt mặc định. Nếu chúng ta muốn khôi phục lại một trang web mặc định của WordPress SEO thiết lập, thì chúng ta nhấn nút **Restore Default Setting.**

### 2.Title và Metas

Đây là mục quan trọng mà hầu hết chúng ta cần đến để cài đặt và sử dụng plugin WordPress SEO.

### a. Tab General

Hình ảnh dưới đây ta có thể thấy có 2 mục là Force rewrite titles và Title Separator

| 🚳 Dashboard    | Titles & Metas - WordPress SEO by Yoast |                                      |                                             |                                      |                                  |                                                                 |
|----------------|-----------------------------------------|--------------------------------------|---------------------------------------------|--------------------------------------|----------------------------------|-----------------------------------------------------------------|
| 🖈 Posts        | General Homepage                        | Post Types                           | Taxonomies                                  | Archives                             | Other                            |                                                                 |
| 9 Media        |                                         |                                      |                                             |                                      |                                  |                                                                 |
| Pages          | Force rewrite titles                    | Enable for                           | ce rewrite titles                           |                                      |                                  |                                                                 |
| Comments       |                                         | WordPress SEO<br>if you think it's v | has auto-detected v<br>vrong and you knov   | vhether it need<br>v what you're d   | ls to force rei<br>loing, you ca | write the titles for your pages,<br>n change the setting here.  |
| 🔊 Appearance   |                                         |                                      |                                             |                                      |                                  |                                                                 |
| 🖌 Plugins 1    | Title Separator                         |                                      |                                             | • *                                  | *                                | ~ ≪                                                             |
| 🛓 Users        |                                         |                                      |                                             |                                      |                                  |                                                                 |
| 🖋 Tools        |                                         | »                                    |                                             |                                      |                                  |                                                                 |
| G Settings     |                                         | Choose the sym<br>post title and sit | bol to use as your ti<br>te name. Symbols a | itle separator. T<br>re shown in the | This will disp<br>size they'll d | lay, for instance, between your<br>appear in in search results. |
| 😍 SEO          |                                         |                                      | 2                                           |                                      |                                  |                                                                 |
| General        | Save Changes                            |                                      |                                             |                                      |                                  |                                                                 |
| Titles & Metas |                                         |                                      |                                             |                                      |                                  |                                                                 |
| Social         |                                         |                                      |                                             |                                      |                                  |                                                                 |

### Hình 6. Thẻ Title & Metas.

∇ Giải thích:

- Force rewrite titles: Là chức năng viết lại tiêu đề của giao diện bài viết, nhưng nhiều lúc nó sẽ làm thay đổi tiêu đề của một trang mà tiêu đề này không như mong muốn của chúng ta. (Mình khuyên chúng ta không nên sử dụng chức năng này, chúng ta có thể để hàm tiêu đề về trạng thái đơn giản trong tập tin header.php của giao diện).
- Title Separator: Chọn biểu tượng để sử dụng như là tiêu đề phân cách của chúng ta. Ví dụ, giữa tiêu đề bài viết của chúng ta và tên trang web, biểu tượng được thể hiện trong các kích cỡ mà họ sẽ xuất hiện trong kết quả tìm kiếm.

### b. Homepage

| -   | Dashboard    | Titles & N      | /letas - W   | ordPress SE    | O by Yoast    |              |       | Help 🔻 |
|-----|--------------|-----------------|--------------|----------------|---------------|--------------|-------|--------|
| *   | Posts        | General         | Homepage     | Post Types     | Taxonomies    | Archives     | Other |        |
| 93  | Media        | Homenage        | <b>∂</b>     |                |               |              |       |        |
|     | Pages        | Title template: |              | %%sitename%% % | %page%% %%sep | %% %%sitedes | c%%   |        |
| •   | Comments     | Meta descriptio | on template: |                |               |              |       |        |
| ×   | Appearance   |                 |              |                |               |              | h     |        |
| ø   | Plugins 🚺    | Save Changes    |              |                |               |              |       |        |
| 4   | Users        | Jave changes    |              |                |               |              |       |        |
| ø   | Tools        |                 |              |                |               |              |       |        |
| Ħ   | Settings     |                 |              |                |               |              |       |        |
| Q   | SEO          |                 |              |                |               |              |       |        |
| Ge  | eneral       |                 |              |                |               |              |       |        |
| Tit | tles & Metas |                 |              |                |               |              |       |        |
| So  | cial         |                 |              |                |               |              |       |        |

Hinh 7. Homepage trong Title & Metas.

### ∇ <u>Giải thích</u>:

- **Title template**: Là dòng mô tả ngắn của blog. Ở đây thì chúng ta nên để theo dạng tên của blog.
- Meta description template: Là phần mô tả cho trang chủ của blog. Chúng ta viết mô tả ngắn gọn nhưng phải diễn đạt được hết nội dung trên blog của chúng ta nhé! Sau đó Save changes lại.
- c. Post Types

| Posts                                                         |                                         |    |
|---------------------------------------------------------------|-----------------------------------------|----|
| Title template:                                               | %%title%% %%page%% %%sep%% %%sitename%% |    |
| Meta description template:                                    |                                         | h  |
| Meta Robots:                                                  | noindex, follow                         |    |
| Date in Snippet Preview:                                      | Show date in snippet preview?           |    |
| WordPress SEO Meta Box:                                       | Hide                                    |    |
|                                                               |                                         |    |
| Pages                                                         |                                         |    |
| Title template:                                               | %%title%% %%page%% %%sep%% %%sitename%% |    |
| Meta description template:                                    |                                         |    |
|                                                               |                                         |    |
| Meta Robots:                                                  | noindex, follow                         |    |
| Date in Snippet Preview:                                      | Show date in snippet preview?           |    |
| WordPress SEO Meta Box:                                       | Hide                                    |    |
|                                                               |                                         |    |
| Media                                                         |                                         |    |
|                                                               |                                         |    |
| Title template:                                               | %%title%% %%page%% %%sep%% %%sitename%% |    |
| Title template:                                               | %%title%% %%page%% %%sep%% %%sitename%% |    |
| Title template:<br>Meta description template:                 | %%title%% %%page%% %%sep%% %%sitename%% |    |
| Title template:<br>Meta description template:                 | %%title%% %%page%% %%sep%% %%sitename%% | 1. |
| Title template:<br>Meta description template:<br>Meta Robots: | %%title%% %%page%% %%sep%% %%sitename%% | 1  |

### Hinh 8. Post Types trong Title & Metas.

### ∇ Giải thích:

- Posts và Pages: có các ô checkbox thì chúng ta hãy để trống nhé.
- Media: thì chúng ta chọn vào ô Meta Robots để cho các công cụ tìm kiếm không index các trang hình ảnh vì nó không có ích cho lắm.
- Đối với các ô checkbox của Posts và Pages thì chúng ta hãy để trống, riêng phần Media thì chúng ta chọn vào ô Meta Robots để cho các công cụ tìm kiếm không index các trang hình ảnh vì nó không có ích cho lắm.
- Taxonomies: Trong mục này thì chúng ta chỉ cấu hình cho phép các công cụ tìm kiếm index mỗi phần Categories mà thôi. Đối với Tags và Format thì chúng ta chọn noindex, follow.
- Other: Thiết lập meta trên toàn site.
- Author Archives: Chúng ta có thể kích hoạt lại nếu sau này trang blog của chúng ta có sự tham gia của nhiều tác giả. Chúng ta có thể tùy chỉnh lại tiêu đề mặc định cho trang tìm kiếm và trang báo lỗi 404 nếu cần.
- 3. Social

| 🖚 Bảng tin             | Social - WordPress SEO by Yoast |                     |                     |                  |                            |                                   |  |
|------------------------|---------------------------------|---------------------|---------------------|------------------|----------------------------|-----------------------------------|--|
| 📌 Bài viết             | Accounts                        | f Facebook          | y Twitter           | Pinterest        | 8+ Google+                 |                                   |  |
| <b>9</b> ] Phương tiện | To inform Google                | about your social p | rofiles, we need to | o know their URL | s. For each, pick the main | account associated with this site |  |
| 📕 Trang                | and please enter them below:    |                     |                     |                  |                            |                                   |  |
| 👎 Phản hồi             | Facebook Page U                 | IRL:                |                     |                  |                            |                                   |  |
| 🔊 Giao diện            | Twitter Usernam                 | e:                  |                     |                  |                            |                                   |  |
| 😰 Gói mở rộng 🚺        | Instagram URL:                  |                     |                     |                  |                            |                                   |  |
| 💄 Thành viên           | LinkedIn URL:                   |                     |                     |                  |                            |                                   |  |
| 差 Công cụ              | MySpace URL:                    |                     |                     |                  |                            |                                   |  |
| 👪 Cài đặt              | Pinterest URL:                  |                     |                     |                  |                            |                                   |  |
| 🕐 SEO                  | YouTube URL:                    |                     |                     |                  |                            |                                   |  |
| General                | Google+ URL:                    |                     |                     |                  |                            |                                   |  |
| Titles & Metas         |                                 |                     |                     |                  |                            |                                   |  |
| Social                 | Lưu thay đổi                    |                     |                     |                  |                            |                                   |  |

### Hình 9. Tab Social

### ∇ Giải thích:

**Menu Social** sẽ bao gồm những thông tin cài đặt về mạng xã hội, chúng ta có thể thêm tài khoản <u>Facebook</u>, Twitter, Pinterest, Google vào phần cấu hình SEO cũng như thêm địa chỉ Fanpage blog của chúng ta.

4. XML Sitemaps

| <b>8</b> 30 | Bảng tin      | XML Sitemaps - WordPress SEO by Yoast                                                                                                    |  |  |  |  |  |
|-------------|---------------|----------------------------------------------------------------------------------------------------|--|--|--|--|--|
| *           | Bài viết      | ✓ Check this box to enable XML sitemap functionality.                                                                                                   |  |  |  |  |  |
| 93          | Phương tiện   |                                                                                                    |  |  |  |  |  |
|             | Trang         | General User sitemap Post Types Taxonomies                                                                                                    |  |  |  |  |  |
| •           | Phản hồi      | You can find your XML Sitemap here: XML Sitemap                                                                                                    |  |  |  |  |  |
| ×           | Giao diện     | You do <b>not</b> need to generate the XML sitemap, nor will it take up time to generate after publishing a post.                                       |  |  |  |  |  |
| ×           | Gói mở rộng 🚺 | Entries per page                                                                                                    |  |  |  |  |  |
| 4           | Thành viên    | Please enter the maximum number of entries per sitemap page (defaults to 1000, you might want to lower this to prevent memory issues on some installs): |  |  |  |  |  |
| ø           | Công cụ       | Max entries per sitemap:                                                                                                    |  |  |  |  |  |
| łt          | Cài đặt       | 1000                                                                                                    |  |  |  |  |  |
| _           |               |                                                                                                    |  |  |  |  |  |
| 42          | SEU           | Lưu thay đổi                                                                                                    |  |  |  |  |  |

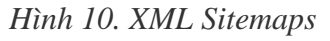

### **∇<u>Giải thích</u>**:

Đây là một chức năng tuyệt vời của plugin, nó đáp ứng được nhu cầu tạo sitemap trên trang của chúng ta. Nếu chúng ta sử dụng chức năng sitemap thì hãy loại bỏ không

cho **Media** và **Format** hiển thị trong sitemap, còn đối với tag thì chúng ta có thể bỏ hoặc không. Chúng ta nhớ lưu lại phần thiết lập này và chuyển sang phần cài đặt **Advanced**.
### 5. Advanced

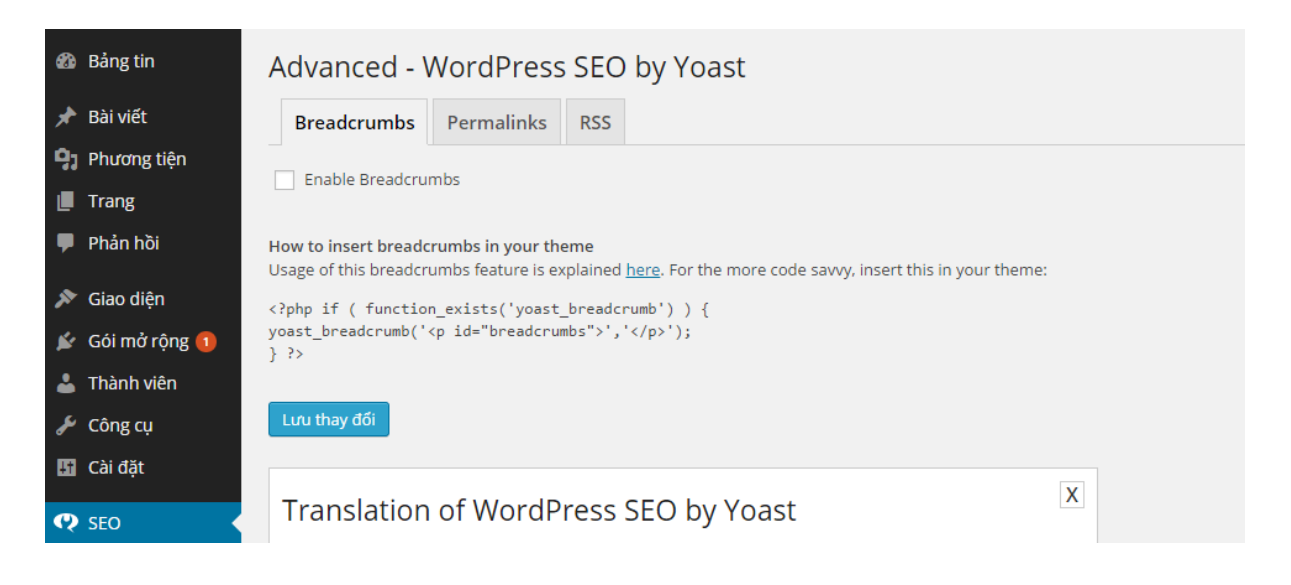

### Hình 11. Advanced.

∇<u>Giải thích</u>: Trong phần Advanced có 3 tab chính đó là **Breadcrumbs**, **Permalinks**, **RSS** 

**Breadcrumbs**: Chúng ta có thể đăt Breadcrumbs lên trên phần header, khi người dùng truy cập xem bài viết hoặc một trang nào đó thì hệ thống sẽ hiển thị thông tin của bài viết, bao gồm chuyên mục và các đường link bên trên, khi chúng ta tìm kiếm trên Google thì những đường link này sẽ hiển thi bên dưới dòng tiêu đề của kết quả tìm kiếm. Nó sẽ giúp trang blog của chúng ta có nhiều lượt visit hơn khi người dùng tìm kiếm trên Google cũng như các công tìm kiếm khác. cu Chúng ta có thể thay thế lại biểu tượng phân cách giữa các đường link và đặt tên cho trang chủ. Chúng ta chép đoạn code bên dưới và đặt vào nơi mà chúng ta muốn breadcrumbs xuất hiện.

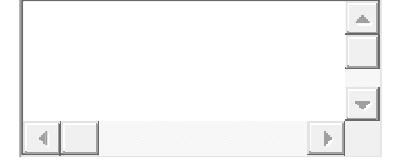

- 1 <?php if ( function\_exists('yoast\_breadcrumb') ) {
- 2 yoast\_breadcrumb('','');
- 3 } ?>
  - Permalinks có một chức năng rất hay đó là chúng ta có thể xóa đi từ /category trong đường dẫn của chuyên mục. Chúng ta cũng có thể xóa đi từ ?replytocom ra khỏi đường link trả lời bình luận khiến cho đường dẫn trên blog của chúng ta dễ nhìn và thân thiện với SEO hơn.
  - **RSS**: Cài đặt thông tin cho RSS. Chúng ta có thể tùy chỉnh nội dung mail của như thêm hoặc bỏ đi thông tin hiển thị phía đầu hoặc phía cuối nội dung mail.

### 6. Tools

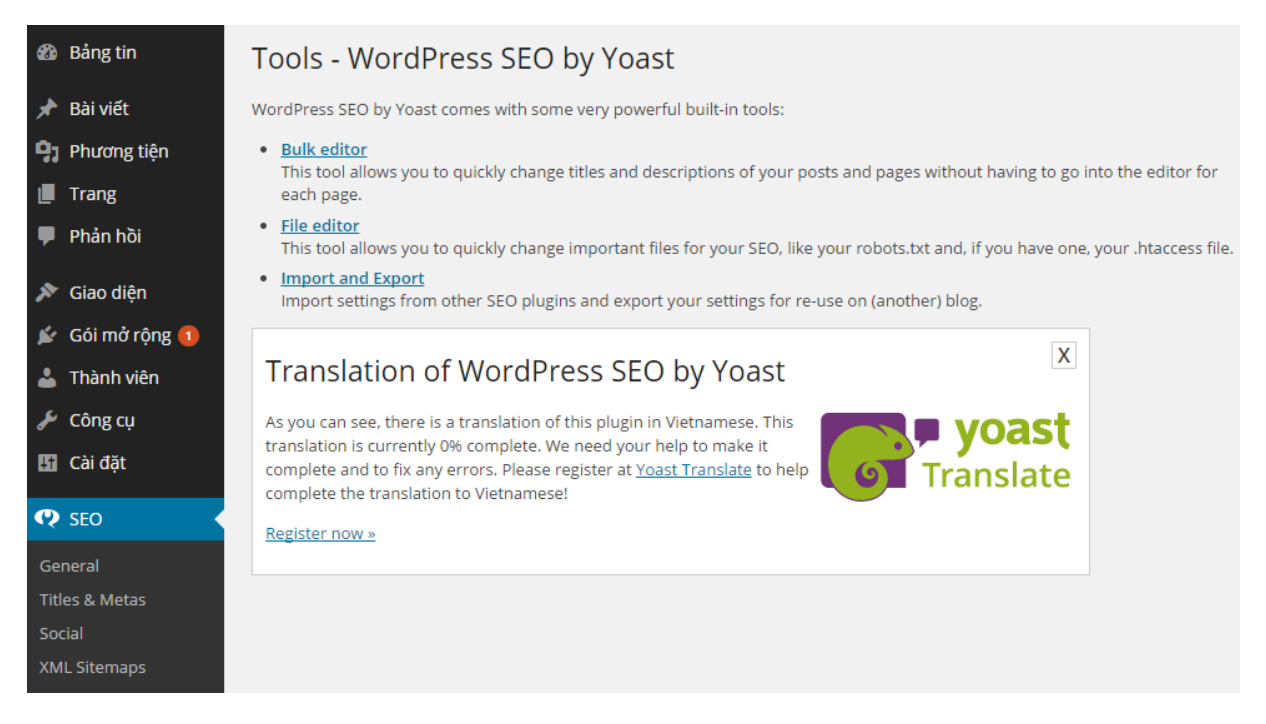

# Hình 12. Tools.

#### ∇ Giải thích:

Trong Tool có công cụ tích hợp rất mạnh mẽ đó là: **Bulk editor**, **File editor**, **Import and Export.** 

- Bulk editor: Là biên tập hàng loạt. Công cụ này cho phép chúng ta nhanh chóng thay đổi tiêu đề và mô tả của bài viết và trang của chúng ta mà không cần phải đi vào trình soạn thảo.
- File editor: Công cụ này cho phép chúng ta nhanh chóng thay đổi các tập tin quan trọng cho SEO của chúng ta, giống như robots.txt của chúng ta, và nếu chúng ta có một, tập tin .htaccess.
- Import and Export: Là xuất và nhập. Nhập cài đặt từ các plugin SEO khác và xuất khẩu các thiết lập của chúng ta tái sử dụng trên (khác) blog.

7. Extensions

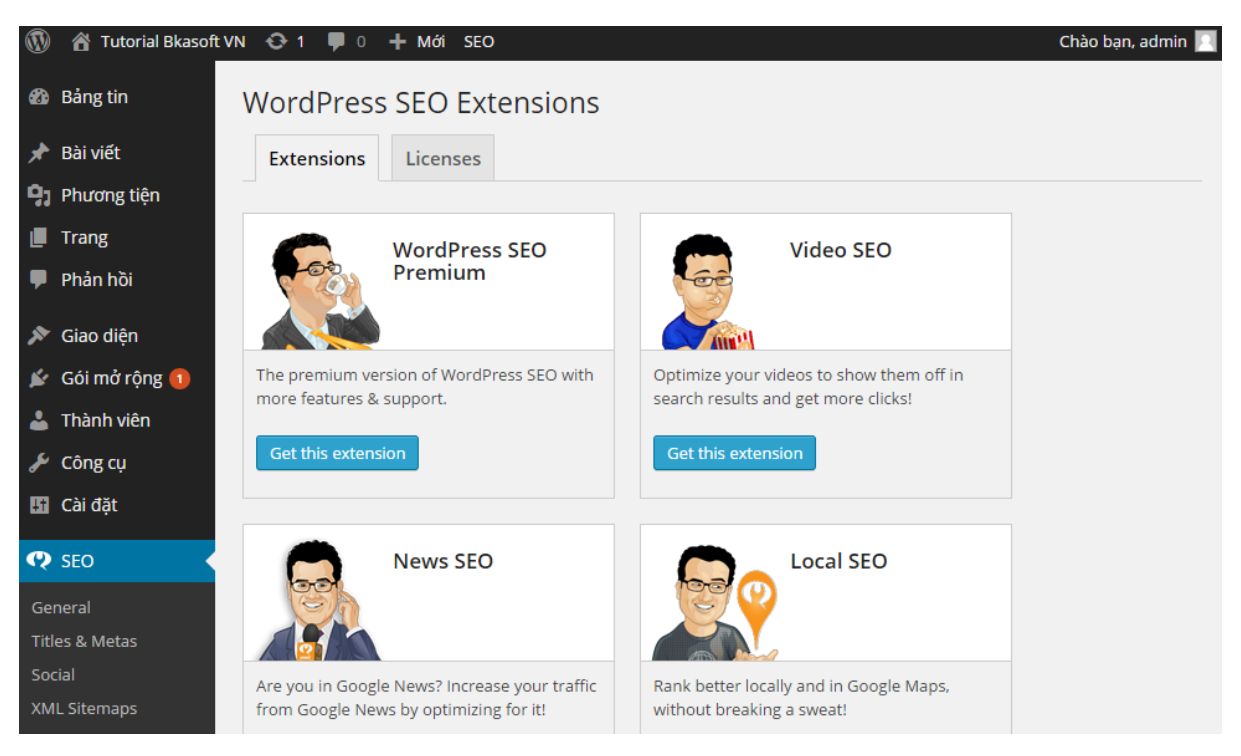

# Hình 13. Extensions

## ∇ <u>Giải thích</u>:

Trên hình ảnh gồm 2 tab là Extensions và Licenses

- Extensions: Chúng ta có thể chọn một số ứng dụng hỗ trợ giúp cho trang của chúng ta SEO dễ dàng như: WorPress SEO Premium, Video SEO, New SEO, Local SEO
- **Licenses**: Đây là nơi chúng ta sẽ nhập các phím giấy phép cho một trong những plugin cao cấp của chúng tôi, chúng ta nên kích hoạt một.

## Sử dụng SEO cho Chuyên mục, Thẻ, Bài viết và Trang

Bốn yếu tố quan trọng với một blog sử dụng WordPress đó là **Chuyên mục, Thẻ, Bài viết, Trang** 

Nếu chúng ta không thấy form hỗ trợ SEO của plugin thì có thể bật nút Screen Options bên góc trên bên phải màn hình để chọn hiển thị form của plugin.

# Bộ môn Hệ thống thông tin

| 🖚 Bảng tin                             | Hiển thị trên màn hình                                                                                                    |
|----------------------------------------|----------------------------------------------------------------------------------------------------|
| 🖈 Bài viết                             | <ul> <li>✓ Tác giả</li> <li>✓ Chuyên mục</li> <li>✓ Thế</li> <li>✓ Phản hồi</li> <li>✓ Ngày</li> <li>✓ SEO</li> <li>✓ SEO Title</li> <li>✓ Meta Desc.</li> <li>✓ Focus KW</li> </ul> |
| <b>Tất cả bài viết</b><br>Viết bài mới | 20 Bài viết Áp dụng                                                                                                    |
| Chuyên mục<br>Thẻ                      | Bài viết viết bài mới Tùy chọn hiến thị ▲                                                                                                    |
| <b>9</b> 1 Phương tiên                 | Tất cả (4)   Đã đăng (3)   Bản nháp (1)   Thùng rác (2)                                                                                                    |
|                                        | Tác vụ 🔻 Áp dụng All dates 🔻 All categories 🔻 All SEO Scores 🔍 Lọc                                                                                                    |
| 🏴 Phản hồi                             | 4 chỉ mục                                                                                                    |
| 🔊 Giao diện                            | Tiêu Tác giả Chuyên mục Thẻ 🗭 Ngày SEO Meta Focus đề Tác giả Chuyên mục Thẻ                                                                                                    |
| 😰 Gói mở rộng 🚺                        | bài         admin         Dùng chung         —         0         2015/04/         ●         bài 17           17         03         -                                                 |
| 👗 Thành viên<br>🖋 Công cụ              | nội 10:53:31 Tutori<br>dung Sáng al<br>Đã đăng Bkaso                                                                                                    |

Hình 14. Bật công cụ SEO tại Screen Options

1. Với Chuyên mục chúng ta có thể thêm thông tin SEO cho chuyên mục như hình 13 dưới

| đây :                                                       |                          |                                                                                                    |
|-------------------------------------------------------------|--------------------------|----------------------------------------------------------------------------------------------------|
| 🖈 Bài việc                                                  | Tên                      | Hoc WordPress                                                                                                    |
| Tất cả bài việt                                             |                          | Tên riêng sẽ hiến thị trên trung mạng của ban.                                                                                                    |
| Chuyển mục<br>Thể                                           | Chuỗi cho đường dẫn tinh | học wordpress.<br>Chuẩc cho đượng đần tính là phiên bản của tên hơn chuẩn với Dượng đần (JRU). Chuẩc như hao sêm chữ cói thường, sĩ và đầu men neong 61                                |
| 93 Phương tiện                                              |                          |                                                                                                    |
| 🗊 Trang                                                     | Parent                   | Không •                                                                                                    |
| 🛡 Phân hồi                                                  |                          | Chuyên mục khác với thể, bạn có thể sử dụng nhiều cấp chuyên mục. Ví dụ: Trong chuyên mục nhạc, bạn có chuyên mục con là nhạc Pap. nhạc jazz.<br>Việc này hoán toàn là tùy theo ý bạn. |
| 🔎 Giao diện                                                 | 145.+5                   |                                                                                                    |
| 😰 Gõi mở rộng 🚺                                             | nio ta                   |                                                                                                    |
| 🛓 Thành viên                                                |                          |                                                                                                    |
| 🗐 Bảng tin                                                  |                          | Mô bố bình thường không được sử dụng trong giao diện, tuy nhiên có vài giao diện hiện thị mô bố này.                                                                                   |
| 📌 Balviër                                                   | Yoast WordPress S        | EO Settings                                                                                                    |
| Tắt cả tại việt<br>Việt bài một<br><b>Chuyển mục</b><br>Thể | SEO Title:               | The SEO title is used on the archive page for this term.                                                                                                    |
| 9) Phương tiện                                              | and activity of the      | The SEO description is used for the meta description on the archive page for this term.                                                                                                |
| 創 Trang<br>甲 Phán hỏi                                       | Canonical:               | The canonical link is shown on the archive page for this term.                                                                                                    |
| 🎤 Giao diện                                                 |                          |                                                                                                    |
| 💉 Gói mở rộng 🔕                                             | Noindex this category:   | Use category default (Currently: Index) •                                                                                                    |
| 🛔 Thành viện                                                |                          | This category follows the indexation rules set under Metus and Titles, you can override it here.                                                                                       |
| 🗲 Công cụ                                                   | Include in sitemap?:     | Auto detect •                                                                                                    |
| 🖽 cai dit                                                   |                          |                                                                                                    |
| 🕫 SEO                                                       | Cáp nhật                 |                                                                                                    |
| 11 AM                                                       |                          |                                                                                                    |

Hình 15. Thêm thông tin SEO cho chuyên mục

2. Với Thẻ chúng ta có thể thêm thông tin SEO cho thẻ như hình 14 dưới đây:

|                                               | Sua trie                               |                                                                                                    |                |
|-----------------------------------------------|----------------------------------------|----------------------------------------------------------------------------------------------------|----------------|
| 📌 Bài viếs                                    | Tén                                    | Locabat                                                                                                    | -              |
| Tất cả bại việt<br>Việt bài mới               | 100                                    | Tên riêng sê hiển thị trên trang mạng của bạn.                                                                                   |                |
| Chuyén mục<br>Thể                             | Chuỗi cho đường dẫn tình               | localhost                                                                                                    |                |
| Q1 Phutons tiên                               |                                        | Chuối cho đường dân tình là phiên bản của tên hợp chuẩn với Đường dân (URL). Chuối này bao gồm chữ cái thường, số và dâu giệch n | Boull (-)      |
| Trang                                         | Mô tả                                  |                                                                                                    |                |
| 🎔 Phản hồi                                    |                                        |                                                                                                    |                |
| , IP Giao diện<br>∰a Bảng tin                 |                                        | Mô bả bình thường không được sử dụng trong giao diện, tuy nhiên có vài giao diện hiện thị mô tả này.                             | -              |
| 📌 Bai việc                                    | Yoast WordPress S                      | SEO Settings                                                                                                    |                |
| Tất cả bài viết<br>Viết bài mới<br>Chuyển mục | SEO Title:                             | The SEO little is used on the orthwe page for this leron.                                                                        |                |
| Thé                                           | SEO Description:                       |                                                                                                    |                |
| 421 Phương tiện<br>∰ Trang<br>♥ Philin hồi    | Canonical:                             | The SEQ description is used for the meta description on the archive page for this term.                                          |                |
| 🔎 Giao diện                                   |                                        | vie cuolinisce ank is shown on ore enclare page for one terms                                                                    |                |
| 🖉 Gói mở rộng 🙆                               | Noindex this post_tag:                 | Use post_tag default (Currently: index) •                                                                                        |                |
| 📥 Thành viên                                  |                                        | This post, rag follows the indexation rules set under Metas and Titles, you can override it here.                                |                |
|                                               | include in sitemap?:                   | Auto detect •                                                                                                    |                |
| 🕫 SEO                                         | Capindat                               |                                                                                                    |                |
| 8 AM                                          |                                        |                                                                                                    |                |
| O This gon trinh dan                          | Class on here all their two of streets | Notes 1                                                                                                    | This block 1.1 |

Hình 16. Thêm thông tin cho thẻ.

3. Với **Thêm bài viết mới** chúng ta có thể thêm thông tin SEO cho thẻ như hình 15 dưới đây:

|                                                                                                    | Them bal viet                                                                       |                                                                                                    |
|----------------------------------------------------------------------------------------------------|-------------------------------------------------------------------------------------|----------------------------------------------------------------------------------------------------|
| 🖈 Bài viết 🔸                                                                                                    |                                                                                     | Đãng bài viết 🔹 🔻                                                                                                    |
| Tất cả bài viết<br><b>Viết bài mới</b><br>Chuyên mục<br>Thế                                                                                                | 9) Thêm Media<br>B <i>I</i> → ∞ := := :::::::::::::::::::::::::::::                 | in ● ★ Chuán                                                                                                    |
| ♀       Phương tiện         II       Trang         II       Phán hồi         II       Giao điện         IV       Gói mở rộng ()         ▲       Thành viên |                                                                                     | <ul> <li>Boing reing</li> <li>Binh ánh</li> <li>Video</li> <li>K Trích dẫn</li> <li>C Link</li> <li>Bó sựu tập</li> <li>Trang thái</li> <li>Audio</li> <li>C Lat</li> </ul> |
| <ul> <li>✓ Cong cụ</li> <li>Ø Bảng tin</li> <li>✓ Bài viết</li> </ul>                                                                                      |                                                                                     | Chuyên mục 🔺                                                                                                    |
| Tất cả bài viết<br>Viết bài mới<br>Chuyện mục                                                                                                    | P<br>Số tử: 0<br>WordPress SEO by Yoast                                             | Tất cả chuyên mục Được sử dụng<br>nhiều nhất<br>Dùng chung<br>Học WordPress                                                                                                 |
| The<br>9 Phương tiện<br>Trang                                                                                                    | General Page Analysis Advanced Social Snippet Preview                               | <u>+ Thêm chuyên muc</u>                                                                                                    |
| <ul> <li>Phán hồi</li> <li>Giao diên</li> </ul>                                                                                                    | Focus Keyword:                                                                      | Thể *                                                                                                    |
| 💅 Gói mở rộng 🚺                                                                                                    | SEO Title:                                                                          | Phân cách các thể bằng đấu phấy (,).<br>Chon từ những thể được dùng nhiều nhất                                                                                              |
| Công cụ Cài đặt                                                                                                    | Meta description: ⑦ The meta, description will be limited to 156 chars, chars left. | Ảnh tiêu biểu                                                                                                    |
| 🕂 SEO                                                                                                    |                                                                                     |                                                                                                    |

# Hình 17. Thêm thông tin cho bài viết mới

4. Với **Trang** chúng ta có thể thêm thông tin SEO cho trang như hình 16 dưới đây:

|                        |                                                              |                   | Đăng bài viết                                                                |
|------------------------|--------------------------------------------------------------|-------------------|------------------------------------------------------------------------------|
|                        |                                                              |                   | Lưu bản nháp Xem thử                                                         |
| 91 Thêm Media          |                                                              | Trực quan Văn bản | 📍 Tinh trạng: Bản nháp <u>Chỉnh sửa</u>                                      |
| B <i>I</i> →== i≡ 0    | u - E E E Ø 82 🖬 🖩                                           | ×                 | ③ Chế độ mở của trang web: Chìa khóa<br>chung - Public Key: <u>Chỉnh sửa</u> |
|                        |                                                              |                   | 🛗 Đăng ngay lập tức <u>Chỉnh sửa</u>                                         |
|                        |                                                              |                   | SEO: N/A <u>Check</u>                                                        |
| g                      |                                                              |                   | Bổ vào thùng rắc Đãng bài viết                                               |
|                        |                                                              |                   |                                                                              |
|                        |                                                              |                   | Thuộc tính của trang                                                         |
|                        |                                                              |                   | cha mẹ                                                                       |
|                        |                                                              |                   | (không có trang mẹ) 🔹                                                        |
|                        |                                                              |                   | Thứ tự                                                                       |
| n đơn p<br>Số từ 0     |                                                              |                   | 0                                                                            |
|                        |                                                              |                   | Cần trợ giúp? Sử dụng thẻ Trợ Giúp ở phía                                    |
| WordPress SEO by Yoast |                                                              | ×                 | trên bên phải màn hình.                                                      |
| General Page Analysis  | Advanced Social                                              |                   | Ånh tiêu biểu ▲                                                              |
| Snippet Preview        | - Tutorial Bkasoft VN                                        |                   | Chọn ảnh tiêu biểu                                                           |
|                        | thuhang-pc/vn/                                               |                   |                                                                              |
| Focus Keyword: ③       |                                                              |                   |                                                                              |
| SEO Title: ③           | - Tutorial Bkasoft VN                                        |                   |                                                                              |
| Meta description: ③    |                                                              |                   |                                                                              |
|                        | The meta description will be limited to 156 chars chars left |                   |                                                                              |

Hướng dẫn thực hành – Quản trị Website với Word Press

Page 78 | @TaiLieuITIUH

### Hình 18. Thêm thông tin cho trang.

∇ Nếu như chúng ta có sử dụng từ khóa trọng tâm (Focus Keyword) thì plugin sẽ thông báo trạng thái SEO của bài viết hoặc trang chúng ta đang tạo, nếu như màu cái nút tròn màu xám có nghĩa là chúng ta không dùng từ khóa trọng tâm, nếu nút màu đỏ có nghĩa là chúng ta SEO không tốt, nếu như nút chuyển sang màu đỏ hơi cam thì chúng ta làm SEO chưa tốt, nếu như nút đó chuyển sang màu xanh hơi vàng thì chúng ta làm SEO tương đối tốt, cuối cùng cái nút trạng thái chuyển sang màu xanh lá thì coi như bài viết hoặc chuyên mục có khả năng SEO rất tốt.

WordPress SEO by Yoast

| General | Page Analysis Social                                                                                                    |
|---------|----------------------------------------------------------------------------------------------------|
| To up   | date this page analysis, save as draft or update and check this tab again.                                                                              |
| •       | The keyword density is 0.16%, which is a bit low, the keyword was found 4 times.                                                                        |
| •       | The keyword for this page contains one or more stop words, consider removing them. Found 'by'.                                                          |
| •       | The page title contains keyword / phrase, but it does not appear at the beginning; try and move it to the beginning.                                    |
| •       | The page title contains 78 characters, which is more than the viewable limit of 70 characters; some words will not be visible to users in your listing. |
| •       | Keyword / keyphrase appears in 2 (out of 16) subheadings in the copy. While not a major ranking factor, this is beneficial.                             |
| •       | The images on this page contain alt tags with the target keyword / phrase.                                                                              |
| •       | This page has 3 outbound link(s).                                                                                                    |
| •       | The keyword / phrase appears in the URL for this page.                                                                                                  |
| •       | There are 2508 words contained in the body copy, this is more than the 300 word recommended minimum.                                                    |
| •       | In the specified meta description, consider: How does it compare to the competition? Could it be made more appealing?                                   |
| •       | The meta description contains the primary keyword / phrase.                                                                                             |
| •       | You've never used this focus keyword before, very good.                                                                                                 |
| •       | The keyword appears in the first paragraph of the copy.                                                                                                 |

Hình 19. Đánh giá khả năng SEO của bài viết

## 6/ Plugin Xuất/Nhập (Import/Export) các dữ liệu post

Trong bài học này mình sẽ hướng dẫn chúng ta cách Xuất/Nhập các dữ liệu để chúng ta làm quen với việc sao lưu dữ liệu khi muốn khôi phục lại các dữ liệu đó. Hãy tìm hiểu cùng tôi nào!

## 6.1 Xuất (Import) nội dung

Để xuất nội dung chúng ta làm theo hướng dẫn sau:

- *Với phiên bản tiếng Anh* (hình 1): Chúng ta truy cập vào **Dashboard -> Tools -> Export** 

<u>Với phiên bản tiếng Việt</u> (hình 2): Chúng ta truy cập vào Bảng tin -> Công cụ -> Xuất ra

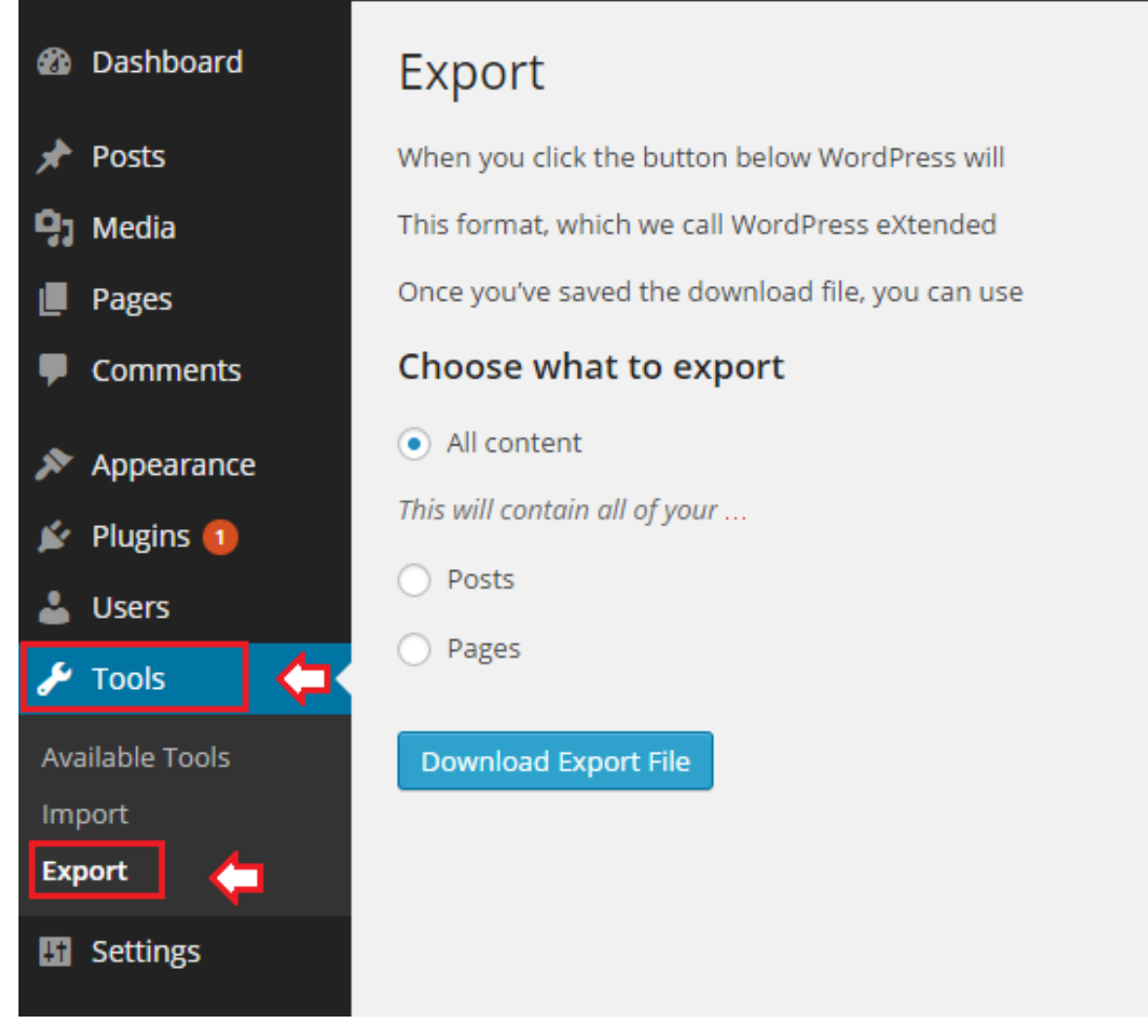

Hình 1: Trang Xuất nội dung với phiên bản tiếng Anh

Sau đó chúng ta có thể chọn loại nội dung để xuất, bao gồm:

- All Contents: Xuất toàn bộ nội dung liên quan tới Post và Page, Menu...
- Posts: Xuất toàn bộ nội dung liên quan tới Post.
- Pages: Xuất toàn bộ nội dung liên quan tới Page.

Sau khi chọn loại nội dung xong chúng ta ấn vào nút **Download Export File**, nó sẽ tải về máy một tập tin có định dạng**.xml** chứa dữ liệu mà chúng ta xuất ra. Tập tin này có lớn hay không tùy thuộc dữ liệu có nhiều nội dung hay không.

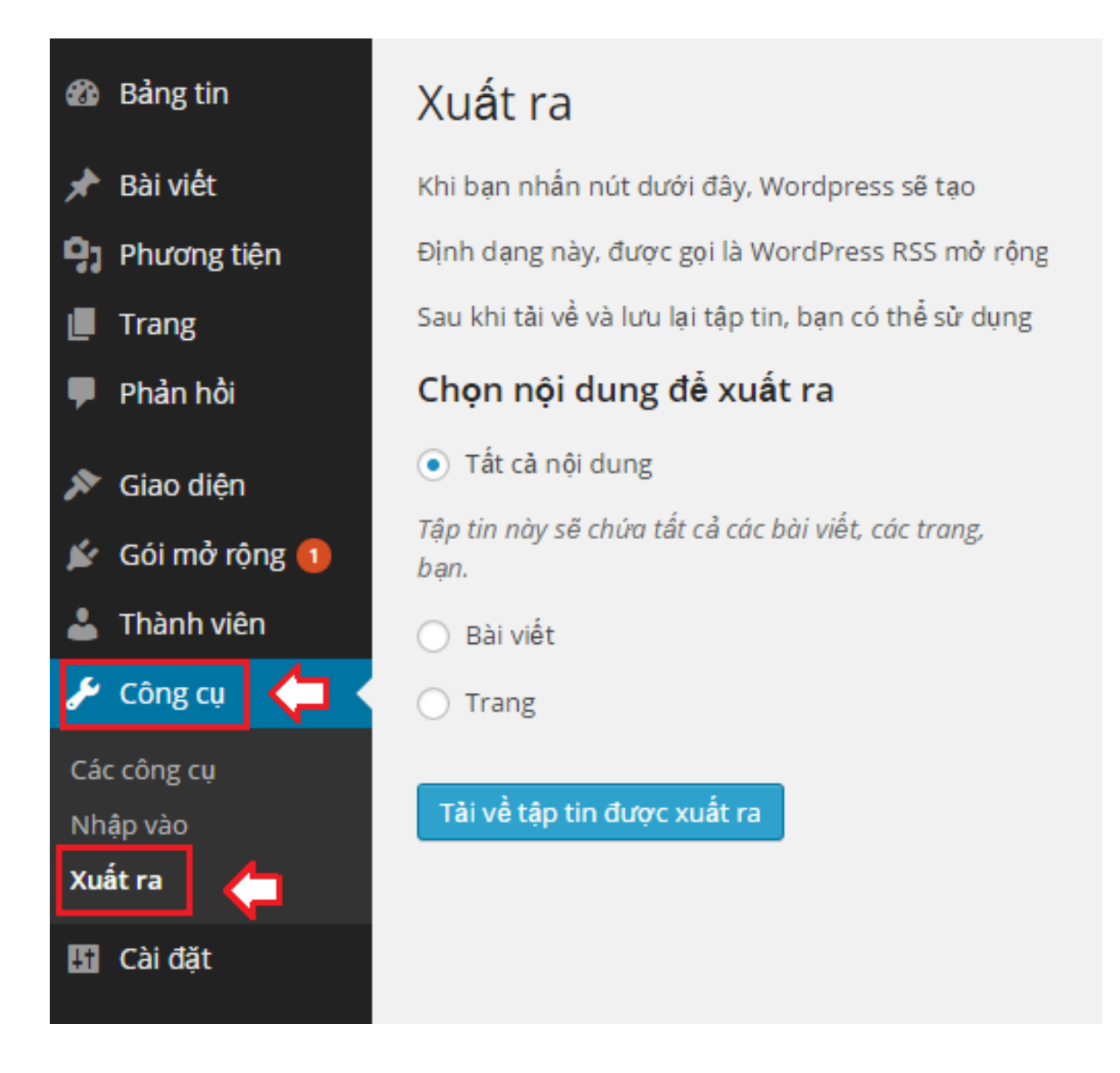

Hình 2: Trang Xuất nội dung với phiên bản tiếng Việt

Sau đó chúng ta có thể chọn loại nội dung để xuất, bao gồm:

- Tất cả nội dung: Xuất toàn bộ nội dung liên quan tới Bài viết và Trang, Menu...
- Bài viết: Xuất toàn bộ nội dung liên quan tới Post.
- Trang: Xuất toàn bộ nội dung liên quan tới Page.
- Cũng tương tự, khi chúng ta chọn loại nội dung xong chúng ta ấn vào nút Tải về tập tin được xuất ra, nó sẽ tải về máy một tập tin có định dạng.xml chứa dữ liệu mà chúng ta xuất ra.

# 6.2 Nhập (Export) nội dung

Với tập tin **.xml** mà chúng ta đã xuất ra bằng WordPress, chúng ta có thể nhập lại nội dung vào bất kỳ website nào sử dụng WordPress. Để nhập nội dung chúng ta làm theo hướng dẫn sau:

- Với phiên bản tiếng Anh (hình 3): Chúng ta truy cập vào Tools -> Import và chọn WordPress.

- <u>Với phiên bản tiếng Việt</u> (hình 7): Chúng ta truy cập vào Công cụ -> Nhập vào và chọn WordPress.

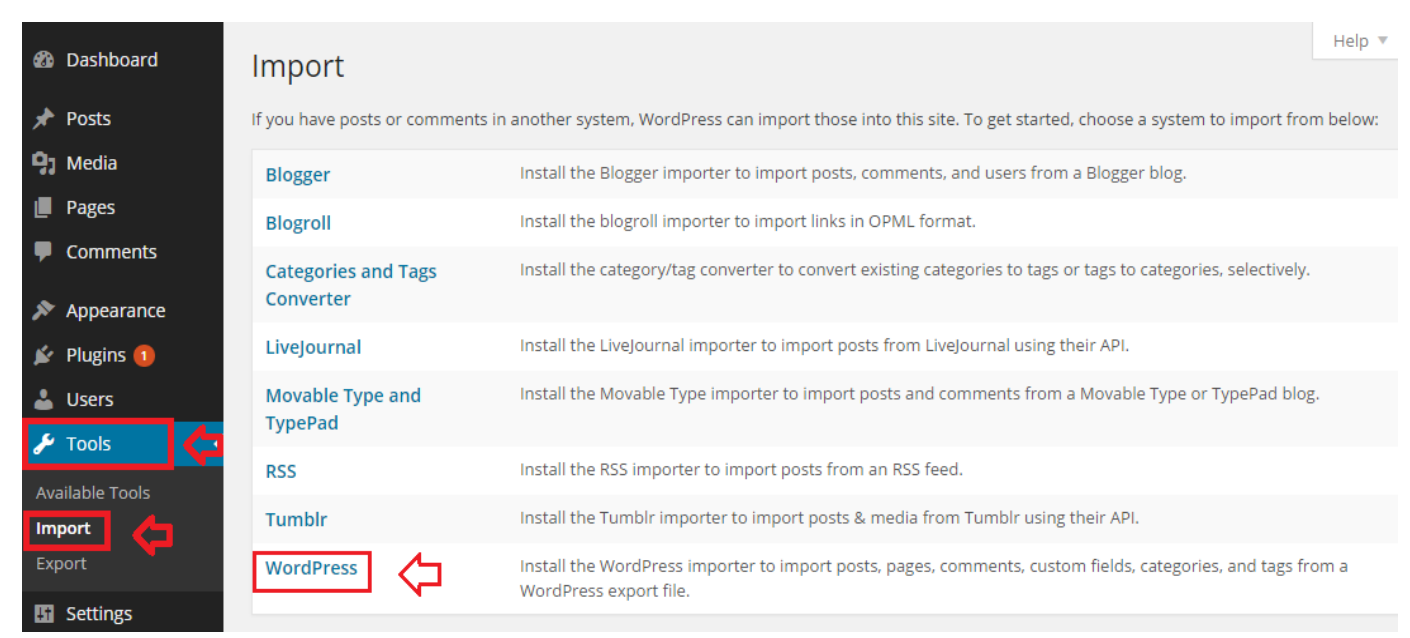

## Hình 3: Trang Nhập nội dung với phiên bản tiếng Anh

Khi chúng ta ấn vào WordPress nó sẽ hỏi chúng ta cài plugin **WordPress Import** nếu Website chúng ta chưa có plugin này, hãy ấn **Install** như cài một plugin thông thường, còn nếu không nó sẽ hiển thị luôn như hình dưới đây. Sau đó, chúng ta chọn tập tin **.xml** chứa dữ liệu của chúng ta ở máy tính và ấn nút **Upload file and Import** để bắt đầu nhập dữ liệu.

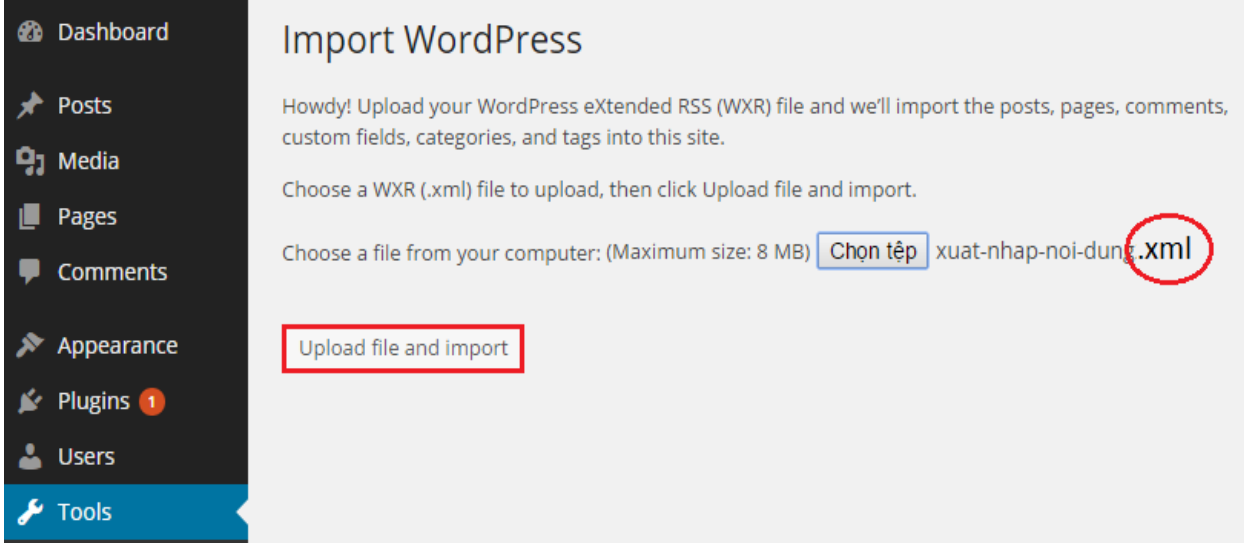

### Hình 4: Trang Nhập nội dung với phiên bản tiếng Anh

Sau đó, nó sẽ hỏi chúng ta chỉ định nội dung được nhập vào cho một người dùng nào đó trên website hoặc tạo mới, chúng ta chọn cái nào cũng được. Nhớ đánh dấu vào nút **Download and import file attachments** để nó tải các hình ảnh/media từ website đã xuất ra và bỏ lên website được nhập vào. Cuối cùng là ấn vào nút **Submit** để nhập nội dung.

### Import WordPress

#### Assign Authors

Submit

To make it easier for you to edit and save the imported content, you may want to reassign the author of the imported item to an existing user of this site. For example, you may want to import all the entries as admin s entries.

If a new user is created by WordPress, a new password will be randomly generated and the new user's role will be set as subscriber. Manually changing the new user's details will be necessary.

| 1. Ir | nport author: tutorial.bkasoft.net                    |
|-------|-------------------------------------------------------|
|       | or create new user with login name:                   |
|       | or assign posts to an existing user: tutorial.bkasoft |
| Imp   | ort Attachments                                       |
|       | ownload and import file attachments                   |

### Hình 5: Trang Nhập nội dung với phiên bản tiếng Anh

Khi nhập vào, nếu nội dung nào đã có trên website chúng ta rồi thì nó sẽ bỏ qua và chỉ nhập các nội dung mới.

| <b>£</b> 3     | Import WordPress                                                                                                    |              |
|----------------|----------------------------------------------------------------------------------------------------|--------------|
| <b>≁</b><br>91 | New! Take your site security to the next level by activating iThemes Brute Force Network Protection.                             | Get Free API |
| •              | Failed to create new user for admin. Their posts will be attributed to the current user.<br>Post "Học WordPress" already exists. |              |
| *              | All done. Have fun!                                                                                                    |              |
| *              |                                                                                                    |              |
| ي مح           |                                                                                                    |              |
|                |                                                                                                    |              |

Hình 6: Trang Nhập nội dung với phiên bản tiếng Anh Cuối cùng chúng ta ấn nút **Have fun!** để trở lại Dashboard. *Tiếp theo đây là hướng dẫn với phiên bản tiếng Việt:* 

| 📌 Bài viết                                      | Nếu bạn có bài viết hoặc bình luận tror              | ng hệ thống khác, WordPress có thể nhập chúng vào trang mạng này. Để bắt đầu, chọn ŀ                                                                            |
|-------------------------------------------------|------------------------------------------------------|----------------------------------------------------------------------------------------------------|
| <b>9</b> ] Phương tiện                          | dung tư do:                                          |                                                                                                    |
| 📕 Trang                                         | Blogger                                              | Cài đặt công cụ nhập khẩu Blogger để nhập các bài viết, bình luận và người dùng từ tr<br>dụng Blogger.                                                          |
| <ul> <li>Phản hồi</li> <li>Giao diện</li> </ul> | Công Cụ Chuyển Đối Nhóm<br>Phân Loại và Thể Đánh Dấu | Cài đặt công cụ chuyển đổi nhóm phân loại / thẻ đánh dấu để chuyển đổi có lựa chọn<br>loại đang có thành thẻ đánh dấu hoặc ngược lại.                           |
| 😰 Gói mở rộng 🚺                                 | Dòng thông tin - RSS                                 | Cài đặt công cụ nhập khẩu RSS để nhập các bài viết từ một nguồn cấp tin định dạng R                                                                             |
| 👗 Thành viên                                    | LiveJournal                                          | Cài đặt công cụ nhập khẩu LiveJournal để nhập các bài viết từ LiveJournal sử dụng gia<br>dụng của LiveJournal.                                                  |
| Câc công cụ                                     | Movable Type và TypePad                              | Cài đặt công cụ nhập khẩu Movable Type để nhập các bài viết và bình luận từ trang ni<br>Movable Type hoặc TypePad.                                              |
| Nhập vào 🧲                                      | Số blog                                              | Cài đặt công cụ nhập khẩu Blogroll để nhập các liên kết có định dạng OPML.                                                                                      |
| Xuât ra                                         | Tumbir                                               | Cài đặt công cụ nhập khẩu Tumblr để nhập các bài viết & nội dung đa phương tiện từ<br>giao diện lập trình ứng dụng của Tumblr.                                  |
| e seo                                           | WordPress                                            | Cài đặt công cụ nhập khẩu WordPress để nhập bài viết, trang tĩnh, bình luận, các trườ<br>phân loại, và thẻ đánh dầu từ tập tin nội dung được WordPress xuất ra. |

### Hình 7: Trang Nhập nội dung với phiên bản tiếng Việt

Khi chúng ta ấn vào WordPress nó sẽ hỏi chúng ta cài plugin **WordPress Import** nếu Website chúng ta chưa có plugin này, hãy ấn **Cài đặt** như cài một plugin thông thường, còn nếu không nó sẽ hiển thị luôn như hình dưới đây. Sau đó, chúng ta chọn tập tin **.xml** chứa dữ liệu của <u>chúng ta ở máy tính</u> và ấn nút **Tải tập tin lên và nhập** để bắt đầu nhập dữ liệu.

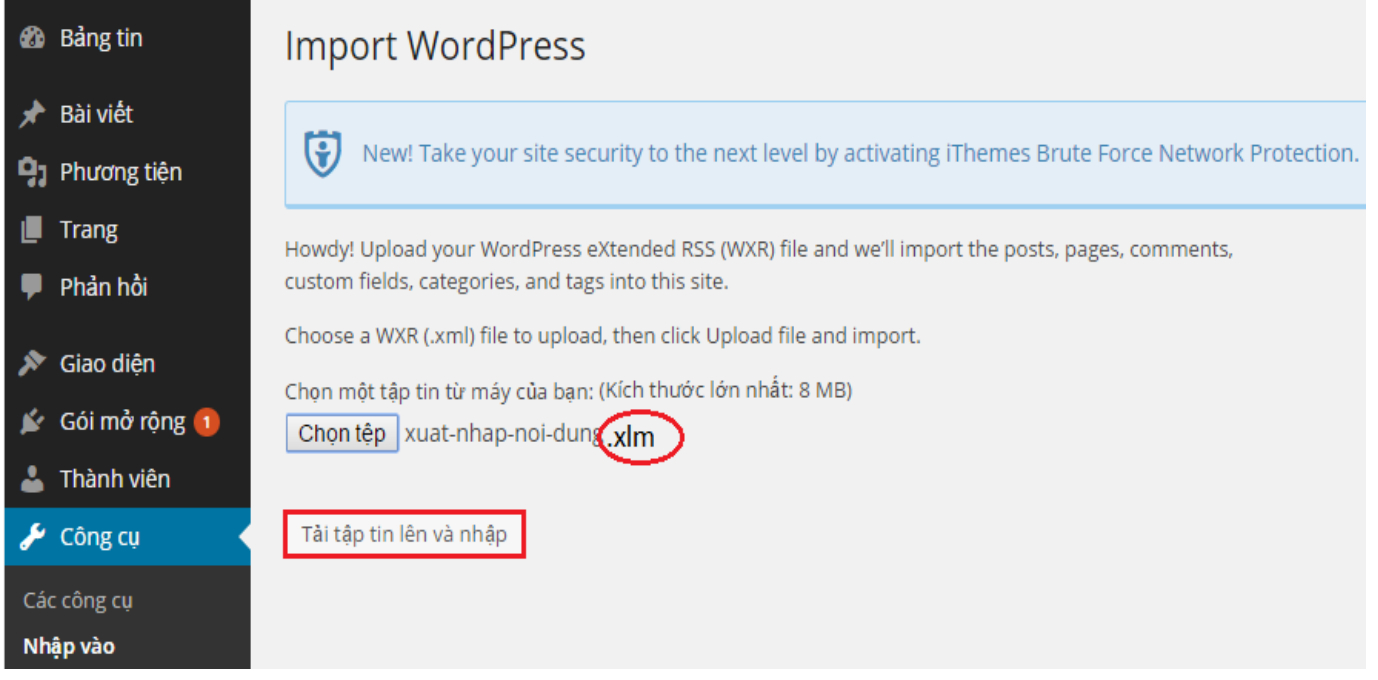

### Hình 8: Trang Nhập nội dung với phiên bản tiếng Việt

Nó sẽ hỏi chúng ta chỉ định nội dung được nhập vào cho một người dùng nào đó trên website hoặc tạo mới, chúng ta chọn cái nào cũng được. Nhớ đánh dấu vào nút **Download and import file attachments** để nó tải các hình ảnh/media từ website đã xuất ra và bỏ lên website được nhập vào. Cuối cùng là ấn vào nút **Submit** để nhập nội dung.

| 🚯 Bảng tin      | Import WordPress                                                                                                    |
|-----------------|----------------------------------------------------------------------------------------------------|
| 📌 Bài viết      |                                                                                                    |
| Phương tiện     | New! Take your site security to the next level by activating iThemes Brute Force Network Protection. Get Free API Key                                                                           |
| 📕 Trang         | Assign Authors                                                                                                    |
| 🗭 Phản hồi      | To make it easier for you to edit and save the imported content, you may want to reassign the author of the imported item to an existing user                                                   |
| 🔊 Giao diện     | site. For example, you may want to import all the entries as admin s entries.                                                                                                    |
| 🖌 Gói mở rộng 🚺 | If a new user is created by WordPress, a new password will be randomly generated and the new user's role will be set as subscriber. Manually changing the new user's details will be necessary. |
| 🛓 Thành viên    | 1. Import author: admin (admin)                                                                                                    |
| 🖌 Công cụ 🔹     | or create new user with login name:                                                                                                    |
| Các công cụ     | or assign posts to an existing user: blog Bkasoft 🔻                                                                                                    |
| Nhập vào        | Import Attachments                                                                                                    |
| Xuất ra         | Download and import file attachments                                                                                                    |
| Cài đặt         | Submit 🗘                                                                                                    |

Hình 9: Trang Nhập nội dung với phiên bản tiếng Việt

Khi nhập vào, nếu nội dung nào đã có trên website chúng ta rồi thì nó sẽ bỏ qua và chỉ nhập các nội dung mới, còn nếu không thì nó sẽ nhập hết.

| 🚳 Bảng tin                                        | Import WordPress                                                                                     |
|---------------------------------------------------|----------------------------------------------------------------------------------------------------|
| <ul> <li>Bài viết</li> <li>Phương tiện</li> </ul> | New! Take your site security to the next level by activating iThemes Brute Force Network Protection. |
| 📕 Trang                                           | Failed to create new user for admin. Their posts will be attributed to the current user.             |
| 🏴 Phản hồi                                        | Post "Học WordPress" already exists.                                                                 |
| 🔊 Giao diện                                       | Remember to update the passwords and roles of imported users.                                        |
| 🖆 Gói mở rộng 🚺                                   |                                                                                                    |
| 💄 Thành viên                                      |                                                                                                    |
| 🖌 Công cụ 🔹                                       |                                                                                                    |
| Các công cụ                                       |                                                                                                    |
| Nhập vào                                          |                                                                                                    |

Hình 10: Trang Nhập nội dung với phiên bản tiếng Việt Cuối cùng chúng ta ấn nút **Have fun!** để trở lại Bảng tin.

Lưu ý khi nhập nội dung:

Khi nhập nội dung, không phải lúc nào nó cũng được suôn sẻ thế này, nhất là đối với các website có nhiều nội dung. Một số lưu ý sau để nếu chúng ta có gặp thì không phải suy nghĩ nó bị lỗi gì:

Nếu các tập tin .xml có dung lượng lớn và chúng ta nhập trên một website WordPress chạy trên host (không phải localhost) thì có thể bị lỗi timeout vì quá thời gian chờ đợi. Chúng ta chỉ cần import 2, 3 lần là xong.

- Các hình ảnh sẽ không được tải về thành công nếu website xuất ra đã xóa ảnh đó hoặc không còn hoạt động.
- Khi nhập nội dung, hãy chú ý cái chữ Maximum Upload Size, đó là dung lượng tối đa của tập tin mà chúng ta được phép upload. Tùy theo host mà dung lượng này sẽ lớn hoặc nhỏ, nhưng sau này chúng ta dùng host thì thường sẽ là 25 100MB.

# **TUÀN 6: PLUGIN WOOCOMMERCE**

### Woocommerce là plugin gì?

**Woocommerce** là một plugin miễn phí được sử dụng để tạo một trang thương mại điện tử cỡ nhỏ tốt nhất hiện nay trong WordPress. Nó cũng như bao plugin khác là bổ sung chức năng vào website nhưng nó sẽ bổ sung gần như toàn diện các chức năng mà một trang bán hàng đơn giản cần có.

Woocommerce sẽ có các chức năng chính như:

- Tạo sản phẩm với định dạng thông thường, sản phẩm có thuộc tính, sản phẩm affiliate và sản phẩm kỹ thuật số (có thể tải về).
- Hỗ trợ một số hình thức thanh toán online như PayPal, Credit Card, CoD, Cash và sẽ càng nhiều hơn khi cài thêm plugin hỗ trợ cho riêng nó.
- Hỗ trợ tự tính thuế sản phẩm hoặc thuế theo đơn hàng.
- Hỗ trợ tự tính giá chuyển phát, có rất nhiều loại tính giá chuyển phát và sẽ đa dạng hơn khi cài thêm plugin như có thể tính giá chuyển phát dựa theo cân nặng, kích thước, tỉnh thành,...
- Trang quản lý đơn hàng chuyên nghiệp, lọc đơn hàng thông qua từng trạng thái.
- Hỗ trợ template hiển thị riêng để có thể tự cấu hình lại template hiển thị phần shop và sản phẩm, cái này rất có lợi cho lập trình viên.
- Có sẵn nhiều theme và extension (plugin mở rộng) để biến thành trang shop chuyên nghiệp.

### Cài đặt và thiết lập Woocommerce cơ bản

Trước tiên chúng ta tìm plugin tên Woocommerce trong Dashboard và <u>cài</u> <u>plugin</u> tên *WooCommerce – excelling eCommerce* rồi cài nó.

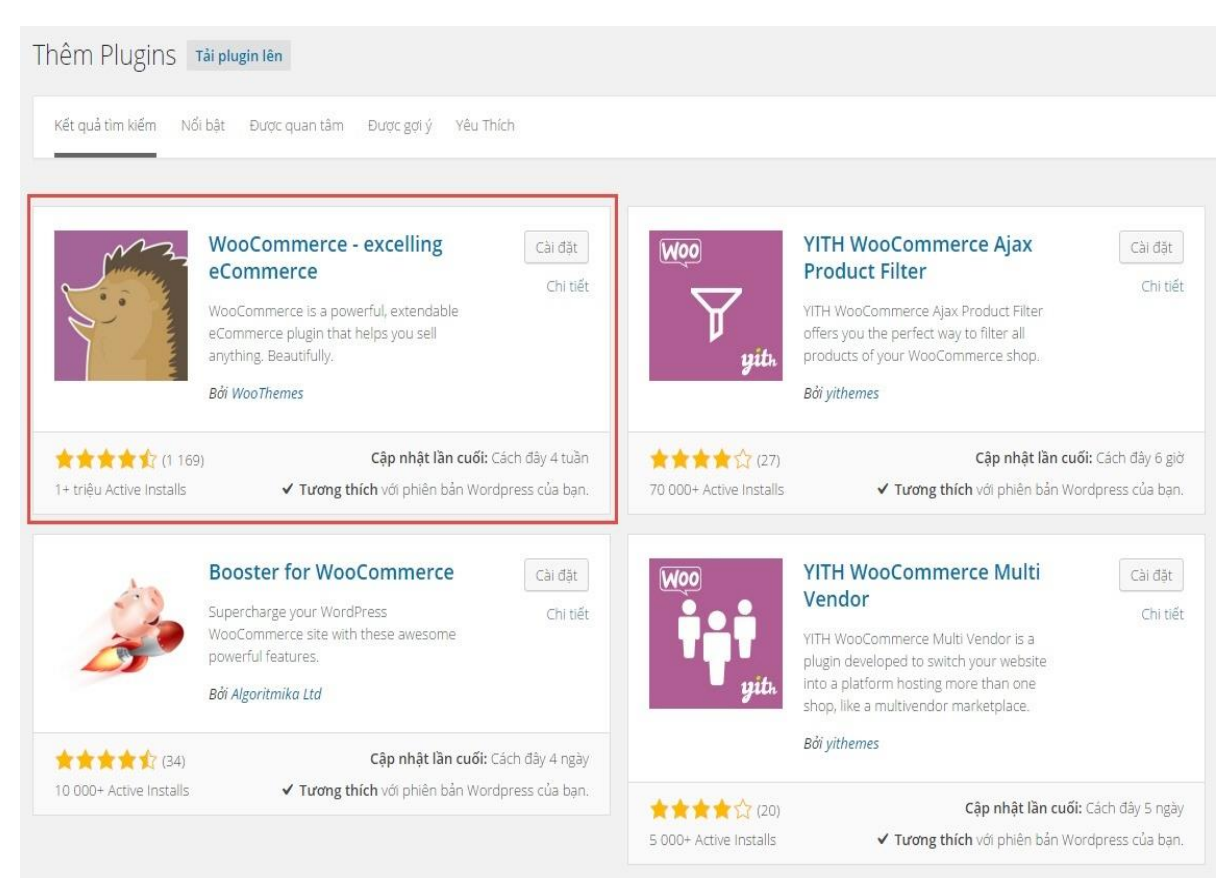

### Tìm plugin "Woocommerce" trên thư viện

Sau khi cài đặt thì kích hoạt như bình thường. Sau khi kích hoạt nó sẽ chuyển thẳng chúng ta đến trang thiết lập ban đầu cho Woocommerce. Hãy ấn vào nút *Cài đặt bản dịch* để nó cài bộ ngôn ngữ phù hợp cho website, ví dụ chúng ta đang dùng WordPress tiếng Việt thì nó sẽ cài bản dịch tiếng Việt cho Woocommerce. Sau đó ấn nút *Bắt đầu*.

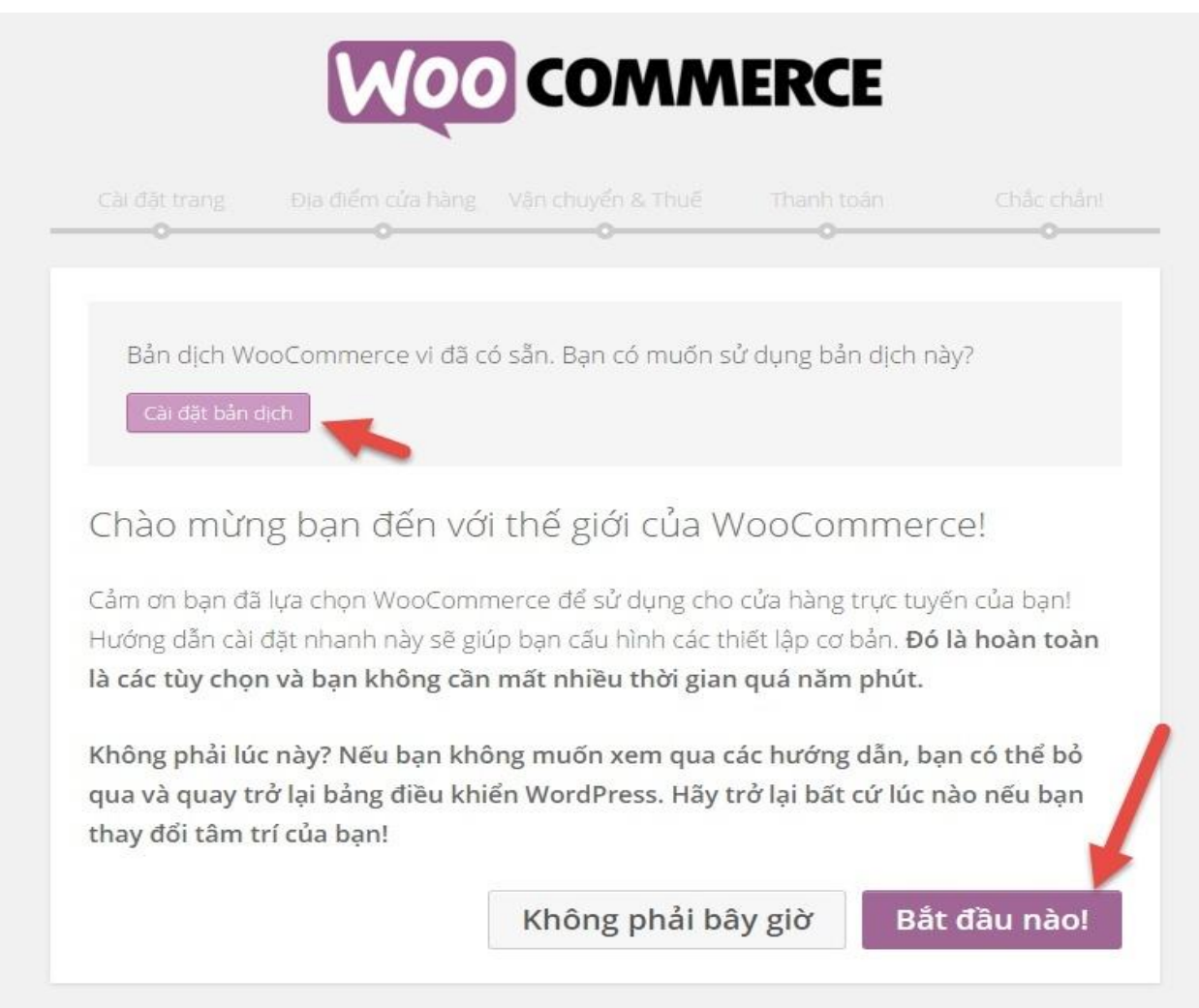

### Cài đặt bản dịch và thiết lập cho Woocommerce

Kế đến là bước cài đặt trang cần thiết cho Woocommerce, ở đây nó sẽ cài một số trang bắt buộc như *Cửa hàng, Giỏ hàng, Thanh toán*,...vì nếu không có các trang này thì sẽ không hoàn thiện được. Do vậy ta sẽ ấn nút*Tiếp tục*.

| • • • • • • • • • • • • • • • • • • •            | -0                                                                                                    | 0                                            | 0                                       |                                  |
|--------------------------------------------------|----------------------------------------------------------------------------------------------------|----------------------------------------------|-----------------------------------------|----------------------------------|
| Cài đặt trang                                    |                                                                                                    |                                              |                                         |                                  |
| Cửa hàng của bạn cần<br>nó chưa có sẵn):         | thiết phải có                                                                                            | một số Trang . Sau đà                        | ày nó sẽ được tự đ                      | iộng tạo ra (nếu                 |
| Cửa hàng                                         | Trang cửa hàng sẽ hiển thị các sản phẩm của bạn.                                                         |                                              |                                         |                                  |
| Giỏ hàng                                         | Trang giỏ hàng là nơi khách hàng có thể xem giỏ hàng của họ<br>và tiến hành thanh toán.                  |                                              |                                         |                                  |
| Thanh toán                                       | Trang thanh toán là nơi khách hàng tiến hành thanh toán các<br>sản phẩm họ mua.                          |                                              |                                         |                                  |
| Tài khoản của tôi                                | Khách hàng đã đăng ký sẽ có thể quản lý chi tiết tài khoản của<br>họ và xem đơn hàng qua trên trang này. |                                              |                                         |                                  |
| Sau khi tạo ra, các trar<br>màn hình Trang . Bạn | ng này có thể<br>có thể kiểm s                                                                           | được quản lý từ bảng<br>oát những trang được | điều khiển quản t<br>hiển thị trên tran | rị của bạn trên<br>g web của bạn |

# Cài đặt trang cần thiết cho Woocommerce

Kế tiếp là cài đặt vị trí cửa hàng, ở đây chúng ta sẽ cài đặt quốc gia của cửa hàng chúng ta, loại tiền tệ, định dạng tiền tệ. Nếu chúng ta thiết lập cho cửa hàng tại Việt Nam thì nên thiết lập như ảnh dưới.

| • •                            | nang Van chuyen & Thue - Thanh toan - Chac (                  | hān!    |
|--------------------------------|---------------------------------------------------------------|---------|
| Cài đăt vi trí cửa hàr         | ng                                                            |         |
| Vị trí cửa hàng của bạn?       | Việt Nam                                                      | •       |
| Mã tiền tệ mà cửa hàng của bạn | Việt Nam Đồng ( <u>đ</u> )                                    | •       |
| sử dụng?                       | Nếu tiền tệ của bạn không được liệt kê, bạn có thể thêm nó sa | u này . |
| Vị trí tiền tệ                 | Bên phải với một dấu cách                                     | •       |
| Dấu cách phần ngàn             |                                                               |         |
| Dấu thập phân                  | $\overline{r}$                                                |         |
| Những đơn vị nên được sử dụng  | kg                                                            | *       |
| cho trọng lượng sản phẩm?      |                                                               |         |
|                                |                                                               |         |

# Thiết lập vị trí và định dạng tiền tệ phù hợp với Việt Nam.

Ở bước cài đặt vận chuyển và thuế chúng ta cứ ấn *Tiếp tục* mà không cần chọn gì nhé, cái này chúng ta sẽ thiết lập kỹ hơn ở mục riêng của nó. Sau khi thiết lập xong thì quay lại trang quản trị.

| Cài đặt trang Địa điểm cửa hàng                                                                  | Vận chuyển & Thuế                                                                                                    | Thanh toán                                                                          | Chắc chắn!<br>O       |
|--------------------------------------------------------------------------------------------------|----------------------------------------------------------------------------------------------------|-------------------------------------------------------------------------------------|-----------------------|
| Cửa hàng của bạn đã h                                                                            | oàn thành                                                                                                    | [                                                                                   | <b>Tweet</b> 2,416    |
| Luch une une une suble ene                                                                       | and the least of the second second seco | 0                                                                                   |                       |
| WooCommerce tủa bạn. Bạn sự<br>mua sản phẩm<br>Cho phép<br>tác giả                               | ẽ nhận được 20% ưu đãi<br>n hiểu thêm.                                                                                                    | giảm giá trong l                                                                    | an tiếp theo          |
| WooCommerce tủa bạn. Bạn sự<br>mua sản phẩm<br>Cho phép<br>Bước kế tiếp                          | ẽ nhận được 20% ưu đãi<br>n hiểu thêm.<br>Tìm hiểu thế                                                                                                    | giảm giá trong l<br>èm                                                              | ần tiếp theo          |
| WooCommerce tủa bạn. Bạn sự<br>mua sản phẩm<br>Cho phép<br>Bước kế tiếp<br>Tạo sản phẩm đầu tiên | ế nhận được 20% ưu đãi<br>n hiểu thêm.<br>Tìm hiểu thế<br>I Xem video                                                                                                    | giảm giá trong l<br>Èm<br>I hướng dẫn của W                                         | c 101                 |
| WooCommerce tủa bạn. Bạn sự<br>mua sản phẩm<br>Cho phép<br>Bước kế tiếp<br>Tạo sản phẩm đầu tiên | ẽ nhận được 20% ưu đãi<br>n hiểu thêm.<br>Tìm hiểu thế<br>IĨ Xem video<br>Nhận tư và<br>bạn                                                                                                    | giảm giá trong l<br>Èm<br>I hướng dẫn của W<br>ấn thương mại tror                   | TC 101<br>ng mail của |
| WooCommerce tửa bạn. Bạn sự<br>mua sản phẩm<br>Cho phép<br>Bước kế tiếp<br>Tạo sản phẩm đầu tiên | ẽ nhận được 20% ưu đãi<br>n hiểu thêm.<br>Tìm hiểu thể<br>IĨ Xem video<br>IĨ Nhận tư và<br>bạn<br>Iề Theo dõi t                                                                                                    | giảm giá trong l<br>m<br>hướng dẫn của W<br>ấn thương mại tron<br>hao tác thực hiện | TC 101<br>ng mail của |

Ngoài ra chúng ta còn một bước cuối nữa là chỉnh lại định dạng tiền tệ một chút nữa để cho nó phù hợp nhất với định dạng tiền tệ Việt Nam, đó là xóa 2 số 0 ở cuối đi. Chúng ta hãy vào Woocommerce -> Cài đặt.

# Bộ môn Hệ thống thông tin

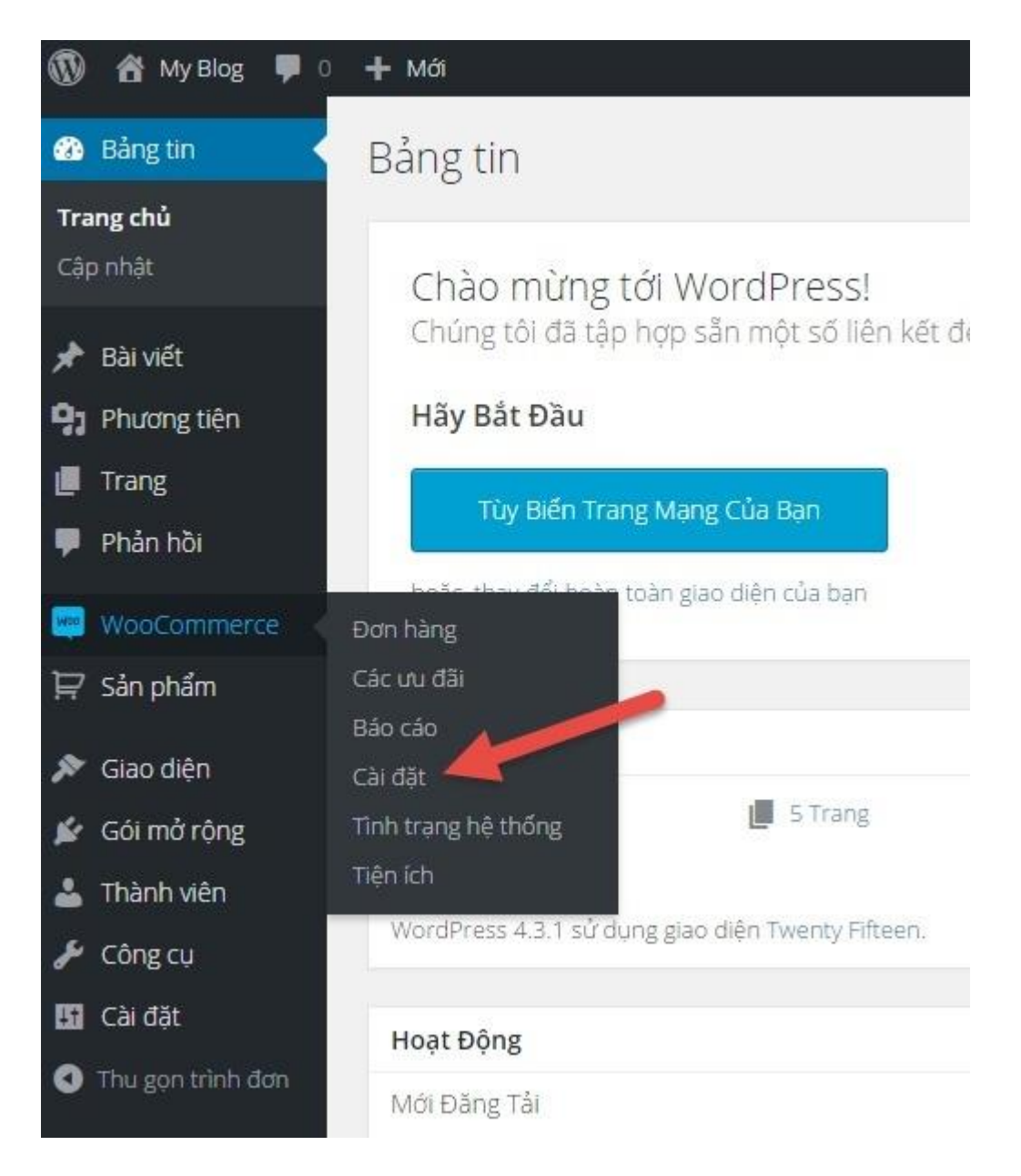

Sau đó ở tab Chung, chúng ta sửa thành 0 ở phần Số đơn vị thập phân.

# Bộ môn Hệ thống thông tin

| Chung Sản phẩm                | Thuế                     | Thanh toán                               | Giao nhận         | Tài khoản                | Email             | API                           |
|-------------------------------|--------------------------|------------------------------------------|-------------------|--------------------------|-------------------|-------------------------------|
| Tùy chọn chung                |                          |                                          |                   |                          |                   |                               |
| Khu vực Mặc định              | 0                        | Việt Nam                                 |                   |                          | •                 |                               |
| (Các) khu vực bán hàng        | 0                        | Bán tới tất cả các                       | quốc gia          |                          | •                 |                               |
| Địa chỉ khách hàng mặc địr    | ih 💿                     | Theo định vị<br>Chức năng <u>MaxMino</u> | l GeoLite Databas | <u>e</u> sẽ được định ky | ▪<br>V tải về vào | thư mục wp-content của bạn nê |
| Thông báo của cửa hàng        | [                        | Cho phép tính                            | năng thông báo    | bằng văn bản t           | rên toàn c        | ửa hàng                       |
| Tùy chọn tiền tệ              |                          |                                          |                   |                          |                   |                               |
| Các tùy chọn sau đây ảnh hưởn | g tới giá <mark>b</mark> | an sản phẩm hiện t                       | trên trang web củ | ia bạn.                  |                   |                               |
| Tiền tệ                       | 0                        | Việt Nam Đồng ( <u>ở</u>                 | <u>]</u> )        |                          | •                 |                               |
| Vị trí tiền tệ                | 0                        | Bên <mark>phải với mộ</mark> t           | dấu cách (99.99   | 9 <u>d</u> )             | •                 |                               |
| Dấu cách phần ngàn            | 0                        | <u>+</u>                                 |                   |                          |                   |                               |
| Dấu thập phân                 | 0                        |                                          |                   |                          |                   |                               |
| Số đơn vị thập phân           | 0                        | 0                                        |                   |                          |                   |                               |
| Lưu thay đổi                  |                          |                                          |                   |                          |                   |                               |

# Bỏ số đơn vị thập phân ở tiền tệ

Bây giờ giá tiền của sản phẩm sẽ hiển thị chính xác là 150.000 nếu chúng ta nhập giá là 150000.

Mặc định sau khi <u>cài xong Woocommerce</u>, chúng ta vào phần quản lý trang (Pages) sẽ thấy có một số trang mặc định mà <u>Woocommerce</u> tự tạo ra để có thể sử dụng các chức năng cần thiết trên trang bán hàng.

| Trang Thêm trang mới                   |
|----------------------------------------|
| Tất cả (5)   Đã đăng (5)               |
| Tác vụ 🔹 Ấp dụng Tất cả các ngày 🔹 Lọc |
| 🗌 Tiêu đề                              |
| Cửa hàng                               |
| Giỏ hàng                               |
| Tài khoản của tôi                      |
| Thanh toán                             |
| Trang Mẫu                              |
| 🔲 Tiêu đề                              |
| Tác vụ 🔹 Áp dụng                       |

# Các trang mặc định của Woocommerce

Ở đây bao gồm:

- Cửa hàng: Trang này sẽ hiển thị các sản phẩm mới nhất trên website và có phân trang.
- **Giỏ hàng**: Trang này sẽ là trang giỏ hàng của chúng ta khi thêm hàng vào giỏ, nó sẽ hiển thị các sản phẩm có trong giỏ hàng.
- Tài khoản của tôi: Đây là trang quản lý tài khoản của khách hàng nếu họ đăng nhập vào website.
- Thanh toán: Trang thanh toán đơn hàng, hay còn gọi là trang Checkout

Trong đó, trang Cửa hàng sẽ được thiết lập ở *Woocommerce -> Cài đặt -> Sản phẩm -> Hiển thị*.

| 🚳 Bảng tin                      | Chung Sản phẩm 🕌                 | huế  | Thanh toán          | Giao nhận         | Tài khoản                | Email       | API                    |
|---------------------------------|----------------------------------|------|---------------------|-------------------|--------------------------|-------------|------------------------|
| 📌 Bài viết                      | Chung   Hiển thị   Kiếm kê kho l | hàng | Sản phẩm có thể tả  | a vê              |                          |             |                        |
| 91 Phương tiện                  | Cửa hàng & Trang sản pl          | hẩm  |                     | -                 |                          |             |                        |
| 📕 Trang                         |                                  |      |                     |                   |                          |             |                        |
| 🏴 Phản hồi                      | Trang cửa hàng                   | 3    | Cửa hàng            |                   |                          | × •         |                        |
| wooCommerce                     |                                  |      | Các trang cơ bản cũ | ng có thể được sủ | r dụng trong <u>đười</u> | ng dẫn tĩnh | <u>của sản phẩm</u> củ |
| Đơn hang<br>Các ưu đãi          | Hiển thị trang cửa hàng          | 0    | Hiển thị sản phẩi   | n                 |                          | •           |                        |
| Báo cáo                         | Kiểu hiển thi danh muc mặc       |      | 111 d - 111 - 2 1 d |                   |                          |             |                        |
| Cài đặt                         | định                             | 0    | Hien thi san pha    | n                 |                          | •           |                        |
| Tinh trạng hệ thống<br>Tiện ích | Kiểu sắp xếp sản phẩm mặc        |      | Mặc định sắp vất    | ) (túw chỉnh thứ  | tự + tận)                | •           |                        |
| Personal de las de              | định                             | 0    | Inde diun zah yek   | a cuy chinin chu  | tý sten)                 |             |                        |

Các trang còn lại tuy không thiết lập ở đây nhưng để nó hoạt động thì nội dung phải cần có các <u>shortcode</u>tương ứng như sau:

- Giỏ hàng: [woocommerce\_cart]
- Tài khoản của tôi: [woocommerce\_my\_account]
- Thanh toán: [woocommerce\_checkout]

Khi một hoặc tất cả trang có sẵn trong Woocommerce bị mất do chúng ta lỡ xóa đi hoặc vì lý do nào đó, chúng ta có thể tạo lại bằng cách vào *Woocommerce -> Tình trạng hệ thống -> Công cụ ->* và ấn vào nút *Cài đặt trang*.

| Tình trạng hệ thống Công cụ Logs         | Trợ giúp *                                                                                                    |
|------------------------------------------|----------------------------------------------------------------------------------------------------|
| Công cụ                                  |                                                                                                    |
| WC Bộ nhớ đệm tạm thời                   | Xóa hết bộ nhỏi đặm tạm thời Công cụ này sẽ xóa hết bộ nhớ đệm tạm thời của sản phẩm/của hàng.                                                                                                    |
| Bộ nhở đệm tạm thời đã hết hạn           | Xóa hết bộ nhờ đêm tạm thời Công cụ này sẽ xóa hết TẤT CẢ các bộ nhà đệm tạm thời đã hết hạn từ WordPress.                                                                                                    |
| Đếm tên                                  | Dêm lại các tên gọi Công cụ này sẽ đếm lại tên gọi sản phẩm - điều này hữu ích khi bạn thay đối các thiết lập làm ấn đi các sản phẩm từ các catalog.                                                                         |
| Khả năng                                 | Thiết lập lại khả năng. Công cụ này sẽ thiết lập lại các vai trò của admin. khách hàng và shọp_manager về mặc định. Sử dụng công cụ này nếu người dùng của bạn không thể truy cập vào tất cả các trang quản trị WooCommerce. |
| Phiên truy cập của khách hàng            | Xáa tắt cả các phiên truy cặp Cônh báo: Công cụ này sẽ xóa hết tất cả các dữ liệu phiên truy cặp của khách hàng từ cơ sở dữ liệu, bao gồm cổ gió hàng hiện tại.                                                              |
| Cài đặt trang WooCommerce                | Cài dặt trang Lưu ý: Công cụ này sẽ cài đột tất cả các trang WooCommerce bị thiếu. Các trang đã có sẵn và đã thiết lớp sẽ không bị thay thể.                                                                                 |
| Xôa toàn bộ các mức thuế của WooCommerce | Xáa tắt cả các mức thuế Lưu ý: Tùy chọn này sẽ xóa tất cả mức thuế suốt của ban, xin hãy cần thận.                                                                                                    |
| Đặt lại cài đặt theo dõi sử dụng         | Đặc lại cải đặt theo dõi sử dụng Điều này sẽ đặt lại các thiết lập theo dõi sử dụng của ban. làm hiến thị lại thông bảo đăng kí thiết lập theo dõi và sẽ không gử về bắt kỷ dữ liệu theo dõi sử dụng nào nữa.                |
| Nâng cấp bản dịch                        | Bắt buộc năng cấp bản dịch tươ ý: Tùy chọn này sẽ bốt buộc năng cấp bản dịch ngôn ngữ của bạn khi có một bản dịch mới.                                                                                                    |

Như vậy là bây giờ chúng ta có thể hiểu sơ qua về một số trang.Và dĩ nhiên, chúng ta có thể đưa nó lên menu của website nếu muốn tại mục *Giao diện -> Trình đơ*n.

### I. Thêm sản phẩm đơn giản

I.1) Nhập thông tin sản phẩm

Để thêm một sản phẩm, chúng ta vào Sản phẩm -> Thêm sản phẩm.

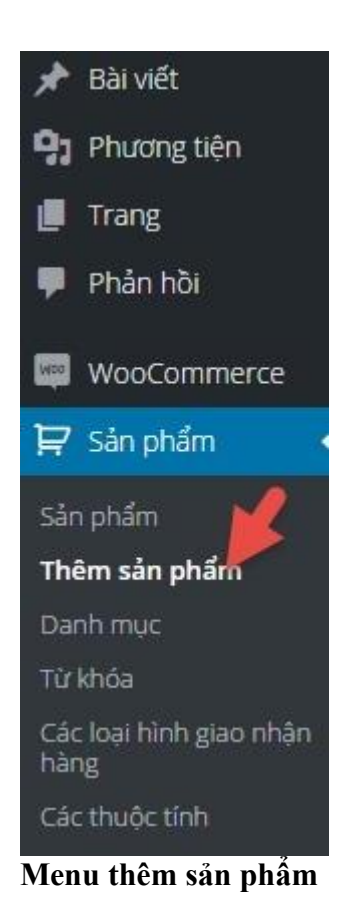

Tại đây nó sẽ giống như trang thêm bài viết, nhưng nó sẽ có nhiều chức năng riêng để thêm một sản phẩm.

Phần tiêu đề và nội dung chúng ta sẽ nhập nó như tiêu đề sản phẩm và nội dung mô tả chi tiết của sản phẩm.

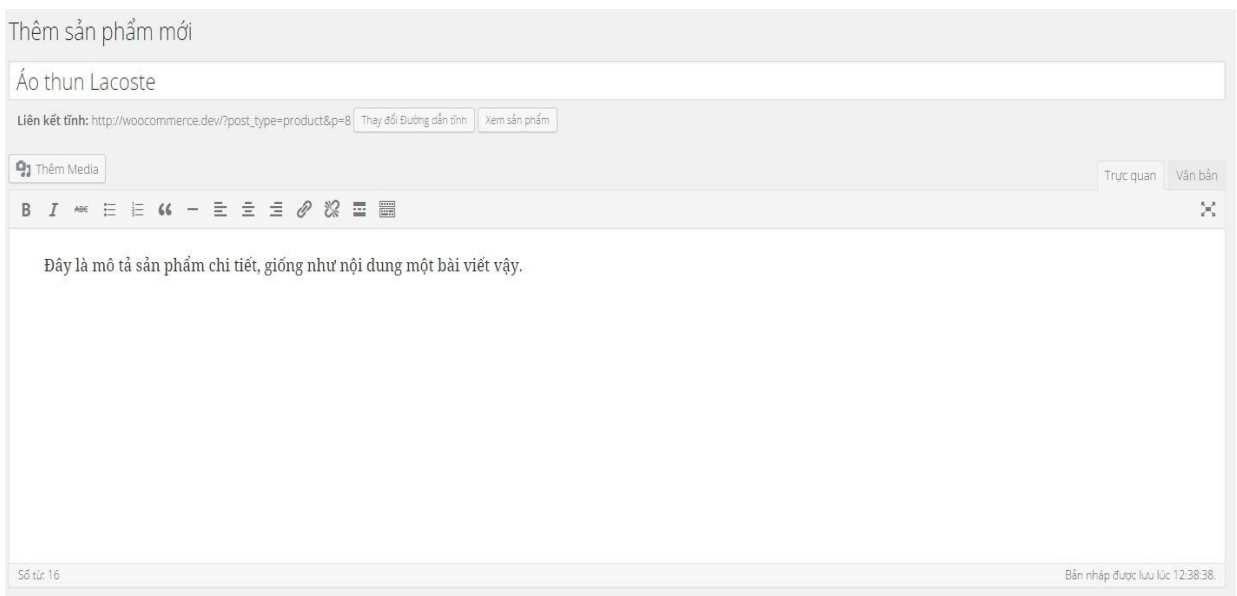

# Nhập tiêu đề và mô tả chi tiết của sản phẩm

Ngay bên dưới nó là phần *Dữ liệu sản phẩm*, ở đây chúng ta hãy chọn là *Sản phẩm đơn giản*. Ở bên dưới khung đó là các phần chúng ta nhập thông tin sản phẩm như giá cả, mã sản phẩm, quản lý kho hàng,....

| Dữ liệu sản phẩm —    | Sản phẩm đơn giản  | ▼ Sản phẩm ảo: 📃 Có thể tải về: |                 |
|-----------------------|--------------------|---------------------------------|-----------------|
| Chung                 | Mã sản             | phẩm                            | 0               |
| 🗠 Kiểm kê kho hàng    |                    | - L <sup>2</sup> (7)            |                 |
| 🗭 Giao nhận           | Jia Dan            | ) chuan (g)                     |                 |
| 💋 Các sản phẩm được k | Giá khu<br>sết nối | Jyến mãi (₫)                    | <u>Lên lich</u> |
| 🖻 Các thuộc tính      |                    |                                 |                 |
| O Nâng cao            |                    |                                 |                 |

### Khung nhập dữ liệu sản phẩm

- Chung: Phần này sẽ nhập thông tin về mã sản phẩm và giá sản phẩm.
  - **Mã sản phẩm**: Nhập mã sản phẩm để chúng ta tiện quản lý trong kho hàng.
  - Giá bán chuẩn: Giá chuẩn của sản phẩm.
  - Giá khuyến mãi: Giá sản phẩm sau khi được giảm, chúng ta có thể lên lịch để giá khuyến mãi có hiệu lực trong thời gian nhất định.
- **Kiểm kê kho hàng**: Phần này sẽ thiết lập số lượng sản phẩm trong kho và tình trạng hàng hóa trong kho.
  - Quản lý kho hàng?: Chúng ta muốn thiết lập số lượng hàng trong kho thì đánh dấu vào.
  - Tình trạng kho hàng: Tình trạng của sản phẩm này là còn hàng hay hết hàng.
     Nếu chúng ta bật tính năng kiểm kê kho hàng thì khi khách mua hết số lượng đã thiết lập thì nó đưa về tình trạng hết hàng.
  - Bán riêng: Đánh dấu nếu chúng ta muốn khách chỉ được mua với số lượng 1 cái của mặt hàng này trong một đơn hàng.
- Giao nhận: Thiết lập trọng lượng, kích thước của sản phẩm và loại hình giao hàng.
  - Trọng lượng: Nhập số trọng lượng của sản phẩm, đơn vị sẽ được thiết lập ở Woocommerce -> Cài đặt.
  - Kích thước: Nhập chiều dài, chiều rộng và chiều cao của sản phẩm, đơn vị sẽ được thiết lập ở Woocommerce -> Cài đặt.
  - Loại hình giao nhận hàng: Chọn loại hình giao nhận hàng.
- Các sản phẩm được kết nối: Kết nối các sản phẩm lại với nhau để người mua có thể dễ dàng tìm ra các sản đó và gọi ý khách hàng mua kèm thêm.

- Bán thêm: Gợi ý khách hàng mua sản phẩm thay cho sản phẩm hiện tại mà họ đang xem. Ví dụ sau này chúng ta có một sản phẩm tốt hơn sản phẩm này thì có thể thêm nó vào phần này.
- Bán chéo: Gọi ý khách hàng mua thêm trong lúc xem giỏ hàng, ví dụ chúng ta bán iPhone 6S thì nên thêm các sản phẩm như sạc, vỏ điện thoại vào phần bán chéo để họ mua kèm thêm.
- Nhóm: Chọn nhóm sản phẩm cần đưa vào. Nhóm sản phẩm nghĩa là họ mua theo một nhóm chứ không mua riêng lẻ, cái này mình sẽ nói riêng ở phần khác.
- Các thuộc tính: Thiết lập thuộc tính sản phẩm như màu sắc, kích thước,...nhưng mình sẽ nói kỹ hơn ở phần khác.
- Nâng cao: Một số thiết lập thêm cho sản phẩm.
  - Ghi chú thanh toán: Ghi chú mà chúng ta muốn gửi đến khách hàng sau khi mua hàng.
  - Menu đơn hàng: Số thứ tự ưu tiên của sản phẩm trong giỏ hàng, số càng nhỏ thì càng ưu tiên.
  - **Cho phép đánh giá**: Đánh dấu nếu muốn cho khách hàng đánh giá sản phẩm.

Nhưng hiện tại, chúng ta chỉ nên thiết lập sản phẩm ở phần Chung mà thôi, các

phần khác chúng ta nên để nguyên và sẽ làm chi tiết ở các bài sau.

| Dữ liệu sản phẩm — Sản phẩm đơn ( | giản 🔻             | Sản phẩm ảo: 📃 Có thể tải về: 📃 |                 |
|-----------------------------------|--------------------|---------------------------------|-----------------|
| Chung                             | Mã sản phẩm        | TP0001                          | 0               |
| 🗠 Kiểm kê kho hàng                |                    |                                 |                 |
| 🛱 Giao nhận                       | Giá bán chuẩn (₫)  | 150000                          |                 |
| 🖉 Các sản phẩm được kết nổi       | Giá khuyến mãi (đ) | 100000                          | <u>Lên lich</u> |
| 🗉 Các thuộc tính                  |                    |                                 |                 |
| O Nâng cao                        |                    |                                 |                 |

Tiếp tục kéo xuống dưới, chúng ta sẽ thấy phần *mô tả ngắn của sản phẩm*. Phần này để chúng ta nhập mô tả ngắn, ví dụ như một lời giới thiệu ngắn về sản phẩm vì nó sẽ hiển thị ngay bên dưới giá sản phẩm trong trang chi tiết của sản phẩm.

Mô tả ngắn của sản phẩm

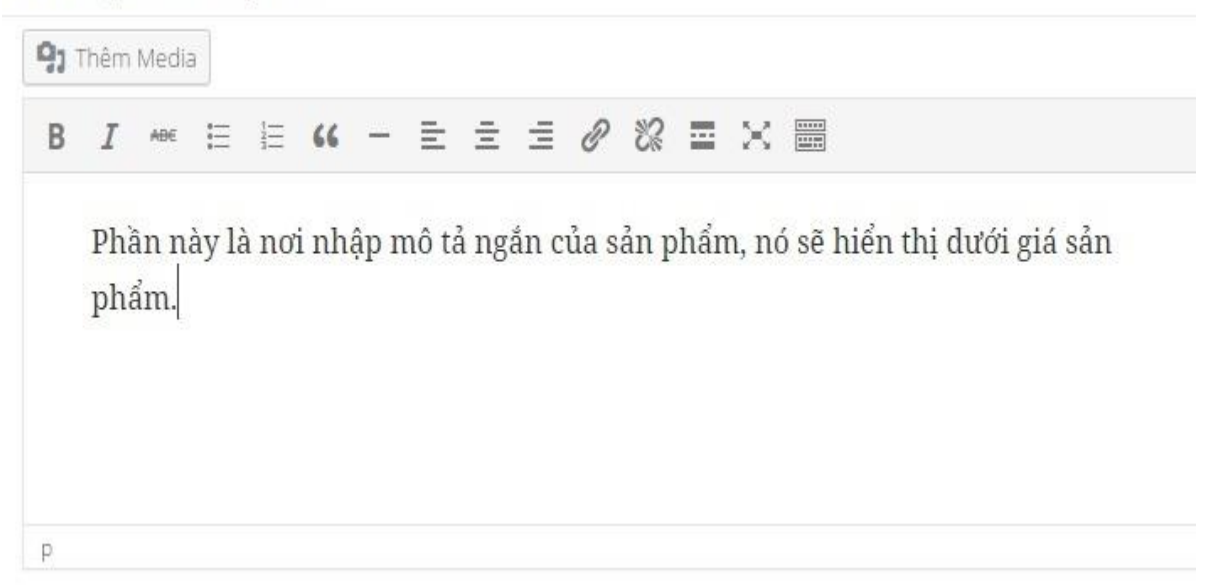

# I.2) Thiết lập danh mục sản phẩm

Tiếp tục chúng ta nhìn qua bên tay phải của trang thêm sản phẩm sẽ thấy phần thiết lập danh mục sản phẩm, nhìn chung nó giống hệt chức năng Category (Chuyên mục) trong bài viết thôi. Nếu chưa có chúng ta có thể thêm mới một danh mục và chọn nó.

| Tất cả danh mục sản phẩm<br>dụng nhiều nhất | Được sử |
|---------------------------------------------|---------|
|                                             |         |
| 🖌 Ao thun                                   |         |

# I.3) Thiết lập từ khóa sản phẩm

Từ khóa sản phẩm là các từ khóa mà chúng ta cho là có liên quan đến sản phẩm. Ví dụ mình đặt danh mục là Áo thun thì nên chọn từ khóa các kiểu như áo lacoste, áo cá sấu, áo pike chẳng hạn.

| Từ khóa sản phẩm                              | *               |
|-----------------------------------------------|-----------------|
|                                               | Thêm            |
| Ngăn cách từ khóa sản phá                     | ấm bởi dấu phẩy |
| 🔇 áo cá sấu 🙁 áo lacost                       | e               |
| 🕄 áo pike                                     |                 |
| <u>Chon những từ khóa sản p</u><br>dung nhiều | hấm được sử     |

#### thiết lập từ khóa sản phẩm

# I.4) Ảnh sản phẩm

Mỗi sản phẩm nên có một ảnh sản phẩm, hay còn gọi là ảnh đại diện cho sản phẩm.

### I.5) Thư viện hình ảnh của sản phẩm

Ngay bên dưới phần ảnh sản phẩm là phần thư viện hình ảnh sản phẩm, nói chính xác hơn thì đây là danh sách nhiều hình ảnh mà chúng ta muốn nó hiển thị theo dưới dạng slide (trình diễn ảnh) trong trang sản phẩm. Chúng ta nên chọn một số tấm ảnh khác của sản phẩm này ở đây, khi chọn ảnh chúng ta hãy ấn Ctrl để chọn nhiều ảnh.

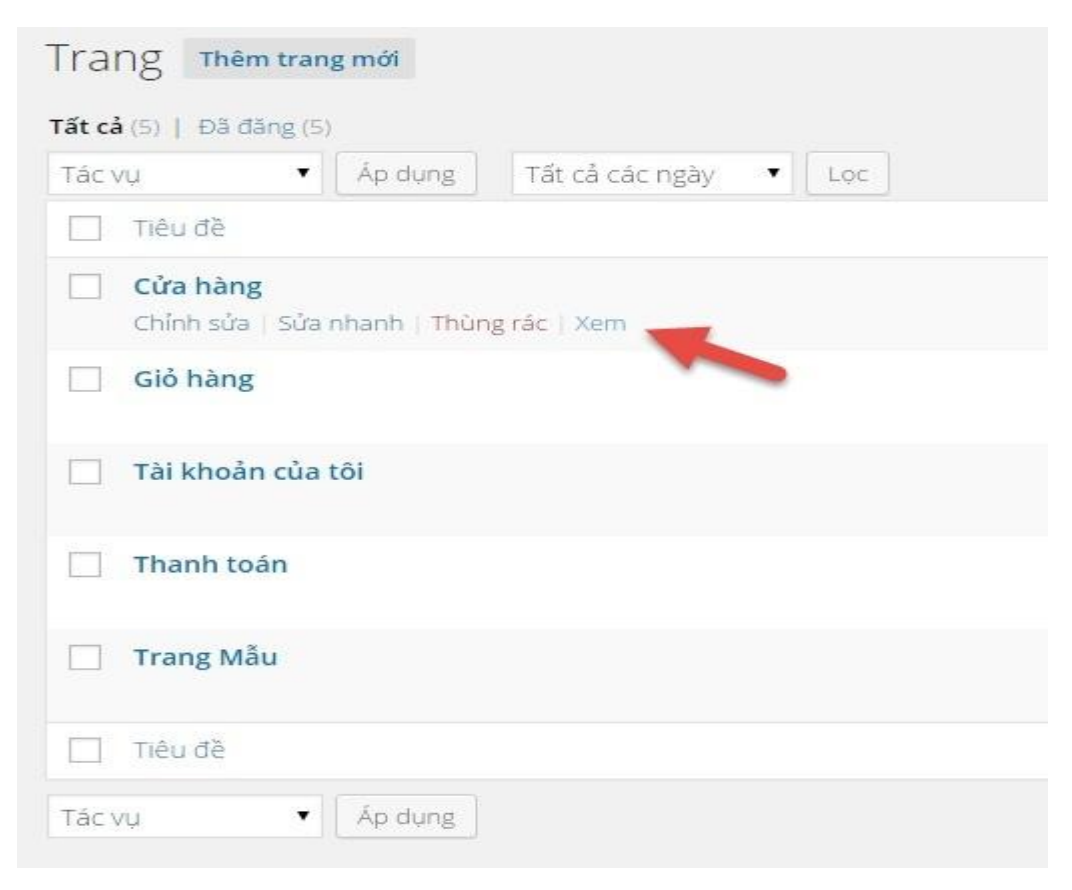

## II. Thử nghiệm chức năng giỏ hàng và thanh toán

Bây giờ hãy thử thêm sản phẩm của chúng ta vào giỏ đi. Lúc này chúng ta sẽ thấy nó để một thông báo là đã thêm sản phẩm vào giỏ hàng.

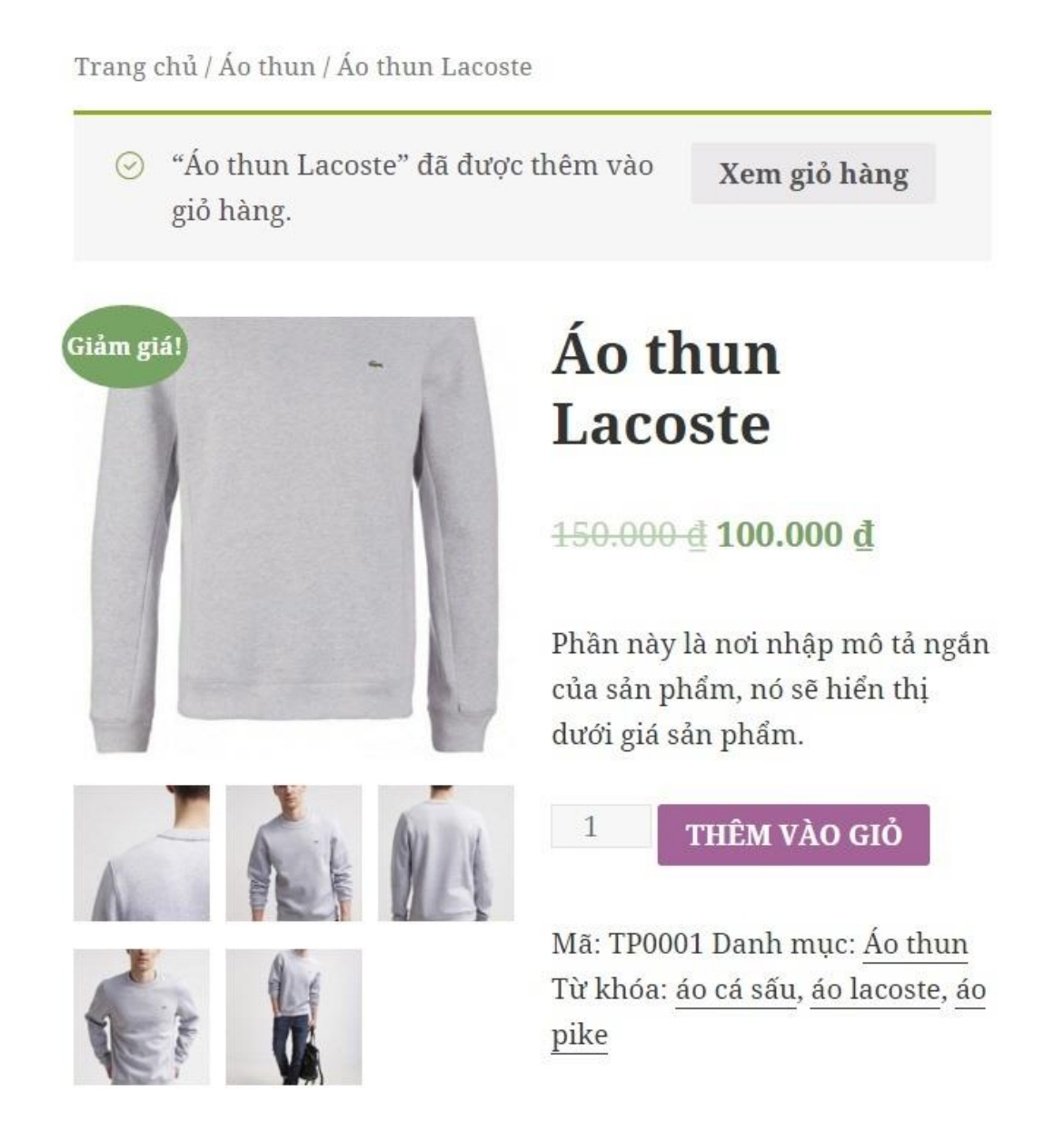

Và khi chúng ta click vào giỏ hàng thì nó sẽ hiển thị thế này.

| × //<br>Mã ưu ( <b>ÁP DỤ</b> | Áo thun<br>Lacoste | 100.000 |                  |                     |
|------------------------------|--------------------|---------|------------------|---------------------|
| Mã ưu ( ÁP DỤ                |                    | ₫       | 1                | 100.000<br><u>đ</u> |
|                              | NG ƯU ĐÃI          |         | CẬP NHẬT G       | GIỔ HÀNG            |
|                              |                    | Tổng    | g giỏ hài        | ng                  |
|                              |                    | Tổng    | 100.000 <u>đ</u> |                     |
|                              |                    | puň     | 100 000 3        |                     |

Thanh toán

Và ấn nút *Thanh toán* để xem được trang thanh toán. Lưu ý là trang thanh toán có thể hơi xấu do đang thực hành trên một theme mặc định và nó chưa hiển thị tốt với Woocommerce.

| 📕 Bạn có m      | ã ưu đãi? <u>Ấn vào đ</u> | ây để nhập mã                   |
|-----------------|---------------------------|---------------------------------|
| Thông tin t     | hanh toán                 | Thông tin thêm                  |
| Họ *            | Tên *                     | Ghi chú đơn hàng                |
|                 |                           | Ghi chú về đơn hàng, ví dụ: lưu |
| Tên công ty     |                           |                                 |
| Địa chỉ email * | Số điện thoại *           |                                 |
| admin@wooc      |                           |                                 |
| Quốc gia *      |                           |                                 |
| Thụy Điển       | *                         |                                 |
| Địa chỉ *       |                           |                                 |
| Tên phố         |                           |                                 |
| Số nhà chung c  | ư, số phòng, số n         |                                 |
| Mā bưu điện *   | Tỉnh / Thành              |                                 |
| Mã bưu điện     | phő *                     |                                 |
|                 | Tỉnh / Thành J            |                                 |
| Đơn hàng c      | da bạn                    |                                 |
| Sán phẩm        |                           | Tõng                            |
| Ao thun Lacost  | e ×1                      | 100.000 <u>d</u>                |
| Tống phụ        |                           | 100.000 ₫                       |
| Tống            |                           | 100.000 đ                       |

Xin lỗi, có vẻ như không có phương thức thanh toán nào phù hợp với khu vực bang hiện tại của bạn. Vui lòng liên hệ với chúng tối nếu bạn cần hỗ trợ hoặc muốn sắp xếp phương án thay thế.

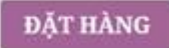

### III. Tắt khung bình luận ở trang giỏ hàng và thanh toán

Như bây giờ chúng ta thấy là khi vào trang bình luận và giỏ hàng, chúng ta sẽ thấy một khung bình luận khá vô duyên bên dưới. Đơn giản vì nó là *Trang* trong WordPress nên sẽ có khung đó. Để tắt thì chúng ta chỉ cần sửa lại trang giỏ hàng và thanh toán, sau đó nhìn lên trên phía bên phải chọn *Tùy chọn hiển thị*. Và đánh dấu vào *Thảo luận*.

| Hiển thị trên màn hình                                                                            |                                                               |
|---------------------------------------------------------------------------------------------------|---------------------------------------------------------------|
| 🗹 Thuộc tính của trang 🛛 Ảnh chức năng cho bài viết. 🗌 Trường tuỳ biến 📄 Thảo luận 📄 Phản hồi 📃 C | huỗi cho đường dẫn tĩnh 🛛 Tác giả                             |
| Hiển thị                                                                                          |                                                               |
| Số cột: 🔿 1 💿 2                                                                                   |                                                               |
| 📝 Bật trình soạn thảo văn bản toàn chiều cao và chức năng tránh mất tập trung.                    |                                                               |
|                                                                                                   | Tùy chọn hiển thị 🔺                                           |
| Sựa trang Thêm trang mới                                                                          |                                                               |
| Thanh toán                                                                                        | Đăng bài viết 🔺                                               |
| Liên kết tĩnh: http://woocommerce.dev/?page_id=6 Thay đổi Đường dẫn tĩnh Xem trang                | Xem trước                                                     |
| 9) Thêm Media Trực quan Văn bản                                                                   | <b>9</b> Trạng thái: Đã đăng <u>Chỉnh sửa</u>                 |
|                                                                                                   | Ohế độ xem: Chìa khóa chung - Public<br>Key: <u>Chỉnh sửa</u> |
| [woocommerce_checkout]                                                                            | m Được đăng vào: Th10 21, 2015 @ 19:29<br>Chỉnh sửa           |
|                                                                                                   | Bố vào thùng rác Cập nhật                                     |
|                                                                                                   | a namara na                                                   |

Sau đó bỏ chọn hai tùy chọn dưới khung Thảo luận.

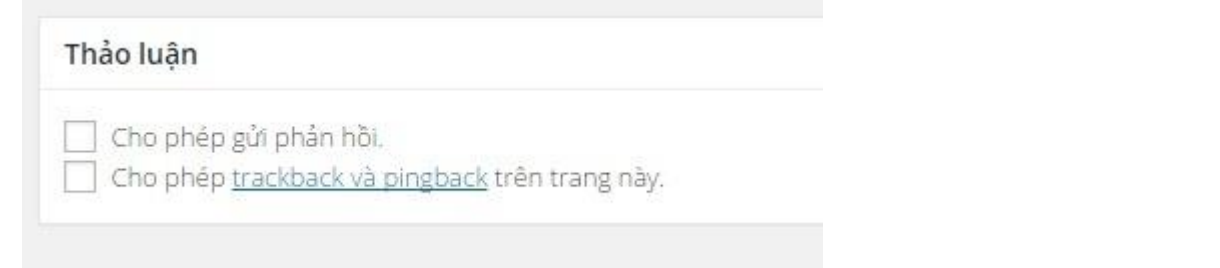

Chúng ta đã tìm hiểu qua <u>cách đăng một sản phẩm đơn giản</u>. Tiếp tục bây giờ chúng ta nên tìm hiểu qua chi tiết các thiết lập của <u>Woocommerce</u> có tại trang *Woocommerce -> Cài đặt* để chúng ta biết qua nó có gì trong đó mà vào mò khi cần.

Tại trang Woocommerce -> Cài đặt, chúng ta sẽ có các hạng mục như hình dưới.

# Bộ môn Hệ thống thông tin

| 🚳 Bản điều khiển                                  | Chung          | Sản phẩm          | Thuế      | Thanh toán                               | Giao nhận         | Tài khoản                | Email           | API      |                                                |  |
|---------------------------------------------------|----------------|-------------------|-----------|------------------------------------------|-------------------|--------------------------|-----------------|----------|------------------------------------------------|--|
| <ul> <li>Bài viết</li> <li>Phương tiện</li> </ul> | Tùy chọn d     | chung             |           |                                          |                   |                          |                 |          |                                                |  |
| 📕 Trang                                           | Khu vực Mặ     | c định            | 1         | Việt Nam                                 |                   |                          | *               |          |                                                |  |
| WooCommerce                                       | (Các) khu vụ   | rc bán hàng       | 0         | Bán tới tất cả các                       | quốc gia          |                          | •               |          |                                                |  |
| Đơn hàng<br>Các ưu đãi                            | Địa chỉ khác   | h hàng mặc định   | n 🗇       | Theo định vị<br>Chức năng <u>MaxMino</u> | l GeoLite Databas | <u>e</u> sẽ được định kỳ | •<br>tải về vào | thư mục  | wp-content của bạn nếu sử dụng định vị địa lý. |  |
| Báo cáo<br><b>Cài đặt</b><br>Tình trạng hệ thống  | Thông báo c    | ủa cửa hàng       |           | 🗌 Cho phép tính                          | năng thông báo    | bằng văn bản t           | rên toàn c      | :ửa hàng |                                                |  |
| Tiện ích                                          | Tùy chọn t     | tiền tệ           |           |                                          |                   |                          |                 |          |                                                |  |
| ় Sản phẩm                                        | Các tùy chọn s | sau đây ảnh hưởng | tới giá l | băn sản phẩm hiện t                      | trên trang web củ | a bạn.                   |                 |          |                                                |  |
| 🔊 Giao diện<br>💅 Gói mở rộng                      | Tiền tệ        |                   | 0         | Việt Nam Đồng ( <u>c</u>                 | <u>]</u> )        |                          | *               |          |                                                |  |
| 👗 Thành viên                                      | Vị trí tiền tệ |                   | 3         | Bên phải với một                         | dấu cách (99.99   | ) <u>d</u> )             | •               |          |                                                |  |
| Cài đặt                                           | Dấu cách ph    | lần ngàn          | 0         |                                          |                   |                          |                 |          |                                                |  |
| 🔮 Thu gọn trình đơn                               | Dấu thập ph    | ıân               | ?         | x                                        |                   |                          |                 |          |                                                |  |
|                                                   | Số đơn vị th   | ập phân           | 0         | 0                                        |                   |                          |                 |          |                                                |  |
|                                                   | Lưu thay đổ    | İ.                |           |                                          |                   |                          |                 |          |                                                |  |

# Tổng quan trang thiết lập Woocommerce

# Bộ môn Hệ thống thông tin

| Cal uat chun    | g |
|-----------------|---|
| C 41 440 011011 |   |

| Tùy chọn chung                   |        |                                                                                  |
|----------------------------------|--------|----------------------------------------------------------------------------------|
| Khu vực Mặc định                 | 0      | Việt Nam 👻                                                                       |
| (Các) khu vực bán hàng           | 0      | Bán tới tất cả các quốc gia 🔹                                                    |
| Địa chỉ khách hàng mặc định      | 0      | Theo định vị                                                                     |
| Thông báo của cửa hàng           |        | <ul> <li>Cho phép tính năng thông báo bằng văn bản trên toàn cửa hàng</li> </ul> |
| Tùy chọn tiền tệ                 |        |                                                                                  |
| Các tùy chọn sau đây ảnh hưởng t | ới giá | bán sản phẩm hiện trên trang web của bạn.                                        |
| Tiền tệ                          | •      | Việt Nam Đồng (₫)                                                                |
| Vị trí tiền tệ                   | 0      | Bên phải với một dấu cách (99.99 ₫)                                              |
| Dấu cách phần ngàn               | 0      |                                                                                  |
| Dấu thập phân                    | 0      |                                                                                  |
| Số đơn vị thập phân              | 0      | 0                                                                                |
| Lưu thay đổi                     |        |                                                                                  |

Phần thiết lập chung này sẽ có các thiết lập chung của cửa hàng như địa chỉ của cửa hàng, tùy chọn định dạng tiền tệ,...

#### Tùy chọn chung

- Khu vực mặc định: Thiết lập này sẽ chọn khu vực mặc định của cửa hàng để nó dựa theo mà tính thuế, phí giao nhận,..
- Khu vực bán hàng: Danh sách các quốc gia được phép đặt hàng trên website của chúng ta, chúng ta có thể chọn các quốc gia cần bán hoặc chọn toàn bộ quốc gia.
- Địa chỉ khách hàng mặc định: Thiết lập chức năng tự định vị địa chỉ của khách hàng hoặc tắt khi khách hàng đặt hàng. Nhìn chung thì nên chọn là Không có địa chỉ để họ tự nhập vào hay hơn.
- Thông báo của cửa hàng: Bật chức năng hiển thị một dòng thông báo trên toàn bộ website.
- Tùy chọn tiền tệ
- **Tiền tệ**: Loại tiền tệ cần sử dụng trên website
- Vị trí tiền tệ: Vị trí hiển thị số tiền với ký hiệu tiền tệ

- Dấu cách phần ngàn: Dấu ngăn cách đơn vị hàng nghìn trên giá sản phẩm.
- Dấu thập phân: Dấu ngăn cách đơn vị thập phân trên giá sản phẩm.
- Số đơn vị thập phân: Số lượng số 0 đứng đằng sau đơn vị thập phân, tiền Việt Nam không sử dụng số này nên nhập là 0.

### Cài đặt sản phẩm

Ở trang cài đặt này, nó có thêm 4 hạng mục nhỏ bên trong nữa mà chúng ta cần nên để ý.

| Chung                  | Sản phẩm              | Thuế    | Thanh toán         | Giao nhận                    | Tài khoản       | Email                   | API      |
|------------------------|-----------------------|---------|--------------------|------------------------------|-----------------|-------------------------|----------|
| Chung   Hiế            | n thị   Kiểm kê ki    | ho hàng | Sản phẩm có thể tả | ái vê                        |                 |                         |          |
| Đo <mark>lườn</mark> g |                       |         |                    |                              |                 |                         |          |
| Đơn vị trọn            | g lượng               | 0       | kg                 |                              |                 | •                       |          |
| Đơn vị kích            | thước                 | 0       | cm                 |                              |                 | •                       |          |
| Dánh giá               |                       |         |                    |                              |                 |                         |          |
| (ếp hạng sá            | ản <mark>phẩ</mark> m | [       | Cho phép xếp       | hạng <mark>khi đánh g</mark> | jiá sản phẩm    |                         |          |
|                        |                       | I       | Bắt buộc phải      | xếp hạng sản pl              | nắm để được viê | ết đánh giá             | sản phẩm |
|                        |                       | [       | 🗹 Hiển thị nhãn '  | "Khách đã mua ł              | nàng" cho đánh  | giá của <mark>kh</mark> | ách hàng |
|                        |                       |         |                    |                              |                 |                         |          |

Chung

Đo lường

- Đơn vị trọng lượng: Chọn loại đơn vị tính trọng lượng của sản phẩm, nó sẽ có tác động tới việc tính phí giao nhận.
- Đơn vị kích thước: Chọn loại đơn vị tính kích thước của sản phẩm, nó sẽ có tác động tới việc tính phí giao nhận.

### Đánh giá

Phần xếp hạng sản phẩm là nơi chúng ta chọn các thiết lập liên quan tới việc gửi đánh giá vào sản phẩm, nó đã có ghi rõ ở phần này rồi nên chúng ta cứ đọc rồi chọn cái nào mình cần nhé.

## Hiển thị

Ở đây sẽ có các thiết lập liên quan đến việc hiển thị sản phẩm ra ngoài website.

Hướng dân thực hành – Quản trị Website với Word Press

Page 108 | @TaiLieuITIUH
# Cửa hàng & Trang sản phẩm

- **Trang cửa hàng**: Thiết lập trang mà chúng ta muốn nó làm trang cửa hàng (hiển thị các sản phẩm mới nhất có phân trang).
- Hiển thị trang cửa hàng: Tùy chọn kiểu hiển thị sản phẩm ở trang cửa hàng.
- Kiểu hiển thị danh mục mặc định: Tùy chọn kiểu hiển thị sản phẩm trong các trang danh mục sản phẩm.
- Kiểu sắp xếp sản phẩm mặc định: Thiết lập kiểu sắp xếp sản phẩm ở các trang danh mục sản phẩm.

# Hình sản phẩm

Đây là các thiết lập kích thước hình ảnh của sản phẩm hiển thị ra bên ngoài website.

\**Bắt buộc cắt ảnh (hard-crop)*: Tùy chọn này nghĩa là nó sẽ tự động cắt ảnh của chúng ta upload lên để nó có kích thước chính xác với cài đặt của chúng ta. Nếu không chọn thì nó sẽ thu lại về kích thước được cài đặt mà không cắt ảnh nhưng sẽ không đúng 100%.

- Ånh catalog: Thiết lập kích thước ảnh đại diện của sản phẩm mà nó hiển thị ở trang danh sách các sản phẩm. Xem ảnh mô tả.
- Ảnh sản phẩm đơn lẻ: Thiết lập kích thước của ảnh sản phẩm mà nó hiển thị đầy đủ trong trang chi tiết sản phẩm. Xem ảnh mô tả.
- Hình thu nhỏ sản phẩm: Thiết lập kích thước của ảnh thu nhỏ sản phẩm ở phần thư viện ảnh sản phẩm. Xem ảnh mô tả.
- Thư viện ảnh sản phẩm: Đánh dấu bật lightbox nếu chúng ta muốn sử dụng hiệu ứng lightbox trình diễn ảnh khi click vào ảnh ở thư viện ảnh sản phẩm.

**Lưu ý:** Sau khi thay đổi kích thước hình ảnh, chúng ta phải tiến hành tái tạo (rebuild) lại hình ảnh trong thư viện để nó tiến hành cắt lại. Chúng ta có thể tái tạo lại hình ảnh thông qua plugin <u>AJAX Rebuild Thumbnail</u>.

# Kiểm kê kho hàng

- Quản lý kho hàng: Đánh dấu nếu chúng ta cần bật chức năng quản lý sản phẩm trong kho hàng.
- Thời gian giữ hàng: Thiết lập thời gian giữ đơn hàng khi khách hàng chưa thanh toán, nếu quá thời gian thì đơn hàng sẽ bị hủy. Đơn vị ở đây tính bằng phút, mặc định là 60 phút.
- Thông báo: Tùy chọn gửi thông báo khi sản phẩm sắp hết hàng và khi hết hàng.
- Notification Recipients: Địa chỉ email của người quản trị để nhận thông báo, chúng ta có thể nhập nhiều email ngăn cách bằng dấu phẩy.
- Ngưỡng sắp hết hạn: Ngưỡng số lượng sản phẩm trong kho sẽ nhận thông báo sắp hết hàng.

- Ngưỡng hết hàng: Ngưỡng số lượng sản phẩm trong kho sẽ nhận thông báo hết hàng.
- Mức độ hiển thị hết hàng: Đánh dấu nếu chúng ta cần ẩn các sản phẩm đã hết hàng.
- Định dạng hiển thị hàng hóa: Kiểu hiển thị số lượng sản phẩm trong khi trên sản phẩm.

Sản phẩm có thể tải về

- Phương thức tải tập tin: Chọn phương thức tải tập tin của các sản phẩm có thể tải về. Trong đó, phương thức X-Accel-Redirect/X-Sendfile chúng ta có thể hiểu là chuyển hướng nội bộ để giấu đường dẫn gốc của tập tin.
- Hạn chế truy cập: Đánh dấu nếu muốn đăng nhập mới tải được tập tin. Lưu ý là khi bật tùy chọn này, chúng ta phải bật chức năng đăng ký tại Cài đặt -> Tổng quan trên WordPress.

# HƯỚNG DẪN SAO LƯU, PHỤC HỒI DỮ LIÊU

#### Giới thiệu BackWPUp

BackWPUp là một plugin miễn phí hỗ trợ tự động sao lưu dữ liệu website WordPress thông dụng nhất hiện nay, với số lượng download mỗi ngày gần 2000 lượt.

Sở dĩ plugin này được nhiều người sử dụng như vậy là bởi vì nó vừa dễ sử dụng, tốn ít tài nguyên và hỗ trợ tự động upload dữ liệu được backup qua host khác thông qua FTP, hoặc các dịch vụ lưu trữ đám mây như Dropbox và Amazon S3.

Mặc dù BackWPUp không hỗ trợ tính năng khôi phục dữ liệu nhanh chóng nhưng khi đã có file backup rồi, chúng ta có thể thực hiện khôi phục dữ liệu thủ công.

#### Các tính năng của BackWPUp gồm

- Backup database
- Backup mã nguồn của website trên host
- Tùy chỉnh thư mục không cần backup
- Tối ưu database khi backup
- Kiểm tra và sửa lỗi database khi backup
- Lưu danh sách plugin lại thành file text .txt
- Nén dữ liệu lại thành .zip, .tar, .gz,...
- Tùy chỉnh thư mục lưu dữ liêu backup trên host
- Gửi file backup qua FTP của host khác, Dropbox, Amazon S3, RackSpace, Google Drive, Amazon Glacier, SugarSync,...
- Gửi email thông báo kèm file log.
- Cấu hình host để dùng BackWPUp
- Để sử dụng plugin BackWPUp tốt nhất, host của chúng ta phải cài các phần mềm với cấu hình như sau:

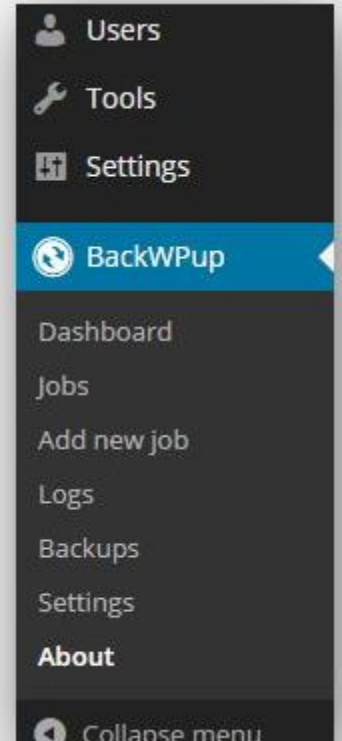

- WordPress 3.4 trở lên.
- PHP 5.3 trở lên.
- Có hỗ trợ mysqli, cURL, nén gz, zip.

Ngoài ra, hãy chắc chắn là thư mục /wp-content/uploads/ trên host của chúng ta đang được CHMOD là 755.

# Cách sử dụng BackWPUp

Sau khi cài plugin và kích hoạt BackWPUp xong, chúng ta sẽ thấy trên Dashboard có một menu tên BackWPUp ở cột tay trái.

Trong đó:

Dashboard: Khu vực chứa các thông tin chung về tiến trình backup trên website.

uản tri Website với Word Press

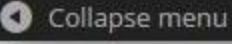

- Jobs: Danh sách các tiến trình backup tự động, mỗi job là một tiến trình backup.
- Add new Job: Thêm một tiến trình backup mới.
- Logs: Xem nội dung các file log của mỗi lần backup.
- Backups: Xem danh sách các file backup trên website.
- Settings: Thiết lập plugin.
- About: Giới thiệu tổng quan plugin BackWPUp.

Để chắc chắn là cấu hình host của chúng ta phù hợp với BackWPUp, chúng ta nên vào phần **BackWPUp -> Settings -> Information** để xem thông tin cấu hình host, ở đó chúng ta sẽ xem được các phiên bản của từng phần mềm đang chạy trên host.

| General | Jobs                                 | Logs       | Network   | API Keys | Information                                                                               |                                                                                      |  |  |  |  |
|---------|--------------------------------------|------------|-----------|----------|-------------------------------------------------------------------------------------------|--------------------------------------------------------------------------------------|--|--|--|--|
|         | Setting                              | Setting    |           |          |                                                                                           | Value                                                                                |  |  |  |  |
|         | WordPr                               | ess versio | n         |          | 4.1                                                                                       | 4.1                                                                                  |  |  |  |  |
|         | BackWF                               | oup versio | n         |          | 3.1.4                                                                                     | 3.1.4 Get pro.                                                                       |  |  |  |  |
|         | PHP ver                              | rsion      |           |          | 5.3.29                                                                                    | 5.3.29                                                                               |  |  |  |  |
|         | MySQL version                        |            |           |          | 5.5.41                                                                                    | 5.5.41-cil-lve                                                                       |  |  |  |  |
|         | cURL version                         |            |           |          | 7.36.0                                                                                    | 7.36.0                                                                               |  |  |  |  |
|         | cURL SSL version                     |            |           |          | OpenSSL/1.0.1e                                                                            |                                                                                      |  |  |  |  |
|         | WP-Cron url:                         |            |           |          | http://                                                                                   | http://thachpham.tv/wp-cron.php                                                      |  |  |  |  |
|         | Server self connect:<br>Temp folder: |            |           | Respo    | nse Test O.K.                                                                             |                                                                                      |  |  |  |  |
|         |                                      |            |           | Temp     | folder /home/thachpha/public_html/wp-content/uploads/backwpup-726ead-temp/ doesn't exist. |                                                                                      |  |  |  |  |
|         | Log fold                             | ler:       |           |          | Logs f                                                                                    | older /home/thachpha/public_html/wp-content/uploads/backwpup-726ead-logs/ not exist. |  |  |  |  |
|         | Server                               |            |           |          | Apach                                                                                     | e/2.4.10 (Unix) OpenSSL/1.0.1e-fips mod_bwlimited/1.4                                |  |  |  |  |
|         | Operati                              | ng Systen  | n         |          | Linux                                                                                     |                                                                                      |  |  |  |  |
|         | PHP SAPI                             |            |           |          | litesp                                                                                    | litespeed                                                                            |  |  |  |  |
|         | Current                              | PHP user   | ti i      |          | thach                                                                                     | bha                                                                                  |  |  |  |  |
|         | Safe Mo                              | ode        |           |          | Off                                                                                       |                                                                                      |  |  |  |  |
|         | Maximu                               | um execut  | tion time |          | 30 sec                                                                                    | onds                                                                                 |  |  |  |  |
|         | Alterna                              | tive WP Cr | ron       |          | Off                                                                                       |                                                                                      |  |  |  |  |
|         | Disable                              | d WP Cro   | n         |          | Off                                                                                       |                                                                                      |  |  |  |  |
|         | СНМОБ                                | ) Dir      |           |          | 0755                                                                                      |                                                                                      |  |  |  |  |
|         | Convert                              | Time       |           |          | 0:28                                                                                      |                                                                                      |  |  |  |  |

#### Tạo một job mới

Để tạo một job backup mới, hãy vào **BackWPUp -> Add new Job.** Tại đây, chúng ta khai báo các thông tin về tiến trình tự động backup. Phần **Job Destination** là thiết lập nơi cần lưu dữ liệu backup, nếu chúng ta mới sử dụng thì nên chọn Backup to Folder để nó lưu dữ liệu backup lên host.

Dưới đây là cách thiết lập thông dụng nhất:

# Bộ môn Hệ thống thông tin

| This job is a                               | <ul> <li>Database backup</li> <li>File backup</li> <li>WordPress XML export</li> <li>Installed plugins list</li> <li>Check database tables</li> </ul>                                                                                                    |
|---------------------------------------------|----------------------------------------------------------------------------------------------------|
| Backup File Creation                        |                                                                                                    |
| Archive name                                | backwpup_726ead_%Y-%m-%d_%H-%i-%s<br>Preview: backwpup_726ead_2015-01-07_00-44-51.tar.gz                                                                                                    |
| Archive Format                              | <ul> <li>Zip</li> <li>Tar</li> <li>Tar GZip</li> <li>Tar BZip2</li> </ul>                                                                                                    |
| Job Destination                             |                                                                                                    |
| Where should your backup<br>file be stored? | <ul> <li>Backup to Folder</li> <li>Backup sent via email</li> <li>Backup to FTP</li> <li>Backup to Dropbox</li> <li>Backup to an S3 Service</li> <li>Backup to Microsoft Azure (Blob)</li> <li>Backup to Rackspace Cloud Files</li> <li>Backup to SugarSync</li> </ul> |

Kế tiếp là chuyển qua tab Schedule để thiết lập lịch backup tự động, chúng ta hãy chọn **With WordPress cron** và chọn là daily nếu muốn job này chạy mỗi ngày.

Tới bước này thì chúng ta đã có thể backup được rồi, nên hãy ấn Save Changes lại. Nếu muốn chúng ta có thể tự tìm hiểu thêm các chức năng còn lại.

Bây giờ để chạy thử Job, hãy vào BackWPUp -> Jobs -> ấn nút Run now của cái job vừa tạo để nó bắt đầu backup xem có lỗi gì xảy ra không.

| Bulk Actions 🔻 Apply           |           |             |
|--------------------------------|-----------|-------------|
| 🗌 Job Name                     | Туре      | Destination |
| Backup mỗi ngày                | DB Backup | Folder      |
| Edit   Copy   Delete   Run now | Files     |             |
|                                | Plugins   |             |
| lob Name                       | Туре      | Destination |

Và nó sẽ bắt đầu backup kèm tiến trình để chúng ta xem.

| BackWPup Jobs Add new          | Sc                                                  | creen Options 🔻     | Help ▼ |
|--------------------------------|-----------------------------------------------------|---------------------|--------|
| buckwi up jobs marine          |                                                     |                     |        |
| Job "Backup mỗi ngày" started. |                                                     |                     |        |
|                                |                                                     |                     |        |
| Warnings: 0 Errors: 0          |                                                     |                     |        |
| 63%                            |                                                     |                     |        |
|                                | Creates archive                                     |                     |        |
| 196                            |                                                     |                     |        |
| Compressing files as           | s TarGz. Please be patient, this may take a moment. |                     |        |
|                                |                                                     | Display working log | Abort  |
|                                |                                                     |                     |        |

Chúng ta có thể ấn vào nút **Display working log** để xem nó làm việc tới đâu và có lỗi gì màu đỏ không. Nếu nó chạy hết 100%, chúng ta có thể vào **BackWPUp -> Backup**s để xem file chứa dữ liệu backup của chúng ta, chúng ta có thể tải về máy.

| Time                        | File                                                                | Folder                                                                     | Size     |
|-----------------------------|---------------------------------------------------------------------|----------------------------------------------------------------------------|----------|
| January 7, 20<br>at 1:26 am | 015 backwpup_726ead_2015-01-07_01-25-13.tar.gz<br>Delete   Download | /home/thachpha/public_html/wp-content/uploads/backwpup-726ead-<br>backups/ | 78.18 ME |
| Time                        | File                                                                | Folder                                                                     | Size     |

Trong file dữ liệu backup này sẽ bao gồm mã nguồn website của chúng ta và file .sql chứa database, chúng ta có thể khôi phục bằng cách thủ công khi cần thiết.

# Hướng dẫn phục hồi website WordPress

- Một file nén chứa mã nguồn của website.
- Một file .sql chứa database của website.

Ngoài ra, khi phục hồi bạn nên tạo một database mới hoàn toàn và thư mục cần khôi phục tập tin trên host cũng phải được trống hoàn toàn.

### Cách phục hồi dữ liệu WordPress thủ công

#### Bước 1. Phục hồi mã nguồn

Để phục hồi mã nguồn thì dễ hơn, đó bạn là hãy upload file nén chứa mã nguồn của website lên host thông qua tính năng File Manager.Để phục hồi được dữ liệu của website WordPress hoàn chỉnh nhất, bạn cần có:

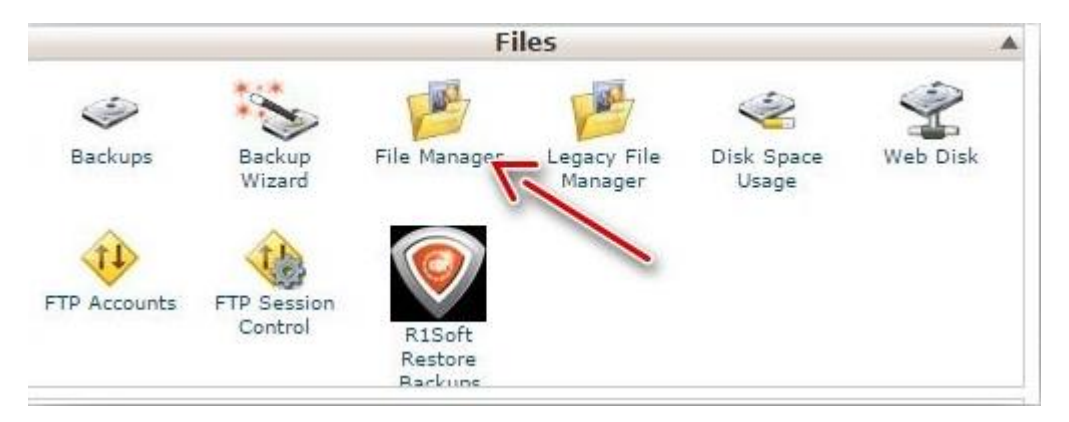

Sau khi upload xong, hãy chọn file nén và ấn Extract.

| Delete   | Rename Edit Code HTML Change View Extract Compress                           |          |
|----------|------------------------------------------------------------------------------|----------|
| 🚯 Home   | 🎲 Up One Level 🗢 Back 📫 Forward 🍒 Reload 🗹 Select All 🗖 Unselect All<br>Name | Size     |
| <b>a</b> | backup.tar.gz                                                                | 38.42 MB |

Giải nén xong bạn đã có các thư mục và tập tin mã nguồn của website trên host rồi.

|     | tructiep             | 4 KB      |
|-----|----------------------|-----------|
|     | wp-admin             | 4 KB      |
|     | wp-content           | 4 KB      |
|     | wp-includes          | 4 KB      |
| 8   | backup.tar.gz        | 38.42 MB  |
| W   | index.php            | 418 bytes |
| T   | license.txt          | 19.46 KB  |
| 6   | readme.html          | 7.02 KB   |
| 8   | website.zip          | 12.97 MB  |
| E   | wp-activate.php      | 4.83 KB   |
| EUF | wp-blog-header.php   | 271 bytes |
| œ   | wp-comments-post.php | 4.89 KB   |
| E   | wp-config-sample.php | 2.66 KB   |
| W   | wp-config.php        | 3.03 KB   |
| Elf | wp-cron.php          | 2.89 KB   |
| EUF | wp-links-opml.php    | 2.32 KB   |
| EUF | wp-load.php          | 2.65 KB   |
| E   | wp-login.php         | 32.65 KB  |
| EUF | wp-mail.php          | 8.06 KB   |
| EUF | wp-settings.php      | 10.85 KB  |
| EUF | wp-signup.php        | 24.56 KB  |
| EUP | wp-trackback.php     | 3.94 KB   |
| 000 | vmirne ohn           | 2 06 KB   |

Bây giờ bạn hãy mở tập tin wp-config.php ra và sửa các đoạn sau đây thành thông tin database mới của bạn rồi lưu lại.

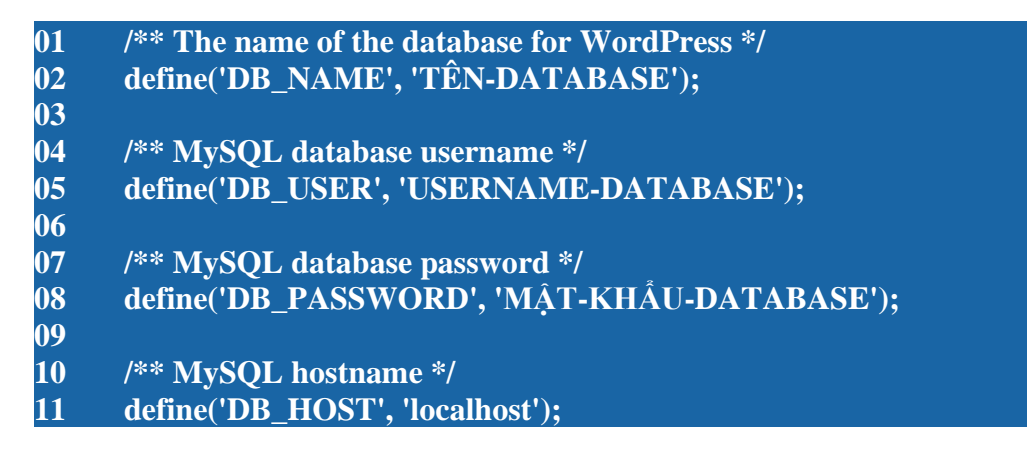

Bước 2. Khôi phục database

Để khôi phục database, bạn hãy truy cập vào phpMyAdmin trên host.

| MySQL®<br>Databases | MySQL®<br>Database<br>Wizard | php<br>phpMyAdmin | Remote<br>MySQL | PostgreSQL<br>Databases | PostgreSQL<br>Database<br>Wizard |              |          |
|---------------------|------------------------------|-------------------|-----------------|-------------------------|----------------------------------|--------------|----------|
| Truy cập cố         | òng cụ Phr                   | MyAdmin           |                 |                         |                                  |              |          |
| Và chọn da          | tabase cần                   | khôi phục.        |                 |                         |                                  |              |          |
| Và chọn Im          | nport trên t                 | hanh công cu      | <u>,</u> 1.     |                         |                                  |              |          |
| M Structure         | sqL                          | Search            | Query           | Export                  | Jmport                           | 🌽 Operations | Routines |
| No tables found     | l in database                |                   |                 |                         | R                                |              |          |
| Creat               | e table                      |                   |                 |                         | 1                                |              |          |
|                     | _                            |                   |                 |                         |                                  |              |          |
| Name:               |                              |                   | Nun             | nber of columns:        |                                  |              |          |
|                     |                              |                   |                 |                         |                                  |              |          |

Rồi upload tập tin .sql chứa database của website bạn lên và ấn Go, các thiết lập khác giữ nguyên.

| File to Impo                                                 | rt:                                                                                                    |
|--------------------------------------------------------------|----------------------------------------------------------------------------------------------------|
| File may be co<br>A compressed                               | ompressed (gzip, bzip2, zip) or uncompressed.<br>I file's name must end in <b>.[format].[compression]</b> . Example: <b>.sql.zip</b>                                 |
| Browse your                                                  | computer: Choose File thachpha_wordpress.sql (Max: 50MiB)                                                                                                    |
| Character set                                                | of the file: utf-8                                                                                                    |
| Partial Impo                                                 | irt:                                                                                                    |
| <ul> <li>Allow the Number of row</li> <li>Format:</li> </ul> | interruption of an import in case the script detects it is close to the PHP timeout limit. ( <i>This might be a good wa</i> ws to skip, starting from the first row: |
| SQL                                                          | ¥                                                                                                    |
| Format-Spe                                                   | cific Options:                                                                                                    |
|                                                              | SQL compatibility mode: NONE                                                                                                    |
|                                                              | Do not use AUTO_INCREMENT for zero values                                                                                                    |
|                                                              |                                                                                                    |
| GO                                                           |                                                                                                    |

Nếu nó báo thành công thế này là được rồi.

Bây giờ hãy kiểm tra tiền tố của database xem có trùng với thiết lập trong file wpconfig.php trên host không nhé. Tiền tố database là các ký tự trước dấu "\_" của các bảng dữ liệu (table).

Và đây là đoạn thiết lập tiền tố database trong file wp-config.php, hai cái này phải trùng nhau thì website mới chạy được.

#### 01 \$table\_prefix = 'wp\_';

Bước 3. Cập nhật permalink

Sau khi khôi phục lại dữ liệu xong, bạn cần phải flush permalink trong website bằng cách vào Settings -> Permalinks và ấn nút Save Changes là được.

Xong. bây giờ hãy kiểm tra xem website đã hoạt động tốt chưa nhé!

<Tham khảo>